# PLC Interface Manual

# IND570 Weighing Terminal

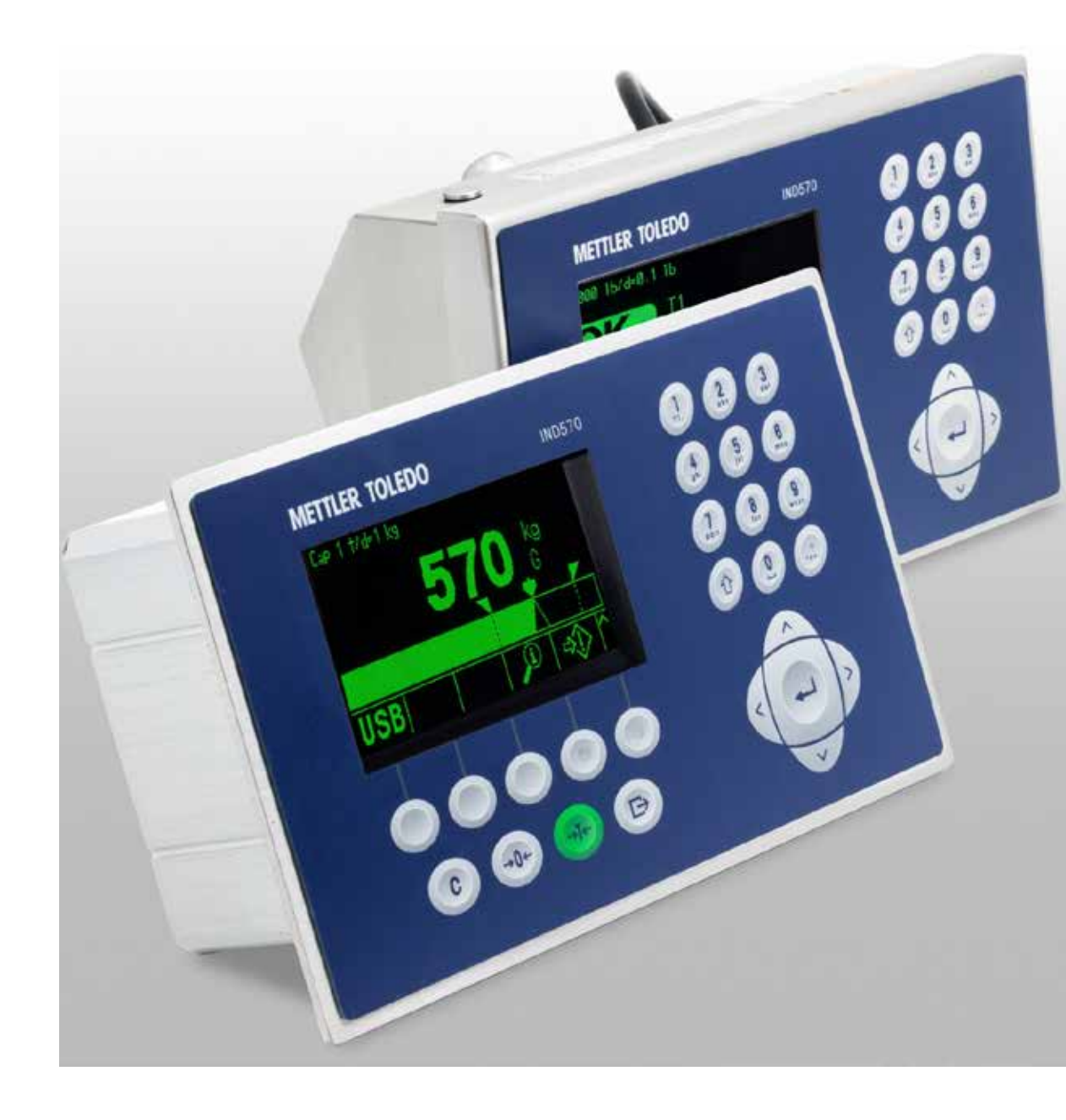

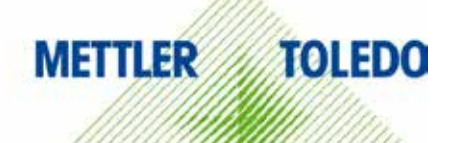

# **IND570 Weighing Terminal**

# **METTLER TOLEDO** Service

# Essential Services for Dependable Performance of Your IND570 Weighing Terminal

Congratulations on choosing the quality and precision of METTLER TOLEDO. Proper use of your new equipment according to this Manual and regular calibration and maintenance by our factory-trained service team ensures dependable and accurate operation, protecting your investment. Contact us about a service agreement tailored to your needs and budget. Further information is available at <u>www.mt.com/service</u>.

There are several important ways to ensure you maximize the performance of your investment:

- Register your product: We invite you to register your product at <u>www.mt.com/productregistration</u> so we can contact you about enhancements, updates and important notifications concerning your product.
- 2. **Contact METTLER TOLEDO for service**: The value of a measurement is proportional to its accuracy an out of specification scale can diminish quality, reduce profits and increase liability. Timely service from METTLER TOLEDO will ensure accuracy and optimize uptime and equipment life.
  - a. Installation, Configuration, Integration and Training: Our service representatives are factorytrained, weighing equipment experts. We make certain that your weighing equipment is ready for production in a cost effective and timely fashion and that personnel are trained for success.
  - b. **Initial Calibration Documentation**: The installation environment and application requirements are unique for every industrial scale so performance must be tested and certified. Our calibration services and certificates document accuracy to ensure production quality and provide a quality system record of performance.
  - c. **Periodic Calibration Maintenance**: A Calibration Service Agreement provides on-going confidence in your weighing process and documentation of compliance with requirements. We offer a variety of service plans that are scheduled to meet your needs and designed to fit your budget.
  - d. **GWP<sup>®</sup> Verification**: A risk-based approach for managing weighing equipment allows for control and improvement of the entire measuring process, which ensures reproducible product quality and minimizes process costs. GWP (Good Weighing Practice), the science-based standard for efficient life-cycle management of weighing equipment, gives clear answers about how to specify, calibrate and ensure accuracy of weighing equipment, independent of make or brand.

© METTLER TOLEDO 2015

No part of this manual may be reproduced or transmitted in any form or by any means, electronic or mechanical, including photocopying and recording, for any purpose without the express written permission of METTLER TOLEDO.

U.S. Government Restricted Rights: This documentation is furnished with Restricted Rights.

Copyright 2015 Mettler-Toledo, LLC. This documentation contains proprietary information of METTLER TOLEDO. It may not be copied in whole or in part without the express written consent of METTLER TOLEDO.

METTLER TOLEDO reserves the right to make refinements or changes to the product or manual without notice.

# COPYRIGHT

METTLER TOLEDO<sup>®</sup> is a registered trademark of Mettler-Toledo, LLC. All other brand or product names are trademarks or registered trademarks of their respective companies.

# METTLER TOLEDO RESERVES THE RIGHT TO MAKE REFINEMENTS OR CHANGES WITHOUT NOTICE.

### FCC Notice

This device complies with Part 15 of the FCC Rules and the Radio Interference Requirements of the Canadian Department of Communications. Operation is subject to the following conditions: (1) this device may not cause harmful interference, and (2) this device must accept any interference received, including interference that may cause undesired operation.

This equipment has been tested and found to comply with the limits for a Class A digital device, pursuant to Part 15 of FCC Rules. These limits are designed to provide reasonable protection against harmful interference when the equipment is operated in a commercial environment. This equipment generates, uses, and can radiate radio frequency energy and, if not installed and used in accordance with the instruction manual, may cause harmful interference to radio communications. Operation of this equipment in a residential area is likely to cause harmful interference in which case the user will be required to correct the interference at his or her expense.

Declaration of Conformity is located on the documentation CD.

### **RoHS Compliance Statement.**

- S The majority of our products fall within categories 8 and 9. Those categories currently do not fall within the scope of the Directive 2002/95/EG (RoHS) of January 27, 2003. If our products are intended for use in other products which themselves fall within the scope of the RoHS Directive, compliance requirements have to be separately negotiated contractually.
- **§** Those products which fall within categories 1-7 and 10 will be in compliance with the EU RoHS Directive from no later than July 1, 2006.
- **§** If it is not possible for technical reasons to replace any non-RoHS-compliant substances in any of the above products as required, we plan to inform our customers in a timely manner

# Statement regarding harmful substances

We do not make direct use of harmful materials such as asbestos, radioactive substances or arsenic compounds. However, we purchase components from third party suppliers, which may contain some of these substances in very small quantities.

# Warnings and Cautions

•

- READ this manual BEFORE operating or servicing this equipment and FOLLOW these instructions carefully.
  - SAVE this manual for future reference.

|                                         | \land WARNING                                                                                                    |
|-----------------------------------------|----------------------------------------------------------------------------------------------------|
| ~~~~~~~~~~~~~~~~~~~~~~~~~~~~~~~~~~~~~~~ | FOR CONTINUED PROTECTION AGAINST SHOCK HAZARD CONNECT THE TERMINAL TO<br>PROPERLY GROUNDED OUTLET ONLY. DO NOT REMOVE THE GROUND PRONG.                                                                                                    |
|                                         | 🖄 WARNING                                                                                                    |
| My                                      | ONLY PERMIT QUALIFIED PERSONNEL TO SERVICE THE TERMINAL. EXERCISE CARE WHEN<br>MAKING CHECKS, TESTS AND ADJUSTMENTS THAT MUST BE MADE WITH POWER ON.<br>FAILING TO OBSERVE THESE PRECAUTIONS CAN RESULT IN BODILY HARM AND/OR PROPERTY<br>DAMAGE.                                                                                                    |
|                                         | A WARNING                                                                                                    |
| Y                                       | DO NOT INSTALL, DISCONNECT OR PERFORM ANY SERVICE ON THIS EQUIPMENT BEFORE<br>POWER HAS BEEN SWITCHED OFF AND THE AREA HAS BEEN SECURED AS NON-HAZARDOUS<br>BY PERSONNEL AUTHORIZED TO DO SO BY THE RESPONSIBLE PERSON ON-SITE.                                                                                                    |
|                                         | <b>∕</b> WARNING                                                                                                    |
| My                                      | NOT ALL VERSIONS OF IND570 ARE DESIGNED FOR USE IN HAZARDOUS (EXPLOSIVE) AREAS.<br>REFER TO THE DATA PLATE OF THE IND570 TO DETERMINE IF A SPECIFIC TERMINAL IS<br>APPROVED FOR USE IN AN AREA CLASSIFIED AS HAZARDOUS BECAUSE OF COMBUSTIBLE OR<br>EXPLOSIVE ATMOSPHERES. TERMINALS THAT ARE NOT FACTORY LABELED AS DIVISION 2 OR<br>EUROPEAN CATEGORY 3 APPROVED MUST NOT BE INSTALLED IN A DIVISION 2 OR ZONE 2/22<br>ENVIRONMENT. |
|                                         | <b>WARNING</b>                                                                                                    |
| Y                                       | THE INTERNAL DISCRETE I/O <u>RELAY</u> OPTIONS MUST NOT BE USED IN AREAS CLASSIFIED AS<br>HAZARDOUS BECAUSE OF COMBUSTIBLE OR EXPLOSIVE ATMOSPHERES. FAILURE TO<br>COMPLY WITH THIS WARNING COULD RESULT IN BODILY HARM AND/OR PROPERTY DAMAGE.                                                                                                    |
| h                                       | 🗥 WARNING                                                                                                    |
|                                         | WHEN THIS EQUIPMENT IS INCLUDED AS A COMPONENT PART OF A SYSTEM, THE RESULTING<br>DESIGN MUST BE REVIEWED BY QUALIFIED PERSONNEL WHO ARE FAMILIAR WITH THE<br>CONSTRUCTION AND OPERATION OF ALL COMPONENTS IN THE SYSTEM AND THE POTENTIAL<br>HAZARDS INVOLVED. FAILURE TO OBSERVE THIS PRECAUTION COULD RESULT IN BODILY<br>HARM AND/OR PROPERTY DAMAGE.                                                                             |

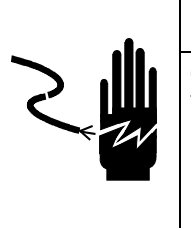

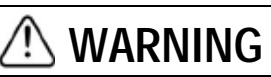

ONLY THE COMPONENTS SPECIFIED ON THE IND570 DOCUMENTATION CD CAN BE USED IN THIS TERMINAL. ALL EQUIPMENT MUST BE INSTALLED IN ACCORDANCE WITH THE INSTALLATION INSTRUCTIONS DETAILED IN THE INSTALLATION MANUAL. INCORRECT OR SUBSTITUTE COMPONENTS AND/OR DEVIATION FROM THESE INSTRUCTIONS CAN IMPAIR THE SAFETY OF THE TERMINAL AND COULD RESULT IN BODILY HARM AND/OR PROPERTY DAMAGE.

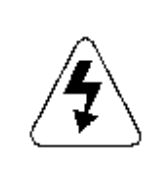

# AUTION

BEFORE CONNECTING/DISCONNECTING ANY INTERNAL ELECTRONIC COMPONENTS OR INTERCONNECTING WIRING BETWEEN ELECTRONIC EQUIPMENT ALWAYS REMOVE POWER AND WAIT AT LEAST THIRTY (30) SECONDS BEFORE ANY CONNECTIONS OR DISCONNECTIONS ARE MADE. FAILURE TO OBSERVE THESE PRECAUTIONS COULD RESULT IN DAMAGE TO OR DESTRUCTION OF THE EQUIPMENT AND/OR BODILY HARM.

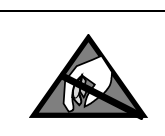

# NOTICE

OBSERVE PRECAUTIONS FOR HANDLING ELECTROSTATIC SENSITIVE DEVICES.

# **Disposal of Electrical and Electronic Equipment**

In conformance with the European Directive 2002/96/EC on Waste Electrical and Electronic Equipment (WEEE) this device may not be disposed of in domestic waste. This also applies to countries outside the EU, per their specific requirements.

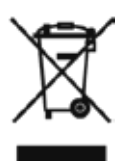

Please dispose of this product in accordance with local regulations at the collecting point specified for electrical and electronic equipment.

If you have any questions, please contact the responsible authority or the distributor from which you purchased this device.

Should this device be passed on to other parties (for private or professional use), the content of this regulation must also be related.

Thank you for your contribution to environmental protection.

# Contents

| 1             | Analog Output1-1                                    |
|---------------|-----------------------------------------------------|
| 1.1.          | Specifications                                      |
| 1.2.          | Analog Output Operation                             |
| 1.3.          | Installation                                        |
| 1.4.          | Configuration1-6                                    |
| 1.4.1.        | Analog Output Setup Sub-Block                       |
| 1.4.1.1.      | Setting a Negative Value                            |
| 1.5.          | Wiring 1-8                                          |
| 1.6.          | Spare Parts 1-9                                     |
| 1.7.          | Troubleshooting1-9                                  |
| 1.7.1.        | No Signal                                           |
| 1.7.2.        | Incorrect Signal                                    |
| 1.7.3.        | Status LEDS                                         |
| 2             | ControlNet                                          |
| 2.1.          | Preface                                             |
| 2.2.          | ControlNet Interface Board                          |
| 2.3.          | Overview                                            |
| 2.4.          | ControlNet Characteristics                          |
| 2.4.1.        | Definition of Terms                                 |
| 2.4.2.        | Communications                                      |
| 2.4.2.1.      | Data Formats 2-1                                    |
| 2.5           | Data Definition 2-1                                 |
| 2.5.1.        | Data Integrity                                      |
| 2.5.2.        | Assembly Instances of Class 1 Cyclic Communications |
| 2.5.3.        | Data Formats                                        |
| 2.5.4.        | Byte Order                                          |
| 2.5.5.        | Message SIOIS                                       |
| 2.5.7.        | Shared Data Mode                                    |
| 2.6.          | Controlling the Discrete I/O Using a PLC Interface  |
| 2.7.          | Hardware Setup                                      |
| 2.7.1.        |                                                     |
| 2.8.          | Software Setup                                      |
| 2.8.1.        | ControlNet and Data Format Setup Blocks             |
| 2.8.1.1.      | ControlNet Setup                                    |
| 2.8.1.2.      | Data Format Setup                                   |
| ∠.∀.<br>2 0 1 | ITOUDIESTIDUIINY                                    |
| <u>~./. .</u> | Julus LEDS                                          |

| 2.10.     | Programming Examples                                         |
|-----------|--------------------------------------------------------------|
| 2.10.1.   | General Programming notes                                    |
| 2.10.2.   | Shared Data Access Overview                                  |
| 2.10.2.1. | Shared Data Variable Name Instance Number2-1                 |
| 2.10.3.   | Shared Data Access Program Details                           |
| 3         | DeviceNet <sup>™</sup> 3-1                                   |
| 3.1.      | Preface                                                      |
| 3.2.      | Overview                                                     |
| 3.3.      | DeviceNet Interface                                          |
| 3.3.1.    | Communications                                               |
| 3.3.2.    | Node Address                                                 |
| 3.3.3.    | Supported Data Formats                                       |
| 3.3.4.    | Network Power and Current                                    |
| 3.4.      | Data Definition                                              |
| 3.4.1.    | Data Integrity                                               |
| 3.4.2.    | Discrete Data                                                |
| 3.4.3.    | Byte Order                                                   |
| 3.4.4.    | Message Slots                                                |
| 3.5.      | Floating Point                                               |
| 3.6.      | Controlling Discrete I/O Using a PLC Interface               |
| 3.7.      | Hardware Setup                                               |
| 3.7.1.    | Wiring                                                       |
| 3.8.      | Software Setup                                               |
| 3.8.1.    | DeviceNet Setup Sub-Block                                    |
| 3.8.1.1.  | DeviceNet Setup                                              |
| 3.8.1.2.  | Data Format Setup                                            |
| 3.9.      | Troubleshooting                                              |
| 3.9.1.1.  | Module status LED (MS)                                       |
| 3.9.1.2.  | Network status LED (NS)                                      |
| 3.10.     | DeviceNet Option Kit                                         |
| 3.11.     | DeviceNet Commissioning and Configuration Examples           |
| 3.11.1.   | Configuring the IND570 Terminal with RSNetWorx for DeviceNet |
| 3.11.1.1. | Registering the EDS File                                     |
| 3.11.2.   | PLC Programming                                              |
| 3.11.3.   | General Programming Notes                                    |
| 4         | EtherNet/IP <sup>™</sup>                                     |
| 4.1.      | Preface                                                      |
| 4.2.      | EtherNet/IP Interface Board 4-1                              |
| 4.3.      | Overview                                                     |
| 4.4.      | EtherNet/IP Characteristics                                  |
| 4.4.1.    | Definition of Terms                                          |

| 4.4.2.                                                                                                    | Communications                                                                                                    | 4-4                                                                                                    |
|----------------------------------------------------------------------------------------------------|----------------------------------------------------------------------------------------------------|----------------------------------------------------------------------------------------------------|
| 4.4.3.                                                                                                    | IP Address                                                                                                    | 4-4                                                                                                    |
| 4.4.4.                                                                                                    | Supported Data Formats                                                                                                    | 4-4                                                                                                    |
| 4.5.                                                                                                    | Data Definition                                                                                                    | 4-4                                                                                                    |
| 4.5.1.                                                                                                    | Assembly Instances of Class 1 Cyclic Communications                                                                                                    | 4-4                                                                                                    |
| 4.5.2.                                                                                                    | Discrete Data                                                                                                    | 4-5                                                                                                    |
| 4.5.3.                                                                                                    | Byte Order                                                                                                    | 4-5                                                                                                    |
| 4.5.4.                                                                                                    | Message Slots                                                                                                    | 4-5                                                                                                    |
| 4.5.5.                                                                                                    | Floating Point                                                                                                    | 4-7                                                                                                    |
| 4.5.5.1.                                                                                                    | Data Integrity                                                                                                    | 4-7                                                                                                    |
| 4.5.5.2.                                                                                                    | Shared Data Mode                                                                                                    | 4-7                                                                                                    |
| 4.6.                                                                                                    | Controlling Discrete I/O Using a PLC Interface                                                                                                    | 4-7                                                                                                    |
| 4.7.                                                                                                    | Software Setup                                                                                                    | 4-8                                                                                                    |
| 4.7.1.                                                                                                    | EtherNet/IP and Data Format Setup Blocks                                                                                                    | 4-8                                                                                                    |
| 4.7.1.1.                                                                                                    | EtherNet/IP Setup                                                                                                    | 4-8                                                                                                    |
| 4.7.1.2.                                                                                                    | Data Format Setup                                                                                                    | 4-8                                                                                                    |
| 4.8.                                                                                                    | Troubleshooting                                                                                                    | 4-9                                                                                                    |
| 4.8.1.                                                                                                    | Status LEDs                                                                                                    | 4-9                                                                                                    |
| 4.9.                                                                                                    | Programming Examples                                                                                                    | 4-10                                                                                                    |
| 4.9.1.                                                                                                    | Communication Module Profiles                                                                                                    | 4-11                                                                                                    |
| 4.9.2.                                                                                                    | General Programming Notes                                                                                                    | 4-13                                                                                                    |
| 4.9.3.                                                                                                    | Shared Data Access Overview                                                                                                    | 4-14                                                                                                    |
|                                                                                                    |                                                                                                    |                                                                                                    |
| 4.9.3.1.                                                                                                    | Shared Data Variable Name Instance Number                                                                                                    | 4-16                                                                                                    |
| 4.9.3.1.<br>4.9.4.                                                                                                    | Shared Data Variable Name Instance Number<br>Shared Data Access Program Details                                                                                                    | 4-16<br>4-16                                                                                                    |
| 4.9.3.1.<br>4.9.4.<br><b>5</b>                                                                                                    | Shared Data Variable Name Instance Number<br>Shared Data Access Program Details<br>Modbus TCP                                                                                                    | 4-16<br>4-16<br><b>5-1</b>                                                                                                    |
| 4.9.3.1.<br>4.9.4.<br><b>5</b><br>5.1.                                                                                                    | Shared Data Variable Name Instance Number<br>Shared Data Access Program Details<br>Modbus TCP<br>Modbus TCP Interface                                                                                                    | 4-16<br>4-16<br><b>5-1</b><br>5-1                                                                                                    |
| 4.9.3.1.<br>4.9.4.<br><b>5</b><br>5.1.<br>5.2.                                                                                                    | Shared Data Variable Name Instance Number<br>Shared Data Access Program Details<br>Modbus TCP<br>Modbus TCP Interface<br>Overview                                                                                                    | 4-16<br>4-16<br><b>5-1</b><br>5-1<br>5-1                                                                                                    |
| 4.9.3.1.<br>4.9.4.<br><b>5</b><br>5.1.<br>5.2.<br>5.3.                                                                                                    | Shared Data Variable Name Instance Number<br>Shared Data Access Program Details<br>Modbus TCP<br>Modbus TCP Interface<br>Overview<br>Modbus TCP Characteristics                                                                                                    | 4-16<br><b>5-1</b><br><b>5</b> -1<br><b>5</b> -1<br><b>5</b> -1<br><b>5</b> -1                                                                                  |
| 4.9.3.1.<br>4.9.4.<br><b>5</b><br>5.1.<br>5.2.<br>5.3.<br>5.3.1.                                                                                                    | Shared Data Variable Name Instance Number<br>Shared Data Access Program Details<br>Modbus TCP<br>Modbus TCP Interface<br>Overview<br>Modbus TCP Characteristics<br>Specifications                                                                                                    | 4-16<br><b>5-1</b><br><b>5</b> -1<br><b>5</b> -1<br><b>5</b> -1<br><b>5</b> -1<br><b>5</b> -1                                                                   |
| 4.9.3.1.<br>4.9.4.<br><b>5</b><br>5.1.<br>5.2.<br>5.3.<br>5.3.1.<br>5.3.2.                                                                                                    | Shared Data Variable Name Instance Number<br>Shared Data Access Program Details<br>Modbus TCP<br>Modbus TCP Interface<br>Overview<br>Modbus TCP Characteristics<br>Specifications<br>Communications                                                                                                    | 4-16<br><b>5-1</b><br><b>5</b> -1<br><b>5</b> -1<br><b>5</b> -1<br><b>5</b> -1<br><b>5</b> -2                                                                   |
| 4.9.3.1.<br>4.9.4.<br><b>5</b><br>5.1.<br>5.2.<br>5.3.<br>5.3.1.<br>5.3.2.<br>5.3.3.                                                                                                    | Shared Data Variable Name Instance Number<br>Shared Data Access Program Details<br>Modbus TCP<br>Modbus TCP Interface<br>Overview<br>Modbus TCP Characteristics<br>Specifications<br>Communications<br>IP Address                                                                                                    | 4-16<br>4-16<br>5-1<br>5-1<br>5-1<br>5-1<br>5-2<br>5-2                                                                                                    |
| 4.9.3.1.<br>4.9.4.<br><b>5</b><br>5.1.<br>5.2.<br>5.3.<br>5.3.1.<br>5.3.2.<br>5.3.3.<br>5.3.4.                                                                                                 | Shared Data Variable Name Instance Number<br>Shared Data Access Program Details<br>Modbus TCP<br>Modbus TCP Interface<br>Overview<br>Modbus TCP Characteristics<br>Specifications<br>Communications<br>IP Address<br>Supported Data Formats                                                                                                    | 4-16<br><b>5-1</b><br><b>5-1</b><br><b>5</b> -1<br><b>5</b> -1<br><b>5</b> -1<br><b>5</b> -2<br><b>5</b> -2<br><b>5</b> -2                                      |
| 4.9.3.1.<br>4.9.4.<br><b>5</b><br>5.1.<br>5.2.<br>5.3.1.<br>5.3.2.<br>5.3.3.<br>5.3.4.<br>5.4.                                                                                                 | Shared Data Variable Name Instance Number<br>Shared Data Access Program Details<br>Modbus TCP<br>Modbus TCP Interface<br>Overview<br>Modbus TCP Characteristics<br>Specifications<br>Communications<br>IP Address<br>Supported Data Formats<br>Data Definition                                                                                                    | 4-16<br>4-16<br>5-1<br>5-1<br>5-1<br>5-1<br>5-2<br>5-2<br>5-2<br>5-2                                                                                            |
| 4.9.3.1.<br>4.9.4.<br><b>5</b><br>5.1.<br>5.2.<br>5.3.<br>5.3.1.<br>5.3.2.<br>5.3.3.<br>5.3.4.<br>5.4.<br>5.4.1.                                                                               | Shared Data Variable Name Instance Number                                                                                                    | 4-16<br><b>5-1</b><br><b>5-1</b><br><b>5-1</b><br><b>5-1</b><br><b>5-1</b><br><b>5-2</b><br><b>5-2</b><br><b>5-2</b><br><b>5-2</b><br><b>5-2</b><br><b>5</b> -2 |
| 4.9.3.1.<br>4.9.4.<br><b>5</b><br>5.1.<br>5.2.<br>5.3.1.<br>5.3.2.<br>5.3.3.<br>5.3.4.<br>5.4.<br>5.4.1.<br>5.4.2.                                                                             | Shared Data Variable Name Instance Number<br>Shared Data Access Program Details<br>Modbus TCP<br>Modbus TCP Interface<br>Overview<br>Modbus TCP Characteristics<br>Specifications<br>Communications<br>IP Address<br>Supported Data Formats<br>Data Definition<br>Data Integrity<br>Discrete Data                                                                                          | 4-16<br>4-16<br>5-1<br>5-1<br>5-1<br>5-1<br>5-2<br>5-2<br>5-2<br>5-2<br>5-2<br>5-2<br>5-3                                                                       |
| 4.9.3.1.<br>4.9.4.<br><b>5</b><br>5.1.<br>5.2.<br>5.3.<br>5.3.1.<br>5.3.2.<br>5.3.3.<br>5.3.4.<br>5.4.1.<br>5.4.2.<br>5.4.3.                                                                   | Shared Data Variable Name Instance Number                                                                                                    | 4-16<br>4-16<br>5-1<br>5-1<br>5-1<br>5-1<br>5-2<br>5-2<br>5-2<br>5-2<br>5-2<br>5-3<br>5-3<br>5-3                                                                |
| 4.9.3.1.<br>4.9.4.<br><b>5</b><br>5.1.<br>5.2.<br>5.3.<br>5.3.1.<br>5.3.2.<br>5.3.3.<br>5.3.4.<br>5.4.<br>5.4.1.<br>5.4.2.<br>5.4.3.<br>5.4.4.                                                 | Shared Data Variable Name Instance Number                                                                                                    | 4-16<br>4-16<br>5-1<br>5-1<br>5-1<br>5-1<br>5-2<br>5-2<br>5-2<br>5-2<br>5-2<br>5-3<br>5-3<br>5-3<br>5-3                                                         |
| 4.9.3.1.<br>4.9.4.<br><b>5</b><br>5.1.<br>5.2.<br>5.3.<br>5.3.1.<br>5.3.2.<br>5.3.3.<br>5.3.4.<br>5.4.1.<br>5.4.2.<br>5.4.3.<br>5.4.4.<br>5.4.5.                                               | Shared Data Variable Name Instance Number                                                                                                    | 4-16<br>5-1<br>5-1<br>5-1<br>5-1<br>5-1<br>5-2<br>5-2<br>5-2<br>5-2<br>5-2<br>5-3<br>5-3<br>5-3<br>5-3<br>5-3                                                   |
| 4.9.3.1.<br>4.9.4.<br><b>5</b><br>5.1.<br>5.2.<br>5.3.<br>5.3.1.<br>5.3.2.<br>5.3.3.<br>5.3.4.<br>5.4.1.<br>5.4.2.<br>5.4.3.<br>5.4.4.<br>5.4.5.<br>5.4.6.                                     | Shared Data Variable Name Instance Number<br>Shared Data Access Program Details<br>Modbus TCP<br>Modbus TCP Interface<br>Overview<br>Modbus TCP Characteristics<br>Specifications<br>Communications<br>IP Address<br>Supported Data Formats<br>Data Definition<br>Data Integrity<br>Discrete Data<br>Byte Order<br>Register Mapping<br>Message Slots<br>Integer and Division               | 4-16<br>5-1<br>5-1<br>5-1<br>5-1<br>5-1<br>5-2<br>5-2<br>5-2<br>5-2<br>5-2<br>5-3<br>5-3<br>5-3<br>5-3<br>5-3<br>5-3<br>5-5                                     |
| 4.9.3.1.<br>4.9.4.<br><b>5</b><br>5.1.<br>5.2.<br>5.3.<br>5.3.1.<br>5.3.2.<br>5.3.3.<br>5.3.4.<br>5.4.1.<br>5.4.2.<br>5.4.3.<br>5.4.3.<br>5.4.4.<br>5.4.5.<br>5.4.6.<br>5.4.7.                 | Shared Data Variable Name Instance NumberShared Data Access Program Details<br>Modbus TCP<br>Modbus TCP Interface<br>Overview<br>Modbus TCP Characteristics<br>Specifications<br>Communications<br>IP Address<br>Supported Data Formats<br>Data Definition<br>Data Integrity<br>Discrete Data<br>Byte Order<br>Register Mapping<br>Message Slots<br>Integer and Division<br>Floating Point | 4-16<br>4-16<br>5-1<br>5-1<br>5-1<br>5-1<br>5-2<br>5-2<br>5-2<br>5-2<br>5-2<br>5-2<br>5-3<br>5-3<br>5-3<br>5-5<br>5-6                                           |
| 4.9.3.1.<br>4.9.4.<br><b>5</b><br>5.1.<br>5.2.<br>5.3.<br>5.3.1.<br>5.3.2.<br>5.3.3.<br>5.3.4.<br>5.4.1.<br>5.4.2.<br>5.4.3.<br>5.4.4.<br>5.4.5.<br>5.4.6.<br>5.4.6.<br>5.4.7.<br>5.5.         | Shared Data Variable Name Instance Number                                                                                                    | 4-16<br>5-1<br>5-1<br>5-1<br>5-1<br>5-2<br>5-2<br>5-2<br>5-2<br>5-2<br>5-3<br>5-3<br>5-3<br>5-3<br>5-5<br>5-6<br>5-6                                            |
| 4.9.3.1.<br>4.9.4.<br><b>5</b><br>5.1.<br>5.2.<br>5.3.<br>5.3.1.<br>5.3.2.<br>5.3.3.<br>5.3.4.<br>5.4.1.<br>5.4.2.<br>5.4.3.<br>5.4.4.<br>5.4.5.<br>5.4.5.<br>5.4.5.<br>5.4.7.<br>5.5.<br>5.6. | Shared Data Variable Name Instance Number                                                                                                    | 4-16<br>5-1<br>5-1<br>5-1<br>5-1<br>5-1<br>5-2<br>5-2<br>5-2<br>5-2<br>5-2<br>5-3<br>5-3<br>5-3<br>5-5<br>5-6<br>5-6<br>5-6                                     |

| 5.6.1.1.<br>5.6.1.2.                                           | Modbus TCP Setup<br>Data Format Setup                                                                                                    | 5-6<br>5-6                                  |
|----------------------------------------------------------------|----------------------------------------------------------------------------------------------------|---------------------------------------------|
| 5.7.                                                           | Troubleshooting                                                                                                    | 5-7                                         |
| 5.7.1.                                                         | Status LEDs                                                                                                    | 5-8                                         |
| 5.8.<br>5.8.1.1.<br>5.8.1.2.<br>5.8.2.<br>5.8.2.1.<br>5.8.2.2. | Modbus TCP Configuration Example<br>Integer and Division Mode Configuration<br>Floating Point Mode Configuration<br>Integer Logic Examples<br>Read Logic<br>Write Logic | 5-8<br>5-12<br>5-13<br>5-13<br>5-14<br>5-15 |
| 6                                                              | Profibus                                                                                                    | 6-1                                         |
| 6.1.                                                           | Overview                                                                                                    | 6-1                                         |
| 6.1.1.                                                         | Profibus Option Kit                                                                                                    | 6-1                                         |
| 6.2.                                                           | Communications                                                                                                    | 6-1                                         |
| 6.2.1.                                                         | Node/Rack Address                                                                                                    | 6-1                                         |
| 6.2.2.                                                         | Supported Data Formats                                                                                                    | 6-1                                         |
| 6.3.                                                           | Data Definition                                                                                                    | 6-1                                         |
| 6.3.1.                                                         | Data Integrity                                                                                                    | 6-1                                         |
| 6.3.2.                                                         | Discrete Data                                                                                                    | 6-1                                         |
| 6.3.3.                                                         | Byte Order                                                                                                    | 6-1                                         |
| 6.3.4.<br>6341                                                 | Floating Point<br>Notes: Floating Point Numbers in Various PLCs                                                                                                    | 6-1<br>6-1                                  |
| 6.0.1.1.                                                       | Shared Data                                                                                                    | 6_1                                         |
| 641                                                            | Operational Overview                                                                                                    | 6-1                                         |
| 6.4.1.1.                                                       | Shared Data Input                                                                                                    | 6-1                                         |
| 6.4.1.2.                                                       | Shared Data Output                                                                                                    | 6-1                                         |
| 6.5.                                                           | IND570 Profibus I/O Mapping                                                                                                    | 6-1                                         |
| 6.6.                                                           | Controlling Discrete I/O Using a PLC Interface                                                                                                    | 6-1                                         |
| 6.7.                                                           | Hardware Setup                                                                                                    | 6-1                                         |
| 6.7.1.                                                         | Wiring                                                                                                    | 6-1                                         |
| 6.8.                                                           | Software Setup                                                                                                    | 6-1                                         |
| 6.8.1.                                                         | Profibus and Data Format Setup Blocks                                                                                                    | 6-1                                         |
| 6.8.1.1.                                                       | Profibus Setup                                                                                                    | 6-1                                         |
| 6.8.1.2.                                                       | Data Format Setup                                                                                                    | 6-1                                         |
| 6.9.                                                           | Iroubleshooting                                                                                                    | 6-1                                         |
| 0.9.1.                                                         |                                                                                                    | 0-1                                         |
| 6.10.                                                          |                                                                                                    | 6- I                                        |
| 6.11.                                                          | Sample PLC Program                                                                                                    | 6-1                                         |
| 6.11.1.                                                        | PLC Hardware Configuration                                                                                                    | 6-1                                         |
| 0.11.2.<br>6 11 2                                              | Shared Data Access                                                                                                    | 0-1<br>6 1                                  |
| 6.11.4                                                         | Issuing a Shared Data Read Command                                                                                                    |                                             |
| 6.11.5.                                                        | Issuing a Shared Data Write Command                                                                                                    |                                             |
|                                                                |                                                                                                    |                                             |

| 6.11.6.  | Shared Data Access via PLC Code                   |
|----------|---------------------------------------------------|
| 6.11.7.  | Shared Data Access: Conclusion                    |
| Α        | Integer and Division FormatsA-1                   |
| В        | Floating Point FormatB-1                          |
| B.1.     | Operational OverviewB-1                           |
| B.2.     | Floating Point Data Format and CompatibilityB-1   |
| B.3.     | Floating Point Data Format DefinitionsB-1         |
| B.4.     | Floating Point Command ExamplesB-1                |
| С        | Common Data Features                              |
| C.1.     | Data FormatsC-1                                   |
| C.1.1.   | Discrete Data                                     |
| C.1.1.1. | ExamplesC-1                                       |
| C.2.     | Byte Order C-1                                    |
| C.3.     | Controlling Discrete I/O Using a PLC InterfaceC-1 |

# 1 Analog Output

### This chapter covers

- Specifications
- Analog Output Operation
- Installation
- Configuration
- Wiring
- Sparee Parts
- Troubleshooting

The Analog Output option kit provides an isolated 4-20 mA or 0-10 VDC analog signal output for displayed weight, ABS-displayed weight (absolute displayed weight), gross weight, rate or ABS-rate. The analog output uses a 16-bit D/A converter for a very precise output.

The outputs are active, which means that no external power supply is required – nor is there any provision for using an external power supply in the circuit.

The Analog Output sub-block lets you select the data source for the analog signal and provides a method to calibrate the analog zero and high limit values. The IND570

terminal must be calibrated to the desired scale capacity before making Analog Output adjustments. If rate is to be used as the source for the analog output signal, it must be enabled in the **Scale** > **Rate** branch of setup. The Analog Output card provides one channel - it may be either current (4-20 mA) or voltage (0-10 VDC).

# 1.1. Specifications

| Maximum Cable Length    | 0-10 VDC – 50 ft (15.2 m)<br>4-20mA – 1000 ft (300 m)      |
|-------------------------|------------------------------------------------------------|
| Min/Max Load Resistance | 0-10 VDC – 100k ohms minimum<br>4-20 mA – 500 ohms maximum |
| Outputs                 | 1 channel capable of supplying 4-20 mA or 0-10 VDC         |
| Resolution              | 16 bit resolution - 65536 levels across entire range       |

Note that if the load resistance ratings are exceeded, the analog output will not operate properly.

Figure 1-1 shows an Analog Output Option Board with its connector at bottom left.

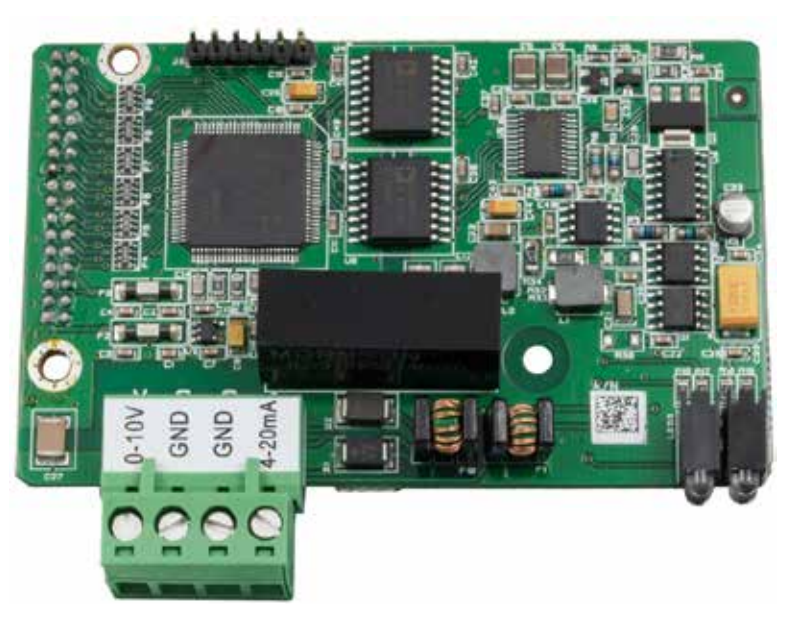

Figure 1-1: Analog Output Option Board

# 1.2. Analog Output Operation

When the source of the analog output is displayed weight, gross weight or rate, the output signals will be at the lower limit (0 VDC or 4 mA) when the value represented is at zero. When the value reaches its maximum limit, the output signal will increase to the high limit (10 VDC or 20 mA). Any value between zero and the maximum limit will be represented as a percentage of the output proportional to the percentage of the value.

The ABS (absolute)-displayed weight and ABS-rate are intended for use when material is being transferred off of a scale in Net mode. In these cases, the displayed weight and rate will show negative values, but the analog output signal will treat them as absolute values (disregarding their negative status). The output signals will increase as the interpreted absolute weight value or absolute rate value increases.

How the analog output functions under zero and over the high limit is determined by the selection for the source field selected – Displayed Weight, ABS – Displayed Weight, Gross Weight, Rate or ABS – Rate and the type of analog signal (4-20 mA or 10 VDC). Table 1-1 details how the analog output reacts under these conditions.

In order to use Rate as the source, it must be enabled in setup at **Scale > Rate**. For information on Rate configuration, refer to Chapter 3, **Configuration**.

| Source = Displayed Weight, Mode = 4-20 mA |                                                                                                    |  |
|-------------------------------------------|----------------------------------------------------------------------------------------------------|--|
| Under Zero                                | When the displayed weight (gross or net) drops below zero, the analog signal continues to decrease. When the under zero display blanking point is reached, or the analog signal negative range is exceeded, the analog output immediately switches to approximately 0 mA and remains there until the display is no longer blanked or the analog signal returns to within range.    |  |
| Over High Limit                           | When the displayed weight (gross or net) exceeds the high limit, the analog signal continues to increase. When the display blanking point is reached, or the analog signal positive range is exceeded, the analog output immediately switches to approximately 24 mA and remains there until the weight display is no longer blanked or the analog signal returns to within range. |  |
|                                           | Source = ABS – Displayed Weight, Mode = 4-20 mA                                                                                                    |  |
| Under Zero                                | As the ABS-displayed weight increases in value, the analog output signal will climb towards the maximum output (20mA or 10VDC). When the true under zero blanking point is reached, the analog output immediately switches to approximately 0 mA and remains there until the display is no longer blanked.                                                                         |  |
| Over High Limit                           | Only possible when weighing in gross mode with ABS-displayed weight as the source.                                                                                                    |  |
|                                           | Works the same as the standard "Displayed Weight" setting in this case.                                                                                                    |  |
|                                           | Source = Gross Weight, Mode = 4-20 mA                                                                                                    |  |
| Under Zero                                | When the gross weight drops below zero, the analog signal continues to decrease.<br>When the under zero display blanking point is reached, or the analog signal negative<br>range is exceeded, the analog output immediately switches to approximately 0 mA and<br>remains there until the display is no longer blanked or the analog signal returns to<br>within range.           |  |
| Over High Limit                           | When the gross weight exceeds the high limit, the analog signal continues to increase.<br>When the display blanking point is reached, or the analog signal positive range is<br>exceeded, the analog output immediately switches to approximately 24 mA and<br>remains there until the weight display is no longer blanked or the analog signal returns<br>to within range.        |  |

| Source = Rate, Mode = 4-20 mA |                                                                                                    |  |
|-------------------------------|----------------------------------------------------------------------------------------------------|--|
| Under Zero                    | When the rate drops below zero, the analog output quickly switches to approximately 0 mA and remains there until the rate returns to within the programmed range.                                                                                                    |  |
|                               | The jump to 0 mA will occur only as quickly as the rate value is updated in the terminal. Rate update is based on Measurement Period and Output Average, selected in the terminal's setup menu.                                                                                                    |  |
| Over High Limit               | When the rate exceeds the high limit, the analog output quickly switches to approximately 24 mA and remains there until the rate returns to within the programmed range.                                                                                                    |  |
|                               | The jump to 24 mA will occur only as quickly as the rate value is updated in the terminal. Rate update is based on Measurement Period and Output Average, selected in the terminal's setup menu.                                                                                                    |  |
|                               | Source = ABS - Rate, Mode = 4-20 mA                                                                                                    |  |
| Under Zero                    | Not applicable. ABS-Rate recognizes negative rate values as valid.                                                                                                    |  |
| Over High Limit               | When the rate exceeds the analog output high limit, the analog output quickly switches to approximately 24 mA and remains there until the rate returns to within the programmed range.                                                                                                    |  |
|                               | The jump to 24mA will occur only as quickly as the rate value is updated in the terminal. Rate update is based on Measurement Period and Output Average, selected in the terminal's setup menu.                                                                                                    |  |
|                               | Source = Displayed Weight, Mode = 0-10 VDC                                                                                                    |  |
| Under Zero                    | When the displayed weight (gross or net) drops below zero, the analog signal continues to decrease. When the under zero display blanking point is reached, or the analog signal negative range is exceeded, the analog output immediately switches to approximately -2.4 VDC and remains there until the display is no longer blanked or the analog signal returns to within range.   |  |
| Over High Limit               | When the displayed weight (gross or net) exceeds the high limit, the analog signal continues to increase. When the display blanking point is reached, or the analog signal positive range is exceeded, the analog output immediately switches to approximately 12.5 VDC and remains there until the weight display is no longer blanked or the analog signal returns to within range. |  |
|                               | Source = ABS – Displayed Weight, Mode = 0-10 VDC                                                                                                    |  |
| Under Zero                    | As the ABS-displayed weight increases in value, the analog output signal will climb towards the maximum output (20mA or 10VDC). When the true under zero blanking point is reached, the analog output immediately switches to approximately -2.4V and remains there until the display is no longer blanked.                                                                           |  |
| Over High Limit               | Only possible when weighing in gross mode with ABS-displayed weight as the source.<br>Works the same as the standard "Displayed Weight" setting in this case.                                                                                                    |  |

| Source = Gross Weight, Mode = 0-10 VDC |                                                                                                    |  |
|----------------------------------------|----------------------------------------------------------------------------------------------------|--|
| Under Zero                             | When the gross weight drops below zero, the analog signal continues to decrease.<br>When the under zero display blanking point is reached, or the analog signal negative<br>range is exceeded, the analog output immediately switches to approximately -2.4 VDC<br>and remains there until the display is no longer blanked or the analog signal returns to<br>within range.   |  |
| Over High Limit                        | When the gross weight exceeds the high limit, the analog signal continues to increase.<br>When the display blanking point is reached, or the analog signal positive range is<br>exceeded, the analog output immediately switches to approximately 12.5 VDC and<br>remains there until the weight display is no longer blanked or the analog signal returns<br>to within range. |  |
|                                        | Source = Rate, Mode = 0-10 VDC                                                                                                    |  |
| Under Zero                             | When the rate drops below zero, the analog output quickly switches to approximately - 2.4 VDC and remains there until the rate returns to within the programmed range.                                                                                                    |  |
|                                        | The jump to -2.4 VDC will occur only as quickly as the rate value is updated in the terminal. Rate update is based on Measurement Period and Output Average, selected in the terminal's setup menu.                                                                                                    |  |
| Over High Limit                        | When the rate exceeds the high limit, the analog output quickly switches to approximately 12.5 VDC and remains there until the rate returns to within the programmed range.                                                                                                    |  |
|                                        | The jump to 12.5 VDC will occur only as quickly as the rate value is updated in the terminal. Rate update is based on Measurement Period and Output Average, selected in the terminal's setup menu.                                                                                                    |  |
|                                        | Source = ABS - Rate, Mode = 0-10 VDC                                                                                                    |  |
| Under Zero                             | Not applicable. ABS-Rate recognizes negative rate values as valid.                                                                                                    |  |
| Over High Limit                        | When the rate exceeds the analog output high limit, the analog output quickly switches to approximately 12.5 VDC and remains there until the rate returns to within the programmed range.                                                                                                    |  |
|                                        | The jump to 12.5 VDC will occur only as quickly as the rate value is updated in the terminal. Rate update is based on Measurement Period and Output Average, selected in the terminal's setup menu.                                                                                                    |  |

# 1.3. Installation

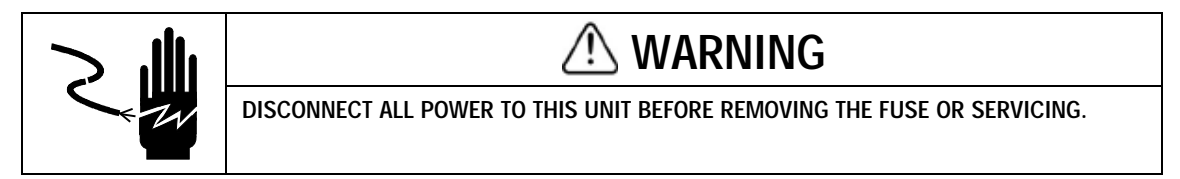

# \land WARNING

DO NOT APPLY POWER TO THE IND570 TERMINAL UNTIL INSTALLATION OF COMPONENTS AND EXTERNAL WIRING HAS BEEN COMPLETED.

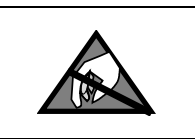

# NOTICE

OBSERVE PRECAUTIONS FOR HANDLING ELECTROSTATIC SENSITIVE DEVICES.

The analog output option for either enclosure type can be installed at the factory or it can be ordered as a kit and installed in the field. The option kit includes detailed drawings to assist in the installation.

The recommended wiring for the analog output is two-conductor, 20 GA cable available from METTLER TOLEDO (part number 510220190). It is equivalent to Belden #8762.

# 1.4. Configuration

Figure 1-2 illustrates the setup procedures for configuring the Analog Output option for the IND570 terminal.

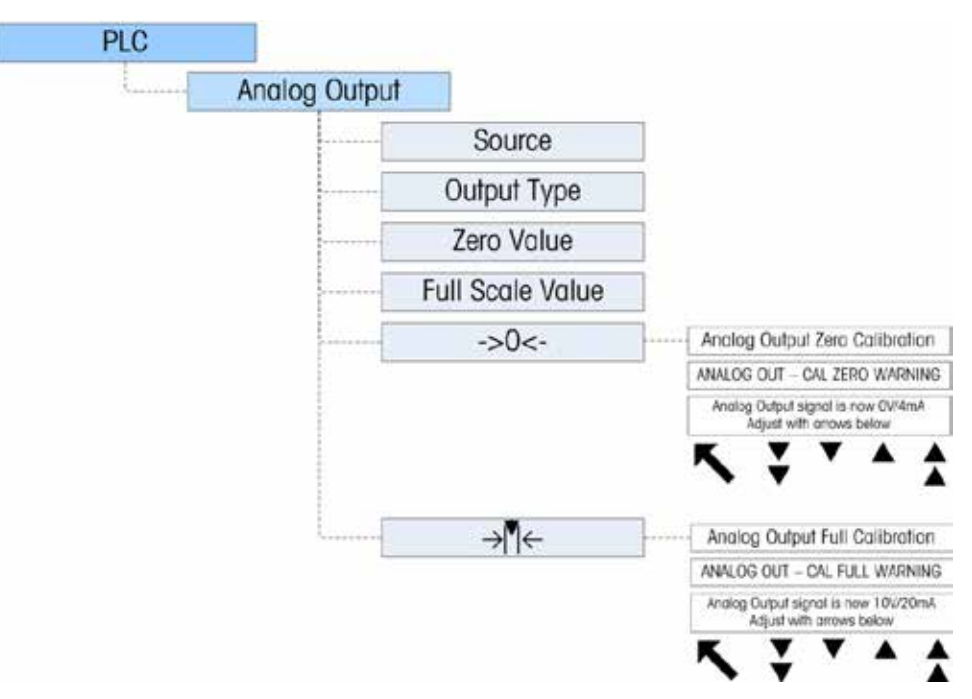

Figure 1-2: Setup Procedures for Configuring the Analog Output Option Card

# 1.4.1. Analog Output Setup Sub-Block

To configure the Analog Output Kit Option:

1. With power to the IND570 terminal removed, connect a volt or current meter to the appropriate output. If the customer's device is already connected, the meter is not necessary.

- 2. Apply power to the terminal and enter Setup. Navigate to PLC sub-block.
- 3. Select the Analog Output branch then select the source. Choices are None, Displayed Weight (the default), ABS Displayed Weight, Gross Weight, Rate and ABS Rate. None disables the analog output. Displayed Weight outputs an analog signal based on the displayed net or gross weight. When Gross Weight is selected, the analog signal is based on the gross weight regardless of what the net weight might be. In order to be available as a source, Rate must be configured at Scale > Rate.
- 4. Next, select the **Channel**. Options are **Scale** and **None**. Scale is the only option available now; None is reserved for future use.
- 5. At the **Zero Value** prompt, enter the desired source value for which the analog output should be zero. Typically this would be "0" in most applications; however, any valid value below the high limit can be used.
- 6. At the **Full Scale Value** prompt, enter the desired source value at which the analog output should be at its high limit. For sources of weight, this would typically be scale capacity, but it could be lower. For rate, this should be the rate value that should provide a full analog output signal.
- 7. After all these parameters have been entered, the analog output can be adjusted to meet the customer's requirements using the ZERO softkey → [] ← and the SPAN softkey → [] ←. To adjust the zero reference analog signal, press the ZERO softkey → [] ←.
- Note that a display message is shown warning that during the adjustment, the analog output will be set to zero and will not monitor changes in the source value. Press the ESCAPE softkey Esc to exit the zero adjustment process or press the OK softkey rocess.
- 9. At the **Analog Output Cal Zero** screen, use the softkeys to adjust the analog output signal to be exactly zero on the customer's device. The available softkeys are described in Table 1-2.

| ¥ | Coarse Down | This adjusts the analog signal level down in large steps. |
|---|-------------|-----------------------------------------------------------|
| T | Fine Down   | This adjusts the analog signal level down in small steps. |
|   | Fine Up     | This adjusts the analog signal level up in small steps.   |
|   | Coarse Up   | This adjusts the analog signal level up in large steps.   |

### Table 1-2: Softkey Descriptions

- 10. When the zero adjustment is complete, press the EXIT softkey 🔨 to return to the Analog Output screen.
- 11. Now, the full scale analog output value can be adjusted by pressing the SPAN softkey → [ ←. A similar warning message will be shown indicating the analog output will be set to the high value and will not monitor changes in the source. Press the ESCAPE softkey **Esc** to exit the span adjustment process or press the OK softkey **OK** to continue the adjustment process.
- 12. At the **Analog Output Cal Full** screen, use the softkeys to adjust the analog output signal to be exactly what the customer's device requires for its high limit. The available softkeys are described in Table 1-2.

### 1.4.1.1. Setting a Negative Value

It is sometimes necessary to set a negative value to define the lower end of the span. For example, the 4mA output might be set to correspond to a weight value of -20 kg.

It is not possible to set a negative weight value directly from the IND570 operator interface. However, there are two ways of setting a negative value:

- Use an external QWERTY keyboard connected to the terminal's (optional) USB port to enter the negative value in setup on the terminal, in the Analog Output Zero Value field.
- Enter the negative value directly into Shared Data variable ao0103 (Analog Output Zero Preset).

# 1.5. Wiring

# WARNING

DO NOT APPLY POWER TO THE IND570 TERMINAL UNTIL INSTALLATION OF COMPONENTS AND EXTERNAL WIRING HAS BEEN COMPLETED.

# WARNING

IF THIS DEVICE IS USED IN AN AUTOMATIC OR MANUAL FILLING CYCLE, ALL USERS MUST PROVIDE A HARD-WIRED EMERGENCY STOP CIRCUIT OUTSIDE THE DEVICE OF CIRCUITRY. FAILURE TO OBSERVE THIS PRECAUTION COULD RESULT IN BODILY INJURY.

The maximum recommended cable length for the 0-10 VDC output is 50 feet (15.2 meters). The maximum recommended cable length for the 4-20 mA output is 1,000 feet (300 meters). The recommended cable for use with the analog output is shielded two-conductor stranded 20-gauge cable (Belden #8762 or equivalent), which is available from METTLER TOLEDO using part number 510220190. See Figure 1-3 for connection and termination information.

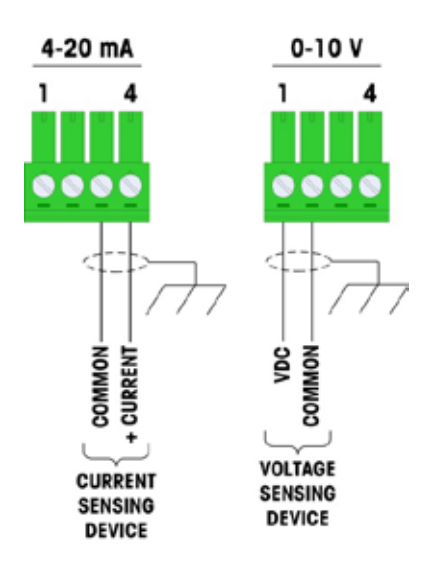

NOTES:

USE TWO-CONDUCTOR SHIELDED CABLE.

MINIMUM RESISTANCE OF DEVICE LOAD: 500 OHMS.

WIRE SIZE: 18 AWG (.823 mm<sup>2</sup>) MAXIMUM 24 AWG (0.205 mm<sup>2</sup>) MINIMUM.

Figure 1-3: Analog Output Kit Wiring Connections

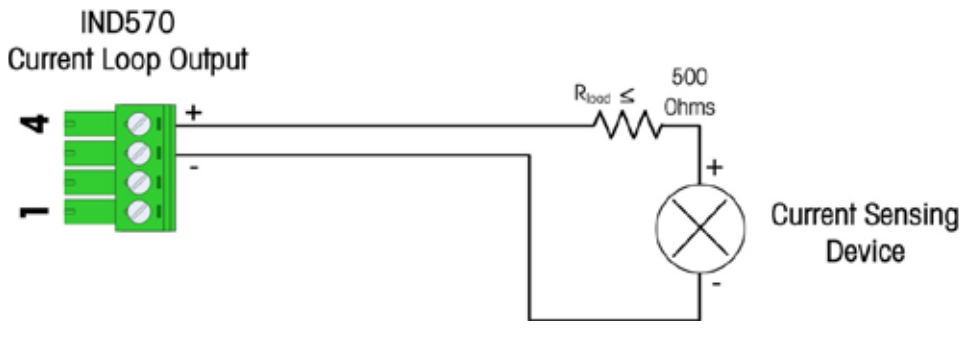

Figure 1-4: Typical Current Loop connection

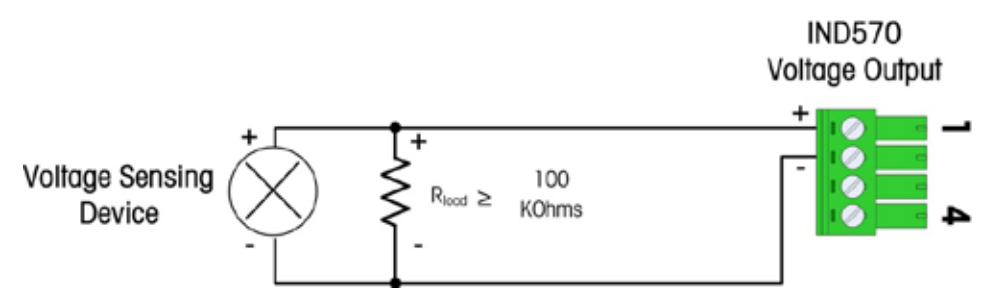

Figure 1-5: Typical Voltage Measurement Connection

# 1.6. Spare Parts

There are no associated spare parts with the Analog Output option kit. The kit number is 71209099. Table 1-3 shows what the kit contains.

| Table 1-3: | Analog | Output | Option | Kit |
|------------|--------|--------|--------|-----|
|------------|--------|--------|--------|-----|

| Description               | Qty. |
|---------------------------|------|
| Installation Instructions | 1    |
| PCB Package               | 1    |
| Installation Kit          | 1    |
| Gland Kit                 | 1    |

# 1.7. Troubleshooting

Before attempting to troubleshoot the output, be sure to read the "Analog Output Operation" section of the manual – paying particular attention to Table 1-1, which explains the various operation modes for the output for the conditions of Under Zero and Over High Limit.

Check the LED Status as indicated in Figure 1-6. Use Table 1-4: to verify that the operational state of the Analog Output board matches the configuration selected.

# 1.7.1. No Signal

If no signal is being received from the IND570, check the following

- Confirm that a Source has been selected in the Analog Output configuration.
- For the 4-20mA configuration:
  - **§** Confirm that the Output Type was set to "4-20mA" in the Analog Output Configuration.
  - S Confirm proper wiring by referring to Figure 1-4.
  - Insert a current measuring device (DVM placed in mA measuring mode) in <u>series</u> with the circuit, vary the input to the IND570, confirm that the input is moving by observing the display, verify that the output changes as the input changes.
- For the Voltage Output configuration:
  - **§** Confirm that the Output Type was set to "0-10V" in the Analog Output Configuration.
  - **§** Confirm proper wiring by referring to Figure 1-5.
  - Place a voltage measuring device (DVM placed in DC Voltage measuring mode) in parallel with the circuit, vary the input to the IND570, confirm that the input is moving by observing the display, verify that the output changes as the input changes.
- Confirm that the Analog Card is properly inserted into the unit, and that all three anchor screws are installed.
- Make sure that the terminal is NOT in Setup mode.
- Cycle power on the IND570 and check the output again.
- If the PLC interface pcb was changed from another type, like DeviceNet or ControlNet, a master reset of the IND570 should be performed. Contact METTER TOLEDO service for assistance.
- Contact METTLER TOLEDO service for replacement Analog Output card.

### 1.7.2. Incorrect Signal

If an incorrect signal is being received from the IND570, check the following:

- For the 4-20mA output, confirm proper wiring by referring to Figure 1-4, and verify that the output load does not excel 500 Ohms.
- For the 0-10V output, confirm proper wiring by referring to Figure 1-5, and verify that the output load is 100 KOhms or greater.
- Refer to the Analog Output Calibration instructions in section 1.4.1.

### 1.7.3. Status LEDs

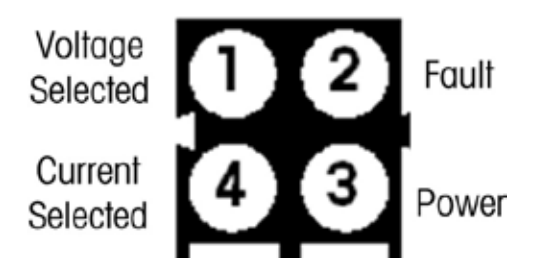

Figure 1-6: Status LEDs

| Table | 1-4: | LED | Status |
|-------|------|-----|--------|
|-------|------|-----|--------|

| LED #                | State | Status                                                           |  |  |  |
|----------------------|-------|------------------------------------------------------------------|--|--|--|
| 1 Voltage Selected   | Off   | Not Selected                                                     |  |  |  |
| i – voltage selected | Green | Voltage Output Mode Selected                                     |  |  |  |
| 2 - Fault            | Off   | No Fault                                                         |  |  |  |
|                      | Red   | Current Mode Open Circuit detected.<br>Over temperature Detected |  |  |  |
| 2 Dower              | Off   | No Power on board                                                |  |  |  |
| 3 - Power            | Green | Power On                                                         |  |  |  |
| 4 Current Selected   | Off   | Not Selected                                                     |  |  |  |
| 4 - Current Selected | Green | Current Output Mode Selected                                     |  |  |  |

# 2 ControlNet

# 2.1. Preface

Users should note that the ControlNet option PCB used in the IND570 terminal is also used in the METTLER TOLEDO IND131, IND331 and IND780 terminals. There are minor differences in the Floating Point polled data between the terminals, so care should be taken to use the appropriate PLC data format guide for each terminal family.

This chapter describes connections and setup that are specific to the ControlNet option for IND570. The formats of the data that is transferred between the IND570 and the PLC are described in Appendix A and Appendix B.

# 2.2. ControlNet Interface Board

Due to space constraints, the ControlNet interface option can only be used with panel-mount versions of the IND570 terminals.

Figure 2-1 shows the ControlNet interface module and its components.

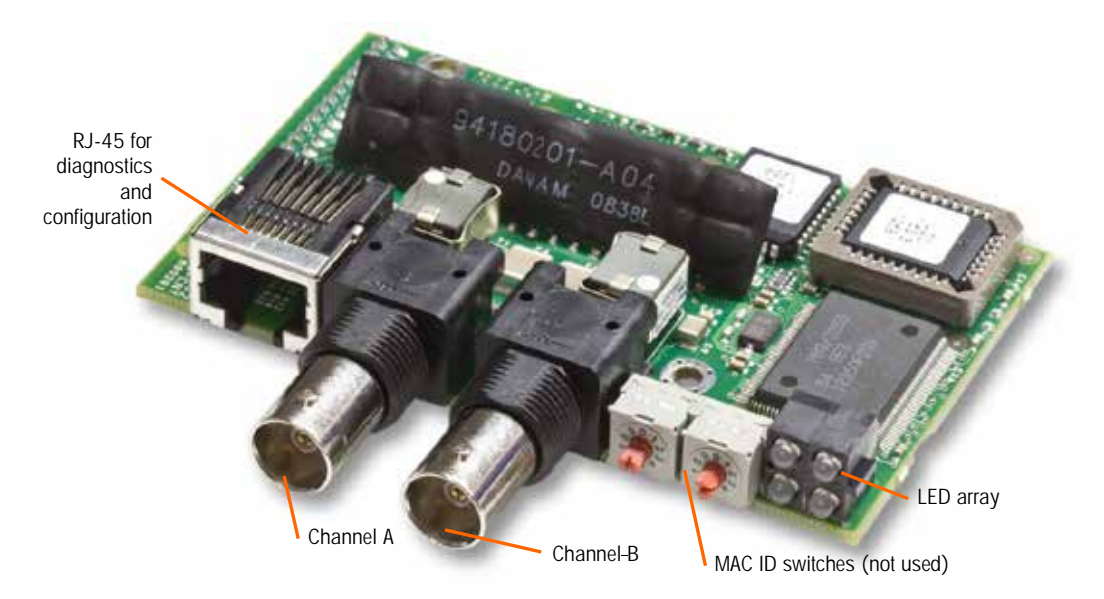

Figure 2-1: ControlNet PLC Module and its Components

Do not plug an Ethernet cable into the RJ-45 connector shown at left in Figure 2-1. This connection is not used.

# 2.3. Overview

The ControlNet option enables the IND570 terminal to communicate to ControlNet Programmable Logic Controllers (PLCs) through direct connection to the ControlNet network.

# 2.4. ControlNet Characteristics

The ControlNet option has the following features:

- User-programmable node (MAC ID) address.
- Capability for bi-directional discrete mode communications (Class 1 Messaging) of weight or display increments, status, and control data between the PLC and the IND570.

# 2.4.1. Definition of Terms

.

Some terms (such as Target) used by the ControlNet PLC application have a different meaning from their use by the IND570 terminal. Table 2-1 offers definitions specific to ControlNet.

| Term                     | Definition                                                                                                    |  |  |  |  |  |
|--------------------------|----------------------------------------------------------------------------------------------------|--|--|--|--|--|
| Adapter Class            | An Adapter Class product emulates functions provided by traditional rack-<br>adapter products. This type of node exchanges real-time I/O data with a Scanner<br>Class product. It does not initiate connections on its own.                                                                                                    |  |  |  |  |  |
| Class 1<br>Messaging     | In ControlNet communication protocol scheduled (cyclic) message transfer between a PLC and CIP Adapter Class device.                                                                                                    |  |  |  |  |  |
| Class 3<br>Messaging     | In ControlNet communication protocol unscheduled message transfer between a PLC and CIP Adapter Class device. This is used by the IND570 for explicit messaging.                                                                                                    |  |  |  |  |  |
| Connected<br>Messaging   | A connection is a relationship between two or more application objects on different nodes. The connection establishes a virtual circuit between end points for transfer of data. Node resources are reserved in advance of data transfer and are dedicated and always available. Connected messaging reduces data handling of messages in the node. Connected messages can be Implicit or Explicit. See also <b>Unconnected Messaging</b> .            |  |  |  |  |  |
| Connection<br>Originator | Source for I/O connection or message requests. Initiates an I/O connection or explicit message connection.                                                                                                    |  |  |  |  |  |
| Explicit<br>Messaging    | Explicit Messages can be sent as a connected or unconnected message. CIP defines an Explicit Messaging protocol that states the meaning of the message. This messaging protocol is contained in the message data. Explicit Messages are a one-time transport of a data item that provides the means by which typical request/response oriented functions are performed (e.g. module configuration). These messages are typically point-to-point.IND570 |  |  |  |  |  |

| Table 2-1. Controller Deminition of Terms | Table 2-1: | ControlNet | Definition | of | Terms |
|-------------------------------------------|------------|------------|------------|----|-------|
|-------------------------------------------|------------|------------|------------|----|-------|

| Term                     | Definition                                                                                                    |
|--------------------------|----------------------------------------------------------------------------------------------------|
| Implicit<br>Messaging    | Implicit Messages are exchanged across I/O Connections with an associated<br>Connection ID. The Connection ID defines the meaning of the data and<br>establishes the regular/repeated transport rate and the transport class. No<br>messaging protocol is contained within the message data as with Explicit<br>Messaging. Implicit Messages can be point-to-point or multicast and are used to<br>transmit application-specific I/O data. This term is used interchangeably with the<br>term <b>I/O Messaging</b> . |
| I/O Client               | Function that uses the I/O messaging services of another (I/O Server) device to perform a task. Initiates a request for an I/O message to the server module. The I/O Client is a Connection Originator.                                                                                                    |
| I/O Messaging            | Used interchangeably with the term Implicit Messaging.                                                                                                    |
| I/O Server               | Function that provides I/O messaging services to another (I/O Client) device.<br>Responds to a request from the I/O Client. I/O Server is the target of the<br>connection request.                                                                                                    |
| Message<br>Client        | Function that uses the Explicit messaging services of another (Message Server) device to perform a task. It initiates an Explicit message request to the server device.IND570                                                                                                    |
| Message<br>Server        | Function that provides Explicit messaging services to another (Message Client) device. It responds to an Explicit message request from the Message Client.IND570                                                                                                    |
| Scanner Class            | A Scanner Class product exchanges real-time I/O data with Adapter Class and Scanner Class products. This type of node can respond to connection requests and can also initiate connections on its own.                                                                                                    |
| Target                   | Destination for I/O connection or message requests. Can only respond to a request, cannot initiate an I/O connection or message.                                                                                                    |
| Unconnected<br>Messaging | Provides a means for a node to send message requests without establishing a connection prior to data transfer. More overhead is contained within each message and the message is not guaranteed destination node resources. Unconnected Messaging is used for non-periodic requests (e.g. network "Who" function). Explicit messages only. See also <b>Connected Messaging</b> .IND570                                                                                                    |

### 2.4.2. Communications

The IND570 terminal uses component parts that ensure complete compatibility with the Allen-Bradley ControlNet network. An IND570 terminal is recognized as a generic ControlNet device by the PLC.

Each ControlNet option connected to the ControlNet network represents a physical node. The connection is made using BNC connectors on the option card.

The wiring between the PLC and the IND570 ControlNet connection uses RG-6 CATV cable and 75 ohm impedance matching transformer tap for each node. The cable is commonly referred to as coaxial cable. The cable installation procedures and specification including distance and termination requirements are the same as recommended by Allen-Bradley for the ControlNet

network. The normal connection is to the channel A connector. The channel B connector is only used for redundant connection networks.

The IND570 terminal's communication update rate is set up by the use of Allen Bradley software **RSNetWorx** for ControlNet.

The IND570 uses Class 1 cyclic data for discrete data transfer and explicit messages for access to the IND570 Shared Data Variables. Explicit message blocks may be connected or unconnected; the PLC programmer must make this choice.

### 2.4.2.1. Node Address

Each ControlNet option represents one physical node. This address is chosen by the system designer, and then programmed into the IND570 terminal and PLC. The IND570 terminal's address is programmed in setup at **Communication > PLC Interface > ControlNet**. The IND570 address entry is in decimal.

# 2.4.3. Data Formats

The ControlNet option provides discrete data transfer, Class 1 messaging. Discrete data is continuously available. The ControlNet option has its own logical node address to send and receive information to and from the PLC. There are three data formats: Integer, Divisions, and Floating Point. Appendix A and B provide detailed information on data formats.

# 2.5. Data Definition

The ControlNet Kit option uses discrete data for its communication with PLCs. Data transfer is accomplished via the PLC's cyclic messaging.

# 2.5.1. Data Integrity

The IND570 has specific bits to allow the PLC to confirm that data was received without interrupt and the IND570 is not in an error condition. It is important to monitor these bits. Any PLC code should use them to confirm the integrity of the data received by the IND570. Refer to the data charts for specific information regarding the Data OK, Update in Progress, Data Integrity bits and their usage.

# 2.5.2. Assembly Instances of Class 1 Cyclic Communications

Class 1 cyclic communications is used for transfer of Discrete Data between the PLC and the **IND570**.

The PLC Input Assembly Instance is 100 (decimal). This instance is used for all Data Formats and data size requirements.

The PLC Output Assembly Instance is 150 (decimal). This instance is used for all Data Formats and data size requirements.

The IND570 uses data only; no configuration data is used or required. Within the PLC ControlNet Interface setup set the Configuration Instance to 1 and the data size to zero.

The EDS file provided on the Documentation CD has no Assembly Instance or data size limitations. The IND570 programming controls the Assembly Instance and data size limitations.

NOTE: Version 20 and higher of ControlLogix has a feature that allows loading of an EDS file for use as a communications module in the PLC program itself. The IND570's EDS file is not designed for this purpose. The programmer should select the Generic Communication Modules instead, and only use the EDS file for programs such as RSLinx and RSNetWorx for ControlNet.

### 2.5.3. Data Formats

For a general account of Data Format types, please refer to Appendix C, Common Data Features.

Changing the Data Format to be used by the IND570 will clear all Message Slots. Data format is selected in the **Communication > PLC > Data Format** setup block – see Figure 2-4.

### 2.5.4. Byte Order

For a general account of Byte Order, please refer to Appendix C, Common Data Features.

### 2.5.5. Message Slots

There may be up to 4 message slots for discrete data transfer, Class 1 messaging, in Integer, Divisions and Floating Point Data Formats. Each message slot represents the scale but may be controlled by the PLC to present different data in each message slot. The number of Message Slots is selected in the terminal's setup menu at **Communication > PLC > Data Format**.

The integer and division formats provide two 16-bit words of input and two 16-bit words of output data per Slot. Each Message Slot's first input word provides scale weight data. The type of data displayed, such as Gross, Tare, etc., is selected by the PLC using the Message Slot's second output word bits 0, bit 1 and bit 2. Table 2-2 and Table 2-3 provide input and output usage information.

| Input Data to PLC |               |               |               |               | Output Data from PLC |             |                    |                |                    |                    |       |            |  |
|-------------------|---------------|---------------|---------------|---------------|----------------------|-------------|--------------------|----------------|--------------------|--------------------|-------|------------|--|
| Word<br>Offset    | Descriptio    | n             | Input Size    |               | Output Size          | Description |                    | Word<br>Offset |                    |                    |       |            |  |
| 0                 | 4 Bytes       |               |               |               | 2 Words              | sg<br>t 1   | Load Integer Value | 0              |                    |                    |       |            |  |
| 1                 | Reserved      |               | 4 Words       |               | (4 Bytes)            | S R         | Command            | 1              |                    |                    |       |            |  |
| 2                 | Integer Value | Msg<br>Slot 1 | Msg<br>Slot 1 | sg<br>t 1     | (8 Bytes)            |             | 4 Words            | sg<br>t 2      | Load Integer Value | 2                  |       |            |  |
| 3                 | Scale Status  |               |               |               |                      | (8 Bytes)   | Slo                | Command        | 3                  |                    |       |            |  |
| 4                 | Integer Value | Msg<br>Slot 2 | Msg<br>Slot 2 | Msg<br>Slot 2 | Msg<br>Slot 2        | 6 Words     |                    | 6 Words        | sg<br>t 3          | Load Integer Value | 4     |            |  |
| 5                 | Scale Status  |               |               |               |                      | So W        | S 🖉                | S 🖉            | So W               | Sio M              | Slo M | (12 Bytes) |  |
| 6                 | Integer Value | sg<br>t 3     | 8 Words       |               | 8 Words              | sg<br>t 4   | Load Integer Value | 6              |                    |                    |       |            |  |
| 7                 | Scale Status  | Ms<br>Slot    | Slot          | Slot          | Slot                 | (16 Bytes)  | (16 Bytes)         | S R            | Command            | 7                  |       |            |  |
| 8                 | Integer Value | sg<br>t 4     | 10 Words      |               |                      |             |                    |                |                    |                    |       |            |  |
| 9                 | Scale Status  | Slot          | (20 Bytes)    |               |                      |             |                    |                |                    |                    |       |            |  |

| Table 2-2: ControlNet PLC Integer and Division I/O Data |
|---------------------------------------------------------|
|---------------------------------------------------------|

| I/O Size Summary |       |        |       |        |  |  |  |
|------------------|-------|--------|-------|--------|--|--|--|
| Magazza Clat     | Wa    | ords   | Bytes |        |  |  |  |
| Message Slot     | Input | Output | Input | Output |  |  |  |
| 1                | 4     | 2      | 8     | 4      |  |  |  |
| 2                | 6     | 4      | 12    | 8      |  |  |  |
| 3                | 8     | 6      | 16    | 12     |  |  |  |
| 4                | 10    | 8      | 20    | 16     |  |  |  |

The floating point format provides four 16-bit words of input data and three 16-bit words of output data) per Message Slot. Refer to Table 2-3 for details.

| Input Data to PLC |                         |                |                      |                        | Output Data from PLC   |                 |                  |                  |                 |    |  |  |  |  |  |  |  |  |   |     |
|-------------------|-------------------------|----------------|----------------------|------------------------|------------------------|-----------------|------------------|------------------|-----------------|----|--|--|--|--|--|--|--|--|---|-----|
| Word<br>Offset    | Descriptio              | n              | Input Size           |                        | Output Size            |                 | Description      |                  |                 |    |  |  |  |  |  |  |  |  |   |     |
| 0                 | 1 Butos Posor           | vod            |                      |                        |                        |                 | Reserved         | 0                |                 |    |  |  |  |  |  |  |  |  |   |     |
| 1                 | 4 Dyles Reser           | ieu            |                      |                        | 1 Words                | ot 1            | Command          | 1                |                 |    |  |  |  |  |  |  |  |  |   |     |
| 2                 | Command<br>Response     | t 1            | 4 Words<br>(8 Bytes) | (8 Bytes)              | ssage Slo              | 4-Byte Floating | 2                |                  |                 |    |  |  |  |  |  |  |  |  |   |     |
| 3                 | 4-Byte                  | ge Slo         |                      |                        |                        | Me              | FUIII LUAU VAIUE | 3                |                 |    |  |  |  |  |  |  |  |  |   |     |
| 4                 | Floating Point<br>Value | Messag         |                      |                        |                        | lot 2           | Command          | 4                |                 |    |  |  |  |  |  |  |  |  |   |     |
| 5                 | Scale Status            |                |                      |                        | 7 Words                | age S           | 4 Byte Fleating  | 5                |                 |    |  |  |  |  |  |  |  |  |   |     |
| 6                 | Command<br>Response     | Message Slot 2 |                      |                        | (14 Dytes)             | Mess            | Point Load Value | 6                |                 |    |  |  |  |  |  |  |  |  |   |     |
| 7                 | 4-Byte                  |                | Message Slot         | 12 Words<br>(24 Bytes) |                        |                 | t 3              | Command          | 7               |    |  |  |  |  |  |  |  |  |   |     |
| 8                 | Floating Point<br>Value |                |                      |                        | 10 Words<br>(20 Bytes) | sage Slo        | 4-Byte Floating  | 8                |                 |    |  |  |  |  |  |  |  |  |   |     |
| 9                 | Scale Status            |                |                      |                        |                        |                 |                  |                  |                 |    |  |  |  |  |  |  |  |  | _ | Mes |
| 10                | Command<br>Response     | t 3            |                      |                        | 12 Words               | Slot 4          | Command          | 10               |                 |    |  |  |  |  |  |  |  |  |   |     |
| 11                | 4-Byte                  | Message Slot   | Message Slot         | je Slot                | 14 Words               |                 | (26 Bytes)       | sage             | 4-Byte Floating | 11 |  |  |  |  |  |  |  |  |   |     |
| 12                | Floating Point<br>Value |                |                      | (28 Bytes)             |                        |                 | Mes              | Point Load Value | 12              |    |  |  |  |  |  |  |  |  |   |     |
| 13                | Scale Status            |                |                      |                        |                        |                 |                  |                  |                 |    |  |  |  |  |  |  |  |  |   |     |
| 14                | Command<br>Response     | t 4            |                      |                        |                        |                 |                  |                  |                 |    |  |  |  |  |  |  |  |  |   |     |
| 15                | 4-Byte                  | Message Slot   | Message Slot         | 18 Words               |                        |                 |                  |                  |                 |    |  |  |  |  |  |  |  |  |   |     |
| 16                | Floating Point<br>Value |                |                      | Messag                 | Messag                 | Messag          | Messag           | Messag           | (36 Bytes)      |    |  |  |  |  |  |  |  |  |   |     |
| 17                | Scale Status            |                |                      |                        |                        |                 |                  |                  |                 |    |  |  |  |  |  |  |  |  |   |     |

| I/O Size Summary |       |        |       |        |  |
|------------------|-------|--------|-------|--------|--|
| Massaga Slat     | Words |        | Bytes |        |  |
| message sion     | Input | Output | Input | Output |  |
| 1                | 4     | 4      | 8     | 8      |  |
| 2                | 8     | 7      | 16    | 14     |  |
| 3                | 12    | 10     | 24    | 20     |  |
| 4                | 16    | 13     | 32    | 26     |  |

### 2.5.6. Floating Point

For a general account of Floating Point operation, data format and compatibility, please refer to Appendix B, Floating Point Format.

### 2.5.7. Shared Data Mode

The Shared Data mode PLC communications is provided using CIP explicit messages.

The IND570 Shared Data Reference manual lists the Shared Data Variables available to ControlNet. This document also includes the hex Class Code, Instance and Attribute for the shared data. The PLC must use Get Attribute Single (Oe hex) to read a Shared Data Variable and Set Attribute Single (10 hex) to write a Shared Data Variable.

The IND570 Shared Data Reference manual is available on the terminal's documentation CD.

# 2.6. Controlling the Discrete I/O Using a PLC Interface

The IND570 terminal provides the ability to directly control its discrete outputs and read its discrete inputs via the (digital) PLC interface options. System integrators should be aware that the IND570 terminal's discrete I/O updates are synchronized with the terminal's interface update rate and not with the PLC I/O scan rate. This may cause a noticeable delay in reading inputs or updating outputs as observed from the PLC to real world signals.

Consult the **IND570 Terminal Installation** for discrete I/O wiring. Also note that the outputs must be unassigned in the IND570 terminal at **Setup > Application > Discrete I/O** in order to be controlled by the PLC.

# 2.7. Hardware Setup

# 2.7.1. Wiring

The ControlNet PLC Module connects to the ControlNet network via a tap and drop cable from the original trunk cable. The option supports one BNC coaxial connection or two (for redundancy). Channel A is the normal connection and Channel B (redundant with Channel A) can be used if ControlNet detects no signal on Channel A. Refer to Figure 2-2.

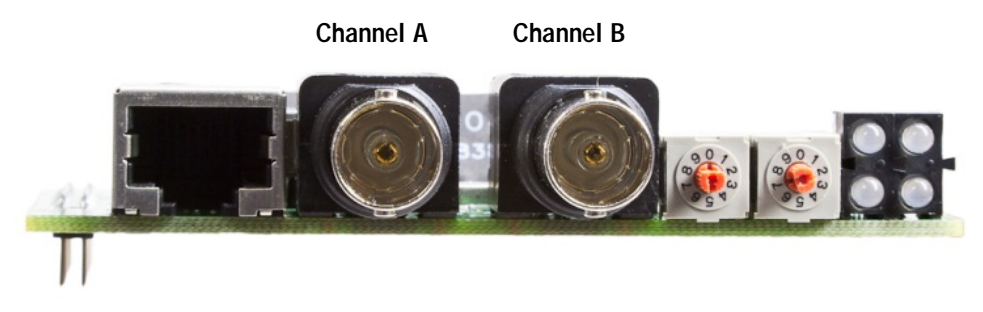

Figure 2-2: Coaxial Connector for ControlNet

Figure 2-3 shows examples of two different ControlNet tap and drop cables. Note that the connector to the ControlNet option may be straight or right-angled, as seen here. The IND570 panel-mount enclosures can use either type of drop cables. This drop cable is not supplied by METTLER TOLEDO.

Cable distance, type, and termination are specified by Allen-Bradley. Refer to Allen-Bradley supplied documentation for cable design guidelines for the various PLCs.

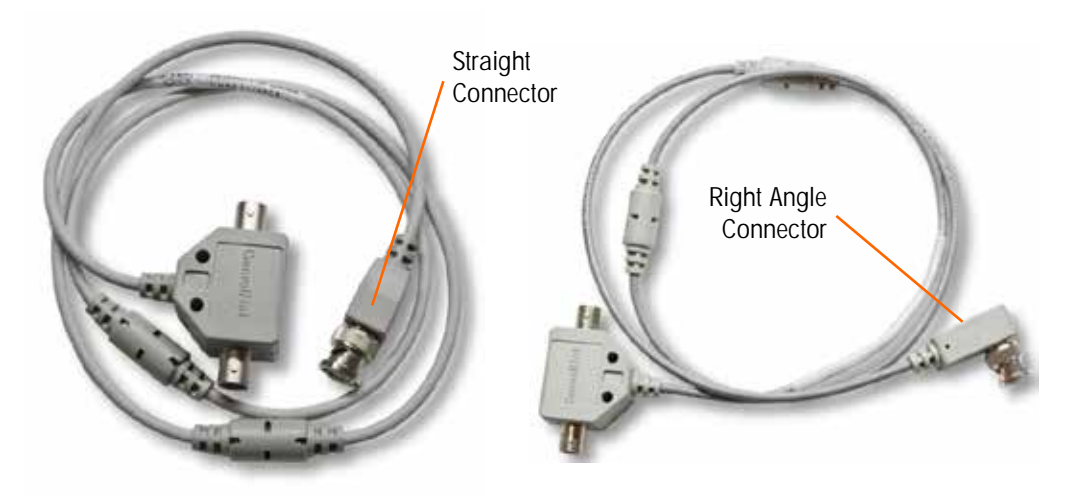

Figure 2-3: ControlNet Tap and Drop Cables

# 2.8. Software Setup

The IND570 terminal automatically detects the presence of a ControlNet option board if one is installed. When detected, the IND570 terminal adds the ControlNet parameters in a program block under **Communication > PLC**. Figure 2-4 shows the ControlNet program block.

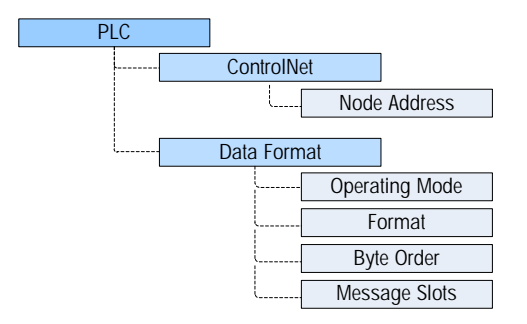

Figure 2-4: Setup Menu for ControlNet

# 2.8.1. ControlNet and Data Format Setup Blocks

This block lets you specify how the ControlNet interface is used. Several options are available to correspond with your system setup.

### 2.8.1.1. ControlNet Setup

2.8.1.1.1. Node Address

The ControlNet setup block at **Communication > PLC Interface > ControlNet** allows the user to set the node address. Each IND570 terminal connected to the network represents one physical node. This node address is determined by the system designer, then configured in the terminal by entering the appropriate number, 0 to 99 (default), in the Node Address field.

### 2.8.1.2. Data Format Setup

In Setup, navigate to **Communication > PLC Interface > Data Format**. The following fields are available for ControlNet.

### 2.8.1.2.1. Operating Mode

Operating Mode may be selected from a drop-down list. Choices are:

### Compatibility Mode [default], IND560 Emulation

Depending on the Byte Order selection (refer to section 3.8.9.6.3, **Byte Order**, below), **Compatibility Mode** will provide the same discrete mode byte order arrangements as the METTLER TOLEDO IND131/331 and IND780 terminals. If **IND560 Emulation** is selected, the transmitted bytes in discrete mode will match the existing IND560 byte order determined by the Byte Order selection. Byte order arrangement in the IND560 terminals does not match that of IND131/331 and IND780. IND560 Emulation mode should be chosen only when replacing an IND560 **and** the programming within the PLC will not be modified.

### 2.8.1.2.2. Format

Select the Format: Integer (default), Divisions or Floating Point. Changing the Format will delete any existing Message Slots.

### 2.8.1.2.3. Byte Order

Available selections are Standard, Byte Swap, Word Swap (default), and Double Word Swap. See Table 2-2 for definitions.

### Message Slots 2.8.1.2.4.

Select 1, 2, 3 or 4 slots.

### 2.9. Troubleshooting

If the IND570 does not communicate with PLC, do the following:

- Check wiring and network termination.
- Confirm that the IND570 settings for data type, I/O size, and node assignment match those in . the PLC and that each IND570 has a unique node assignment.
- Confirm that the EDS file has been loaded into the Network Configuration Tool (RSNetWorx for . ControlNet on Allen-Bradley/Rockwell systems), the nodes added to the network configuration, and the configuration downloaded to the keeper module.
- Confirm that the updated network configuration has been optimized and scheduled.
- If the PLC interface pcb was changed from another type, like EtherNet/IP or DeviceNet, a master reset of the IND570 should be performed. Contact Metter Toledo service for assistance.
- Contact METTLER TOLEDO service for replacement of the ControlNet interface.

### 2.9.1. Status LEDs

The ControlNet option board has a four LED array that indicates the state of the communication. Figure 2-5 shows the array of the status indicator LEDs with each LED labeled.

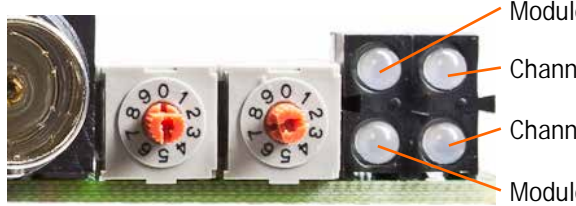

Module Status

Channel A

Channel B

Module Owned

Figure 2-5: ControlNet Status Indicator LEDs

Table 2-4 describes the different conditions of the LEDs.

### Table 2-4: ControlNet Status Indications

| LED              | LED State       | Description                |  |
|------------------|-----------------|----------------------------|--|
| Module<br>Status | Green           | Connection in Run state    |  |
|                  | Green, flashing | Connecting Connection Idle |  |

| LED                                  | LED State             | Description                                                |  |  |
|--------------------------------------|-----------------------|------------------------------------------------------------|--|--|
| Red                                  |                       | Major fault                                                |  |  |
|                                      | Red, flashing         | Minor fault                                                |  |  |
| Channel A<br><i>And</i><br>Channel B | Off                   | Module not initialized                                     |  |  |
|                                      | Red                   | Major fault                                                |  |  |
|                                      | Alternating red/green | Self test                                                  |  |  |
|                                      | Red, flashing         | Node configuration error; duplicate MAC ID, etc.           |  |  |
| Channel A<br><i>or</i><br>Channel B  | Off                   | Channel disabled                                           |  |  |
|                                      | Green                 | Normal operation of channel                                |  |  |
|                                      | Green, flashing       | Temporary error (node will self-correct) or not configured |  |  |
|                                      | Red, flashing         | No other nodes, or media fault                             |  |  |
|                                      | Red & green, flashing | Network configuration error                                |  |  |
| Module<br>Owned                      | Off                   | No connection has been opened                              |  |  |
|                                      | Green                 | A connection has been opened towards the module            |  |  |

# 2.10. Programming Examples

The following Figures show screen images of ladder logic programming examples for RSLogix 5000 software (version 20).

The sample program demonstrates logic to interface to an IND570 set up for Floating Point Data or Integer Data Formats. The logic also includes routines that access Shared Data over the ControlNet interface in both Floating Point and Integer Data Formats.

This sample program is subject to change without notice. Please visit <u>www.mt.com</u> to download the most recent version of PLC sample code.

**Note:** The Utilities folder of the documentation CD (part number 30205330) contains complete versions of the examples. These screen images are provided for illustrative purposes only.

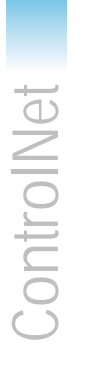

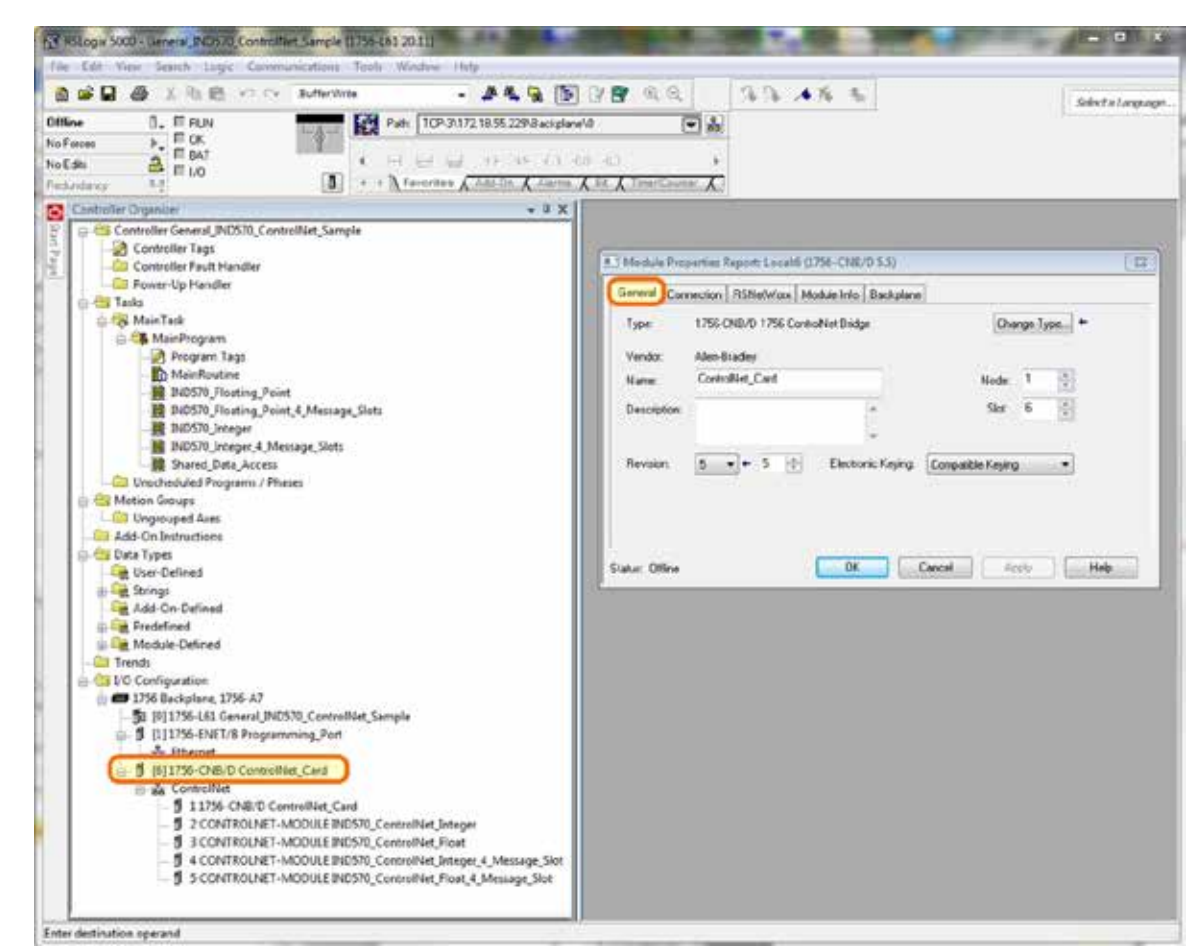

Figure 2-6 shows the configuration of the ControlNet Scanner Module (1756-CNB/D)

Figure 2-6: 1756 CNB Setup

At this time, an Add On Profile does not exist for the IND570's ControlNet Module. To define an IND570 on the PLC's ControlNet configuration, use the Generic ControlNet Module, selectable from the "Select Module Type" form's "Catalog" tab.

The sample program includes the following example Module definitions for 1 and 4 message slot Terminals using the Integer (or Division) Format.

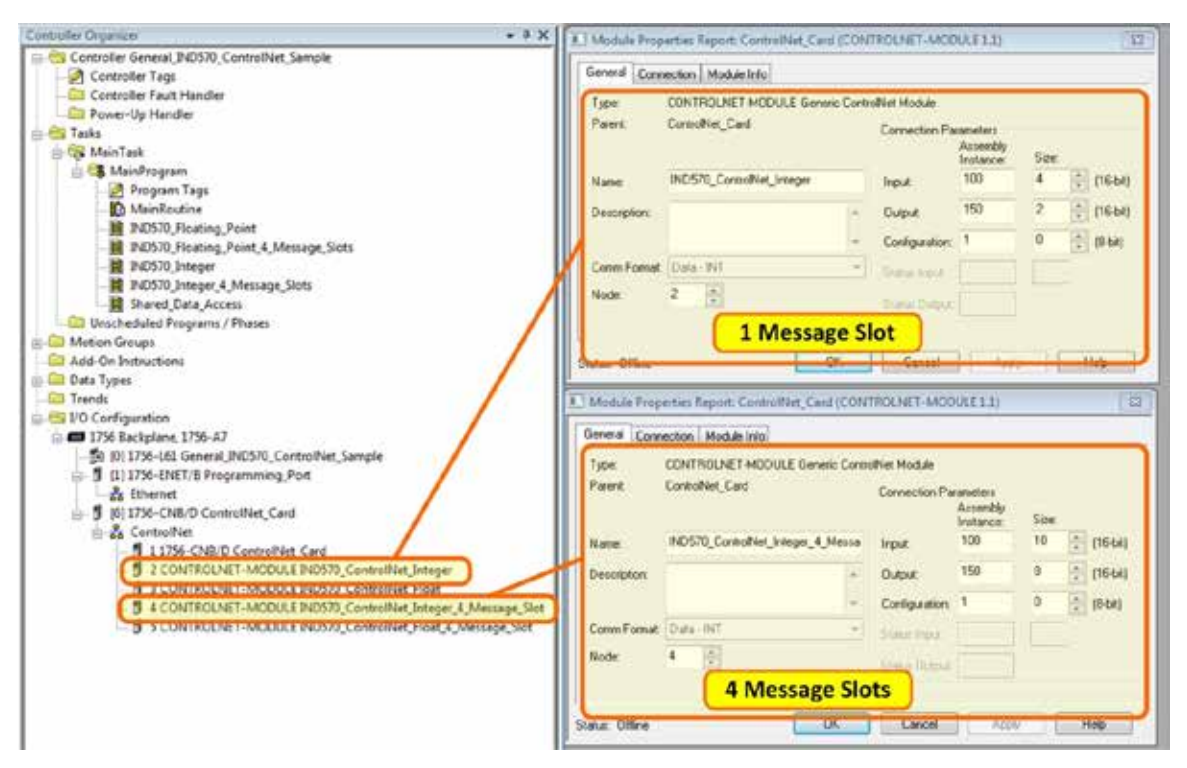

Figure 2-7: Module Definitions for 1 and 4 Message Slot Terminals, using Integer or Division Format

The sample program also includes the following example Module definitions for 1 and 4 message slot Terminals using the Floating Point Format.

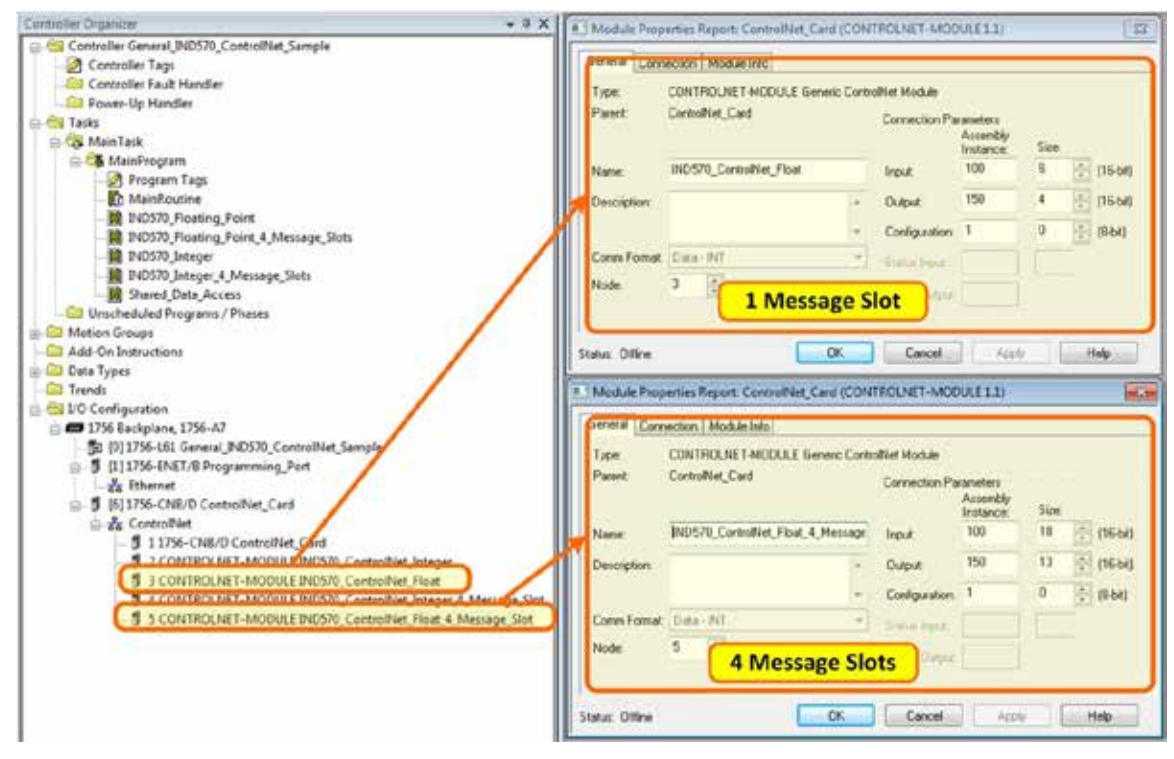

Figure 2-8: Module Definitions for 1 and 4 Message Slot Terminals, using Floating Point Format

ControlNet

The sample program also includes a RSNetworx configuration file (for ControlNet) named IND570.xc, that has all 4 nodes defined, as shown in Figure 2-9.

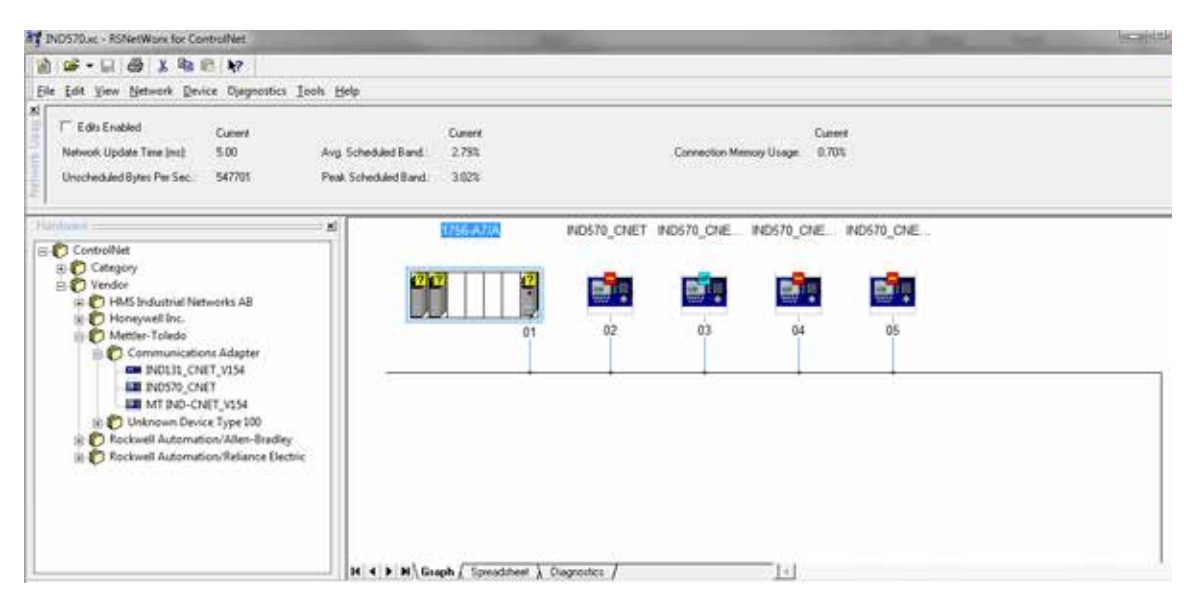

Figure 2-9: RSNetworx Configuration File with 4 Nodes Defined

This configuration must be downloaded and scheduled to the ControlNet scanner module for the sample program to work correctly.

The following RSLogix 5000 screens for Integer and Floating Point data formats only show an example of a particular Input and Output size configuration. The Connection Parameters I/O sizes must be appropriately configured with reference to the number of slots assigned in the IND570 PLC Data Format Message Slots settings. Table 2-5 and Table 2-6 show the relationship between the IND570 message slots and the RSLogix 5000 I/O sizing for Integer, Division and Floating Point data formats.

| IND570 Integer/ Division Data |                                                                                            | RSLogix 5000 Comm Format |              |        |  |
|-------------------------------|--------------------------------------------------------------------------------------------|--------------------------|--------------|--------|--|
| Massaga                       | Bytes (8 Bit)           IND570 >>         PLC Output >>           PLC Input         IND570 |                          | INT (16 Bit) |        |  |
| Slots                         |                                                                                            |                          | Input        | Output |  |
| 1                             | 8                                                                                          | 4                        | 4            | 2      |  |
| 2                             | 12                                                                                         | 8                        | 6            | 4      |  |
| 3                             | 16                                                                                         | 12                       | 8            | 6      |  |
| 4                             | 20                                                                                         | 16                       | 10           | 8      |  |

| Table 2-5: | Message | Slot and | PLC I/O  | Sizes | (Integer/ | Division)   |
|------------|---------|----------|----------|-------|-----------|-------------|
|            | mooougo | orot ana | 1 20 1/0 | 01200 | (integer) | Difficiency |

| IND570 Floating Point Data |                        |                         | RSLogix 5000 Comm Format |        |  |
|----------------------------|------------------------|-------------------------|--------------------------|--------|--|
| Massaga                    | Bytes (8 Bit)          |                         | INT (16 Bit)             |        |  |
| Slots                      | IND570 >><br>PLC Input | PLC Output<br>>> IND570 | Input                    | Output |  |
| 1                          | 12                     | 8                       | 6                        | 4      |  |
| 2                          | 20                     | 14                      | 10                       | 7      |  |
| 3                          | 28                     | 20                      | 14                       | 10     |  |
| 4                          | 36                     | 26                      | 18                       | 13     |  |

Table 2-6: Message Slot and PLC I/O Sizes (Floating Point)

### 2.10.1. General Programming notes

The following principles should always be applied to guarantee the validity of the data before using it in a process. Note that there are different principles for the different modes (Floating Point versus Integer or Divisions).

For Floating Point Mode, data being read from the Terminal should be filtered with the Data\_OK bit and the two Data Integrity bits as shown in Figure 2-10.

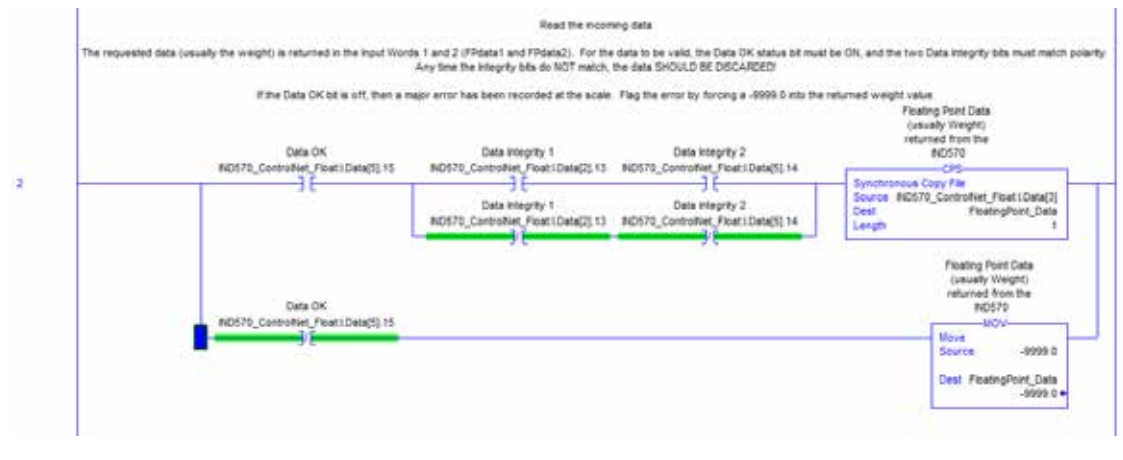

Figure 2-10: Filtering with Data\_OK Bit and Two Data Integrity Bits, Floating Point Mode

Filtering the data in this way makes sure that the Terminal is in a valid operational state (Data\_OK = 1) and that the Analog Update from the Load Cell has properly completed before the data was read (Integrity\_1 = Integrity\_2). Failing to perform these checks can result in invalid data being used by the PLC program.
For Integer or Division Mode, a similar filter should be applied as shown in Figure 2-11.

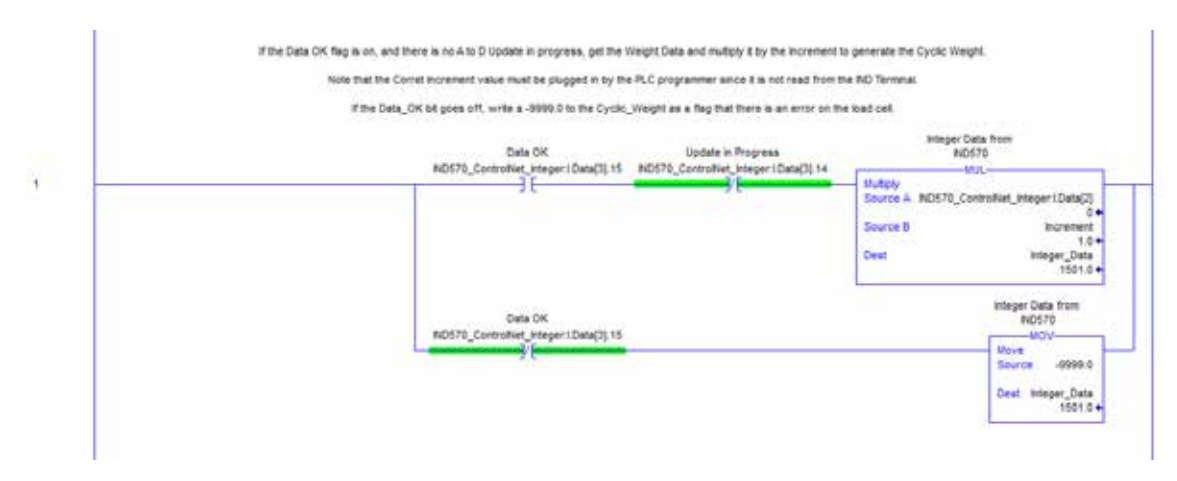

Figure 2-11: Filtering with Data\_OK Bit and Two Data Integrity Bits, Integer or Division Mode

In this case, the data is filtered with the Data\_OK bit and the Update\_In\_Progress bit to make sure that the data coming back from the terminal is valid. From there, it is converted into a Floating Point value by multiplying it by the hard-coded Increment size for the terminal to properly place the decimal point.

#### 2.10.2. Shared Data Access Overview

Shared Data is a memory area in the terminal that contains many different kinds of information ranging from standard weight data to system variables and Task Expert application data. Providing access to this information to the PLC can be an immense help when coordinating the process with functions occurring in the Terminal.

For ControlNet, access to Shared Data is accomplished using discrete messages (otherwise known as explicit, asynchronous, or Class 3 messages).

In order to access Shared Data, a program must provide the following information to the Read and Write message instructions:

- Class Code
- Instance Number
- Attribute Number
- · Length

This information can be found in the Shared Data Reference Manual (part number xxxxxx) for each Shared Data variable. For example, here is how you would find that information for a 'WT' type Shared Data variable:

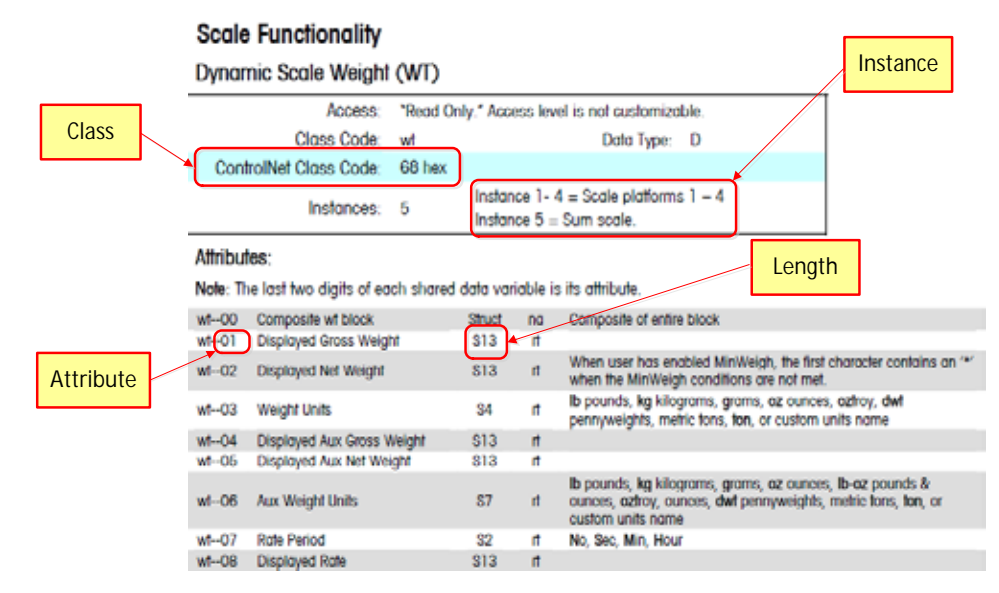

Figure 2-12: Shared Data Class, Instance, Attribute and Length

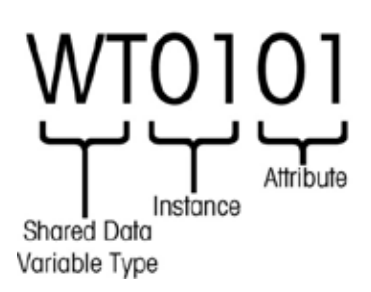

Figure 2-13: Construction of a Shared Data Variable Name

This information can help you in setting up your program to read or write the Shared Data variables that you need to access.

#### 2.10.2.1. Shared Data Variable Name Instance Number

The 'Instance' is used in other METTLER TOLEDO terminals to refer to multiple instruments (scales or flowmeters) that may be serviced by the terminal. In the case of the IND570, there will only be one instrument (one scale), so most of the time the Instance number will be "01" when used in the Shared Data Variable name. There are exceptions to this rule, so attention must be paid to the details of the variable spelled out in the **Shared Data Reference**.

#### 2.10.3. Shared Data Access Program Details

Since the type of data sent to, and read back from the IND570 is **not** defined by the communications mode selected (Integer, Divisions, or Floating Point), the method to access Shared Data in the IND570 Terminal is identical for both the Floating Point and Integer Modes using ControlNet.

Figure 2-14 shows a rung of logic that sends a trigger to the IND570 to Tare the scale. The configuration of the message instruction is shown below the rung.

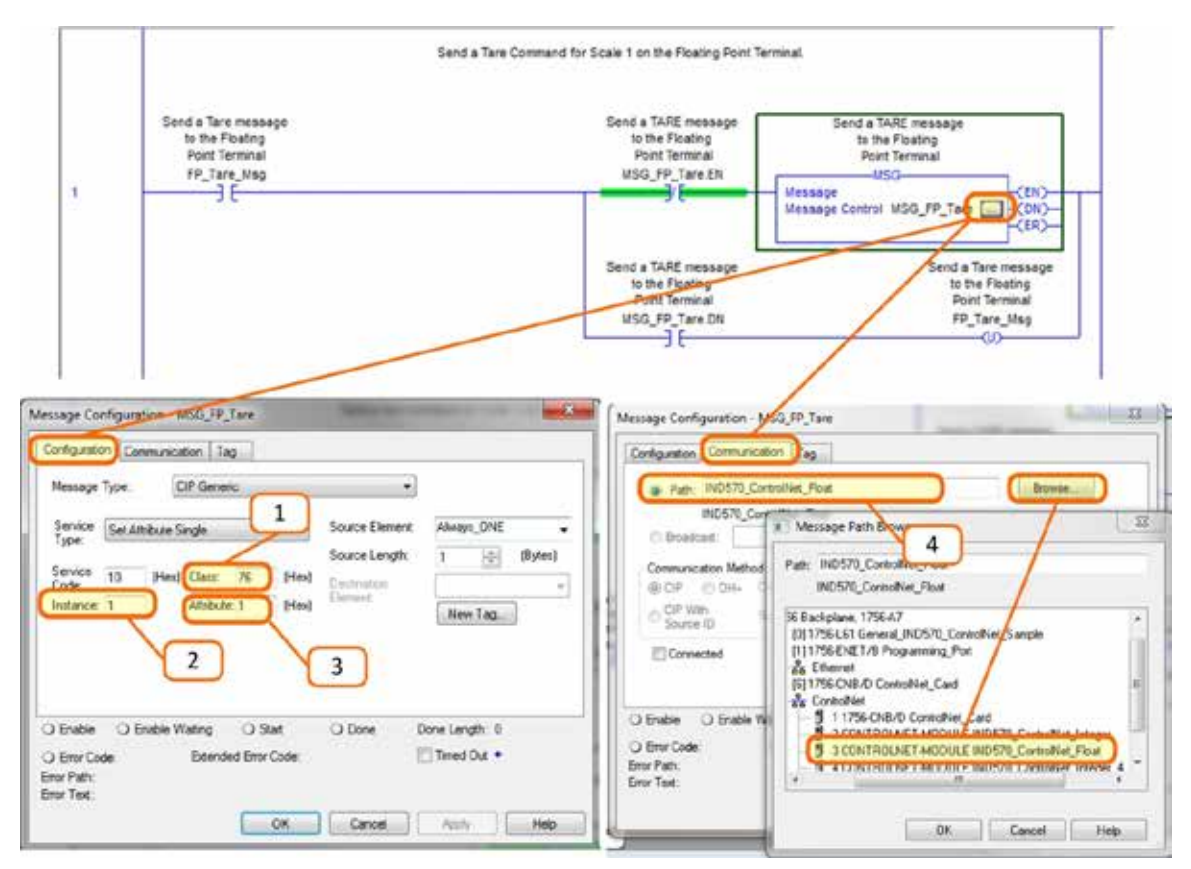

Figure 2-14: Ladder Logic – Taring the Scale

Note that the message type is a CIP Generic, with a Service Type "Set Attribute Single."

#### Notes for Figure 2-14

- 1. Class Code in Hexadecimal for the Shared Data Variable WC0101, found in the Shared Data Reference Manual.
- 2. Instance number for Shared Data Variable WC0101, found in the Shared Data Reference Manual.
- 3. Attribute in Hexadecimal for the Shared Data Variable WC0101, found in the Shared Data Reference Manual.
- 4. The Path to the ControlNet Node that the message will be sent. The path can be selected by clicking the Browse button and selecting it from the list.

Other commands such as Clear, Zero, and Print would be sent in an identical way.

Figure 2-15 shows a rung of logic that triggers a read of the rounded gross weight on the terminal, which maps to Shared Data Variable WT0110. The configuration of the message instruction, along with the data area where the response will be stored, is shown below the rung.

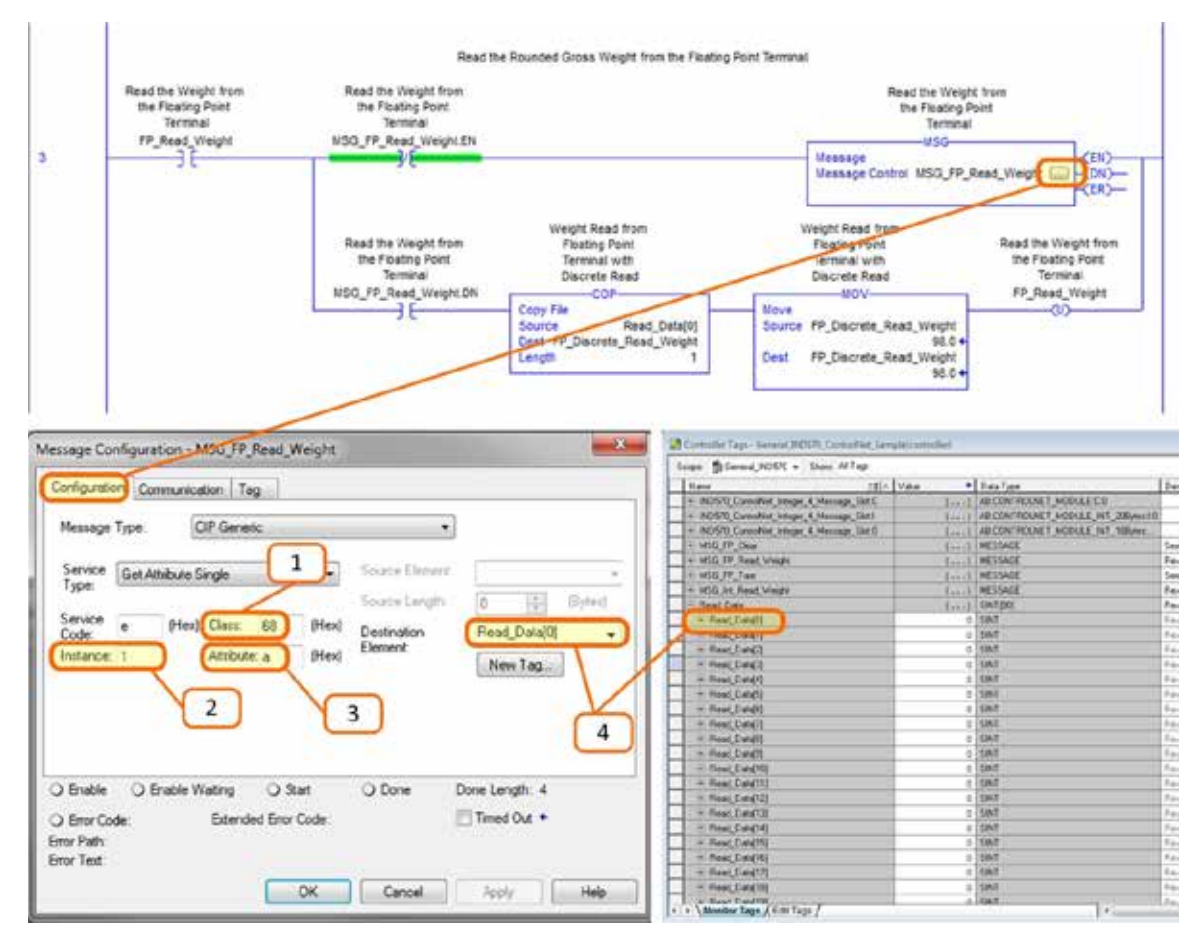

Figure 2-15: Ladder Logic – Reading Gross Weight and Saving to Shared Data

The message type is a CIP Generic, with a Service Type "Get Attribute Single."

#### Notes for Figure 2-15

- 1. Class Code in Hexadecimal for the Shared Data Variable WT0110, found in the Shared Data Reference Manual.
- 2. Instance number for Shared Data Variable WT0110, found in the Shared Data Reference Manual.
- 3. Attribute in Hexadecimal for the Shared Data Variable WT0110, found in the Shared Data Reference Manual.
- 4. The Variable Tag to be used to store the data returned from the IND570. Note that the destination element must reference the array index [0] in order to correctly place the data in its destination.

The IND570 returns 4 bytes of data into the Read\_Data array, which represents an IEEE 754 type Single Floating Point number. The program then converts those 4 bytes into a 'REAL' type number

by copying them into the tag FP\_Descrete\_Read\_Weight. Note that the MOV instruction immediately after the copy is for convenience only so that the programmer can easily see the value that was returned. Note that the message instruction could have easily returned the value directly into the REAL typed variable instead of the Byte Array. Returning the data into the Byte Array gives the programmer some flexibility for swapping bytes and words around as needed, and also provides some useful troubleshooting information should the process fail for some reason.

# 3 DeviceNet<sup>™</sup>

# 3.1. Preface

This chapter covers

- Preface
- Overview
- DeviceNet Interface
- Data Definition
- Floating Point
- Controlling Discrete I/O Using a PLC Interface
- Hardware Setup
- Software Setup
- Troubleshooting
- DeviceNet Option Kit
- DeviceNet Commissioning and Configuration Examples

# Users should note that the DeviceNet option used in the IND570 terminal is also used in both the METTLER TOLEDO IND131/IND331 and IND780 terminals. These terminals share the same EDS file and Icon file for use in a DeviceNet network configuration tool. However, there are minor differences in the Floating Point polled data between the terminals, so care should be taken to use the appropriate PLC data format guide for each terminal. This chapter describes connections and setup specific to the DeviceNet option for IND570. The formats of data transferred between the IND570 and the PLC are described in Appendix A and Appendix B.

# 3.2. Overview

DeviceNet is an RS-485 based network utilizing CAN chip technology. This network was created for bit and byte-level devices. The network can be configured to run up to 500Kbits per second depending on cabling and distances. Messages are limited to 8 un-fragmented bytes. Any larger message must be broken up and sent in multiples. The IND570 implementation of DeviceNet does not support fragmented messages – all messages are 8 bytes or shorter. The network is capable of 64 nodes including the master, commonly called the scanner.

# 3.3. DeviceNet Interface

Figure 3-1 shows a view of the DeviceNet interface option board, with its connector and status lights indicated.

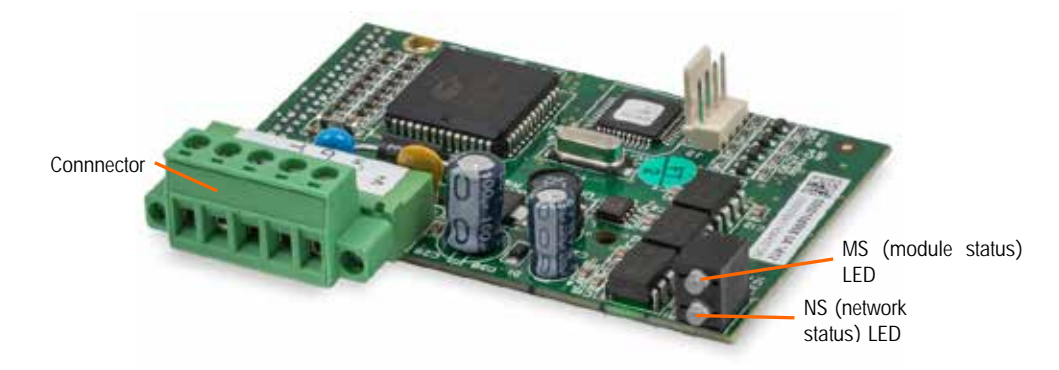

Figure 3-1: DeviceNet Option Board Components

#### 3.3.1. Communications

The IND570 utilizes polled messages. This type of message may be referred to as scheduled or cyclic messages. It does not support explicit or unscheduled messaging.

#### 3.3.2. Node Address

The IND570 can be assigned any valid DeviceNet node address. Typically 0 is reserved for scanner cards and address 63 is reserved for new devices "out of the box".

#### 3.3.3. Supported Data Formats

For a general account of Data Format types, please refer to Appendix C, Common Data Features.

Note that DeviceNet cannot access Shared Data. Appendix A and B provide detailed information on data formats.

#### 3.3.4. Network Power and Current

Table 3-1 and Table 3-2 detail power and current characteristics of the DeviceNet network.

#### Table 3-1: Network Power Consumption

| Voltage | Current |
|---------|---------|
| 11 V    | 50 mA   |
| 25 V    | 30 mA   |

#### Table 3-2: Network Inrush Current

| Voltage | Current | Duration |
|---------|---------|----------|
| 24 V    | 0.7 A   | 6 ms     |

# 3.4. Data Definition

#### 3.4.1. Data Integrity

The IND570 Terminals have specific bits to allow the PLC to confirm that data was received without interrupt and the IND570 Terminal is not in an error condition. It is important to monitor these bits. Any PLC code should use them to confirm the integrity of the data received for the IND570 Terminal. Refer to the data charts for specific information regarding the Data OK, Update in Progress, Data Integrity bits and their usage.

#### 3.4.2. Discrete Data

Please refer to Appendix C, **Common Data Features** for a description of discrete data, and to Appendix A and Appendix B for a detailed description of the data available in each format, in order to determine which is most suitable.

There are three formats of discrete data available with the DeviceNet interface option: integer, division, and floating point. Only one type of data format may be selected and used by IND570 terminals sharing the same DeviceNet logical node address.

The integer and division formats allow bi-directional communication of discrete bit encoded information or 16 bit binary word numerical values. The IND570 terminal provides four bytes per message slot. Two slots are available in integer and division mode while only one eight byte slot is available via floating point mode.

The floating-point format allows bi-directional communication of discrete bit encoded information or numeric data encoded in IEEE 754, single precision floating point format. The floating-point format requires more space per IND570 terminal because floating point data uses two 16-bit words of data to represent just the numeric data alone. Selection of the appropriate format depends on issues such as the range or capacity of the scale used in the application. The integer format can represent a numerical value up to 32,767. The division format can represent a value up to 32,767 scale divisions or increments. The floating-point format can represent a value encoded in IEEE 754, single precision floating point format.

#### 3.4.3. Byte Order

For a general account of byte ordering, please refer to Appendix C, Common Data Features.

#### 3.4.4. Message Slots

There may be up to 2 message slots for discrete data transfer in the integer or divisions data formats and one message slot for the Floating point data format. Each message slot represents the scale but may be controlled by the PLC to present different data in each message slot. The number of Message Slots is selected in the terminal's setup menu at **Communication > PLC > Data Format**. The data format for the slots are described in Appendix A and B.

The integer and division formats provide two 16-bit words of input and two 16-bit words of output data per slot. Each message slot's first input word provides scale weight data. The type of data displayed, such as gross, tare, etc., is selected by the PLC using the message slot's second output word bits 0, bit 1 and bit 2. Table 3-3 and Table 3-4 provide input and output usage information.

| Input Data to PLC |               |            |                      | ( | Dutput               | Data from PLC |                    |                    |         |
|-------------------|---------------|------------|----------------------|---|----------------------|---------------|--------------------|--------------------|---------|
| Word<br>Offset    | Description   |            | Input Size           |   | Output Size          |               | Description        | Word<br>Offset     |         |
| 0                 | Integer Value | sg<br>t 1  | 2 Words              |   | 2 Words              | sg<br>t 1     | Load Integer Value | 0                  |         |
| 1                 | Scale Status  | Slo<br>Slo | (4 Bytes)            |   | (4 Bytes)            | Sio Sio       | Command            | 1                  |         |
| 2                 | Integer Value | sg<br>t 2  | 4 Words<br>(8 Bytes) |   | 4 Words<br>(8 Bytes) | 4 Words       | sg<br>t 2          | Load Integer Value | 2       |
| 3                 | Scale Status  | S S        |                      |   |                      | 6 (8 Bytes)   | (8 Bytes)          | So R               | Command |

Table 3-3: I/O

| I/O Size Summary |              |     |       |        |  |
|------------------|--------------|-----|-------|--------|--|
| Magazza Clat     | Wo           | rds | Bytes |        |  |
| wessage Slot     | Input Output |     | Input | Output |  |
| 1                | 2            | 2   | 4     | 4      |  |
| 2                | 4            | 4   | 8     | 8      |  |

The floating point format provides four 16-bit words of input data and four 16-bit words of output data as shown in Table 3-4.

Table 3-4: DeviceNet PLC Floating Point I/O Words

| Input Data to PLC |                         |         |                      | (                    | Output      | Data from PLC     |                  |                |   |
|-------------------|-------------------------|---------|----------------------|----------------------|-------------|-------------------|------------------|----------------|---|
| Word<br>Offset    | Description             |         | Input Size           |                      | Output Size | Description       |                  | Word<br>Offset |   |
| 0                 | Integer Value           | -       |                      |                      |             |                   | Reserved         | 0              |   |
| 1                 | 4 Byte                  | Slot    | 4 Words<br>(8 Bytes) | 4 Words<br>(8 Bytes) | Words       | 4 Words           | e                | Command        | 1 |
| 2                 | Floating Point<br>Value | lessage |                      |                      | (8 Bytes)   | Msessag<br>SLot 1 | 4 Byte Floating  | 2              |   |
| 3                 | Scale Status            | Z       |                      |                      |             |                   | Point Load Value | 3              |   |

| I/O Size Summary |       |        |       |        |  |
|------------------|-------|--------|-------|--------|--|
| Massaga Slat     | Wo    | rds    | Bytes |        |  |
| message Slot     | Input | Output | Input | Output |  |
| 1                | 4     | 4      | 4     | 4      |  |

# 3.5. Floating Point

For a general account of Floating Point operation, data format and compatibility, please refer to Appendix B, **Floating Point Format**.

# 3.6. Controlling Discrete I/O Using a PLC Interface

Please refer to Appendix C, Common Data Features.

# 3.7. Hardware Setup

#### 3.7.1. Wiring

The IND570 wiring is shown in Figure 3-2 and Table 3-5. Consult <u>http://www.odva.org/</u> for additional DeviceNet wiring information.

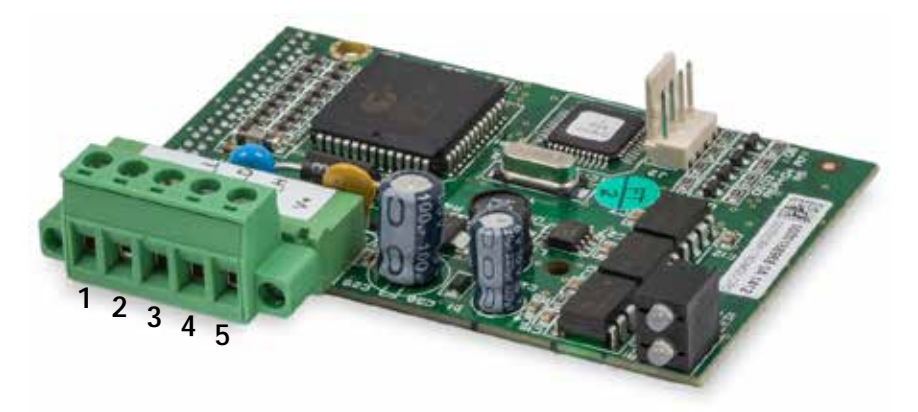

Figure 3-2: DeviceNet Connector Pin Numbering

| Table 3-5: DeviceNet Pin | Number and | Corresponding | Wiring |
|--------------------------|------------|---------------|--------|
|--------------------------|------------|---------------|--------|

| Pin Number | Description | Wire Color |
|------------|-------------|------------|
| 1          | V –         | Black      |
| 2          | CAN L       | Green      |
| 3          | Drain       |            |
| 4          | CAN H       | White      |
| 5          | V +         | Red        |

# 3.8. Software Setup

The IND570 terminal automatically detects the presence of a DeviceNet option board if one is installed. When the option is detected, the IND570 terminal adds the DeviceNet parameters in a program block under **Communications > PLC**. Figure 3-3 graphs the DeviceNet and PLC Data Format program blocks.

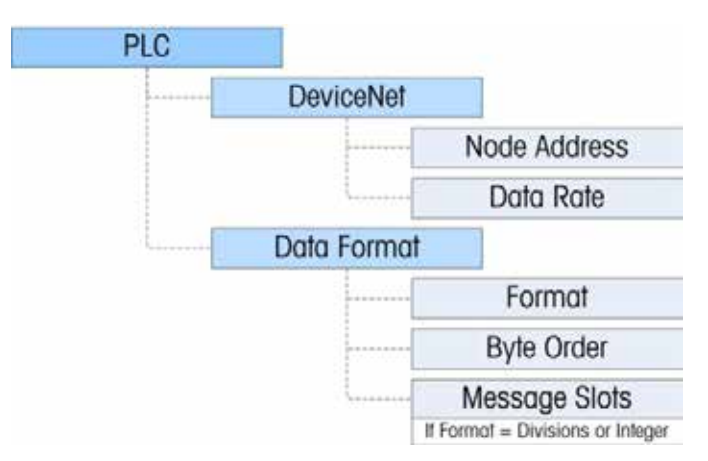

Figure 3-3: The DeviceNet Program Block and Data Format Setup Block

#### 3.8.1. DeviceNet Setup Sub-Block

#### 3.8.1.1. DeviceNet Setup

In Setup, access **Communication > PLC Interface > DeviceNet**. Enter the Node Address field and set an address, from 0 to 63. The address should be unique in the DeviceNet network. Choose the desired Data Rate: 125Kb, 250Kb or 500Kb

#### 3.8.1.2. Data Format Setup

In Setup, access **Communication > PLC Interface > Data Format**. The following fields are available for DeviceNet.

#### 3.8.1.2.1. Format

Format may be selected from a drop-down list. Choose Divisions, Integer (default) or Floating Point.

3.8.1.2.2. Byte Order

Available selections are Standard, Byte Swap, Word Swap (default), and Double Word Swap. See Table 3-3 for definitions.

#### 3.8.1.2.3. Message Slots

If Divisions or Integer is selected for Data Format, the Message Slots option appears. Choose 1 or 2 slots.

# 3.9. Troubleshooting

If the IND570 does not communicate with PLC, do the following:

- · Check wiring and network termination.
- Confirm that the IND570 settings for Node Address and Data Rate match those in the PLC and that each IND570 has a unique address.
- Confirm that the EDS file has been loaded into the Network Configuration Tool (RSNetWorx for DeviceNet or equivalent) and that the node is recognized by the tool.
- Confirm that the node has been properly configured in the Network Configuration Tool (Node is in the scan list with the correct I/O Sizes and location in the scan buffer memory), and that the configuration has been downloaded to the scanner module in the PLC's rack.
- Make sure that the Power Supply for the Network power is not shared other devices that are overloading the Power Supply or causing noise on the lines (devices such as relays, solenoids, motor starters, etc. should never share this power supply with the Network).
- Make sure that Network errors such as "Bus Off Detected" are cleared at the PLC (reset of the scanner module is probably needed).
- If the PLC interface pcb was changed from another type, like EtherNet/IP, a master reset of the IND570 should be performed. Contact Metter Toledo service for assistance.
- Contact METTLER TOLEDO service for replacement of the DeviceNet interface.

#### 3.9.1.1. Module status LED (MS)

All DeviceNet nodes are required to have 2 status LED's. These LED's (labeled in Figure 3-1) indicate module and network status. Refer to the definitions below.

This LED displays the status of the IND570 Terminal DeviceNet board.

| LED State                                  | Meaning                  |  |
|--------------------------------------------|--------------------------|--|
| Solid Green Normal operation               |                          |  |
| Flashing Green                             | en DeviceNet board fault |  |
| OFF No power to the DeviceNet board        |                          |  |
| Solid Red Unrecoverable board fault        |                          |  |
| Flashing Red                               | Recoverable fault        |  |
| Flashing Orange Board performing self-test |                          |  |

Note: If the module status LED indicates anything other than normal operation, after powering up the unit and attaching the DeviceNet cable, the IND570 Terminal must be powered down and restarted. If the LED continues to show a condition other than solid green, replace the board.

#### 3.9.1.2. Network status LED (NS)

This LED displays network status.

| Table 3-7: | Network       | Status | LED | Indications |
|------------|---------------|--------|-----|-------------|
|            | <b>NOTION</b> | olulus |     | maioutions  |

| LED State              | Meaning                                                                                                    |  |  |
|------------------------|----------------------------------------------------------------------------------------------------|--|--|
| Solid Green            | Node is communicating to scanner                                                                                                    |  |  |
|                        | Device is connected to the network but not being scanned                                                                                                    |  |  |
| Flashing Green         | The most common reason for this is the device has not been added to the scan list.<br>Consult DeviceNet configuration tool's help in order to commission the node and put<br>it in the scan list. |  |  |
| OFF No DeviceNet power |                                                                                                    |  |  |
| Solid Pod              | Critical Link error                                                                                                    |  |  |
| Solia Rea              | This error typically indicates a cable problem                                                                                                    |  |  |
| Blinking Red           | Connection Timeout                                                                                                    |  |  |

# 3.10. DeviceNet Option Kit

No spare parts are associated with the DeviceNet option kit. The kit CIMF part number is 72193580. Table 3-8 shows what comes in the kit.

| Description               | Qty. |
|---------------------------|------|
| Installation Instructions | 1    |
| PCB Package               | 1    |
| Installation Kit          | 1    |
| Gland Kit                 | 1    |

Table 3-8: DeviceNet Option Kit

# 3.11. DeviceNet Commissioning and Configuration Examples

The user must register the EDS, connect the device and add the IND570 Terminal to the DeviceNet master's scanlist. Note that every vendor's software is different. Depending upon master and software, the user may have to cycle power on the master in order to complete the commissioning of any device added to the network. Consult the master's documentation for more information. The following example is for Rockwell software and Logix5000 processor.

#### 3.11.1. Configuring the IND570 Terminal with RSNetWorx for DeviceNet

The EDS file located on the CD-ROM supplied with the IND570 Terminal contains configuration information to allow RSNetWorx for DeviceNet to set up a single polled I/O connection between a METTLER TOLEDO IND570 Terminal and DeviceNet master/scanner. Note that this order of operations isn't the only way of configuring the IND570 terminal.

30205335 | 01 | 06/2015

#### 3.11.1.1. Registering the EDS File

The EDS file must first be registered into RSNetWorx for DeviceNet. This is accomplished using the EDS Wizard.

- 3.11.1.1.1. To access the EDS Wizard
  - 1. Click <u>Tools</u> then EDS Wizard... to begin the registration process.

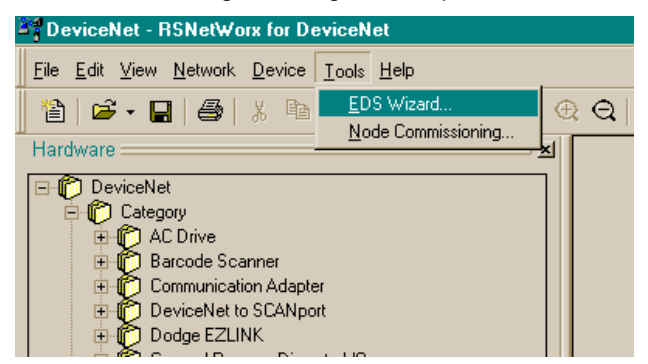

Figure 3-4: Accessing the EDS Wizard

2. The EDS Wizard Welcome screen appears.

|                                                                                                    | Welcome to the EDS Wizard                                                                                                    |
|----------------------------------------------------------------------------------------------------|----------------------------------------------------------------------------------------------------|
| The period of the period of th | The EDS Wizard allows you to:<br>• register EDS-based devices.<br>• unregister a device.<br>• change the graphic images associated with a device.<br>• create an EDS "Stub."<br>• upload of EDS data from an "unknown" online device. |
|                                                                                                    | To continue click Next                                                                                                    |
| ******                                                                                                    | Next > Cancel                                                                                                    |

Figure 3-5: EDS Wizard Welcome

3. Click **Next** to begin the registration process.

4. In the Options screen, make sure the Register an EDS file(s) radio button is selected.

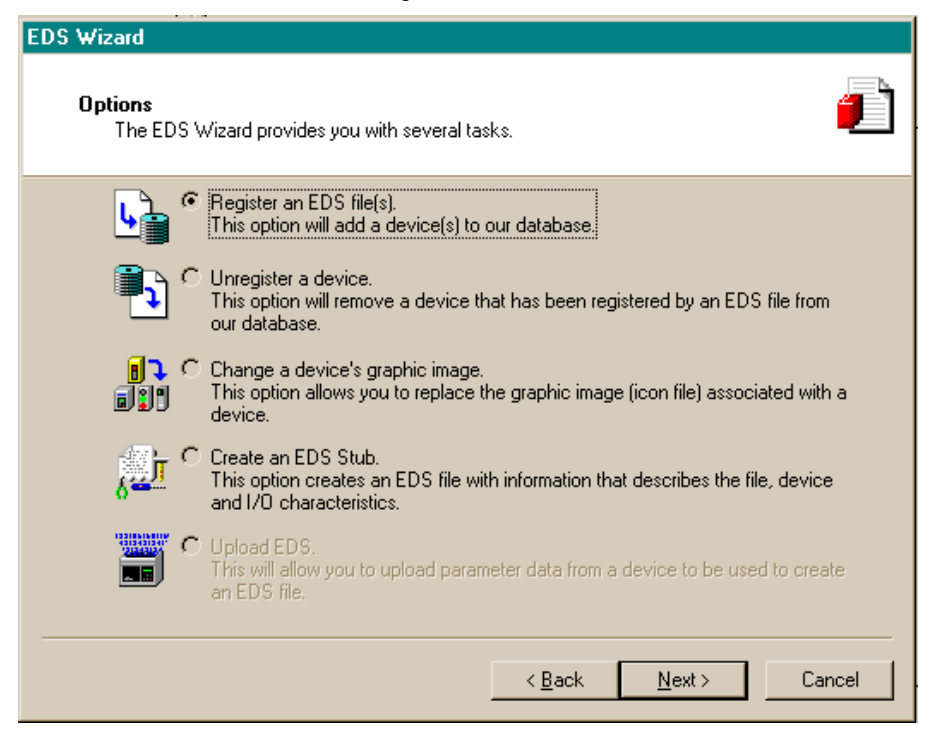

Figure 3-6: EDS Wizard Options Screen

- 5. Click Next, then Browse to select a file to register.
- 6. Browse to the appropriate location and select the file **MT\_IND-DNET.eds**. (The EDS file is located on the CD-ROM.) Click the **Open** button.
- 7. Confirm that the correct file is showing in the Named: field, then click Next.

| DSI to DeviceNet                                                                                                    | Rockwell Software's EDS Wizard                                                                                                    |
|----------------------------------------------------------------------------------------------------|----------------------------------------------------------------------------------------------------|
| DeviceNet to SCANport     Dodge EZLINK     General Purpose Discrete I/O                                                                                                    | Registration<br>Electronic Data Sheet file(s) will be added to your system for use in Rockwell<br>Software applications.                                                                                                    |
| Generic Device     Human Machine Interface     H Inductive Proximity Switch     H Inductive Proximity Switch     H Inductive Pr | Register a single file     Register a directory of EDS files     Named:     C:\Mettler\devicenet\Mt_IND-DNET.eds     Browse                                                                                                    |
|                                                                                                    | * If there is an icon file (.ico) with the same name as the file(s) you are registering<br>then this image will be associated with the device.<br>To perform an installation test on the file(s), click Next<br>< Back Next > Cancel |

Figure 3-7: File Selected, Ready to Register

8. Acknowledge the error applet. This error is generated due to the EDS file being generic for other MT devices. The IO sizes will be configured later in the process.

| 💓 +D                                                                                                    | _                                                                                                    |
|----------------------------------------------------------------------------------------------------|----------------------------------------------------------------------------------------------------|
| 📲 1756-DNB/A 🔹 🥐 🖓                                                                                                    | 3                                                                                                    |
| General Module Scanlist Input Output ADR Summary                                                                                                    | 1                                                                                                    |
|                                                                                                    | 6-DNB/A MT IND-DNET                                                                                                    |
| Edit I/O Parameters : 02, MT IND-DNET ?                                                                                                    | X                                                                                                    |
| Strobed:<br>Input Size:  Bytes G Change of State C Cyclic                                                                                                    |                                                                                                    |
| Scanner Configuration Applet                                                                                                    |                                                                                                    |
| Warning: The connection sizes that you've entered differ from that ex-<br>connection to the device may fail. To restore the sizes back the defau<br>Do you want to continue using the values that you have manually enter | xpected by the device. If you choose Yes to continue, the<br>It expected by the device, click the Restore I/O sizes button.<br>ered? |
| Yes                                                                                                    |                                                                                                    |
| Poll Rate: Every Scan 💌                                                                                                    | This window appears after the <b>OK</b><br>button is clicked. Click the <b>Yes</b> button<br>to continue                             |
| Sinarc MCC      Specialty I/O      Wendor      Communication Adapter      MT IND-DNET      MT PT-DNET                                                                                                    |                                                                                                    |

Figure 3-8: File Validity Confirmed

- 9. Ensure that the **MT\_IND-DNET.ico** icon is selected.
- Note: RSNetWorx for DeviceNet will not be able to find the icon unless it is in the same directory as the EDS file.

| Rockwell Software's                          | EDS Wizard                                                  |
|----------------------------------------------|-------------------------------------------------------------|
| <b>Change Graphic Im</b><br>You can change I | hage<br>the graphic image that is associated with a device. |
| F                                            | roduct Types                                                |
| Change icon                                  | Communication Adapter                                       |
|                                              |                                                             |
|                                              | < Back Next > Cancel                                        |

Figure 3-9: EDS Wizard Graphic Image (Icon) Selection

10. The Final Task Summary screen (Figure 3-10) will appear. Click Next.

| Rockwell Software's EDS Wizard                                           |                 |
|--------------------------------------------------------------------------|-----------------|
| Final Task Summary<br>This is a review of the task you want to complete. |                 |
| You would like to register the following device.                         |                 |
| < Bac                                                                    | k Next > Cancel |

Figure 3-10: Final Task Summary Screen

3.11.1.1.2. Setting up an I/O Connection

After the EDS file has been registered, RSNetWorx is used to set up a polled connection between the METTLER TOLEDO IND Terminal and the DeviceNet master/scanner.

- Note: You must add the DeviceNet scanner card and choose the proper revision before going online.
- 1. Select Network then Online to browse the DeviceNet network.

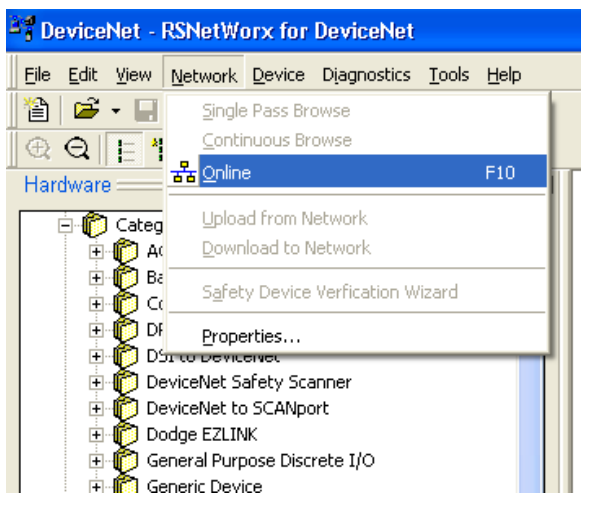

Figure 3-11: RSNetWorx Online Browse

2. Select the appropriate network path. In this case (Figure 3-12), 1756-DNB/A DeviceNet Scanner is selected.

| Browse for network                                                                                                    | ]  |
|----------------------------------------------------------------------------------------------------|----|
| Select a communications path to the desired network.                                                                                                    |    |
| Autobrowse Refresh                                                                                                    |    |
| Image: Second system       Image: Second system         Image: Second system       Image: Second system         Image: Second |    |
| H = 0 03, 1756-DHRIO(B, 1756-DHRIO)B<br>= 04, 1756-DNB/A, 1756-DNB/A DeviceNet Scanne<br>= 5 A, DeviceNet<br>= 05, 1756-IA16/A, 1756-IA16/A ACIN<br>= 06, 1756-OA8/A, 1756-OA8/A ACOUT                                                                                                    | er |
|                                                                                                    |    |
| OK Cancel Help                                                                                                    |    |

Figure 3-12: Browse for network

3. Click **OK** to continue. A dialog box like the one shown in Figure 3-13 will appear. Note that you may be asked to upload or download, depending on the version of software used.

| RSNetW | orx for DeviceNet                                                                                                    |
|--------|----------------------------------------------------------------------------------------------------|
| (į)    | Before the software allows you to configure online devices, you must upload or download device information. When the upload or download operation is completed, your offline configuration will be synchronized with the online network. |
|        | Note: You can upload or download device information on either a network-wide or individual device basis.                                                                                                    |
|        | OK Help                                                                                                    |

Figure 3-13: Confirmation Dialog Box

4. Click **OK** in the dialog box. A **Browsing network...** box will display with a progress meter indicating that the process is underway.

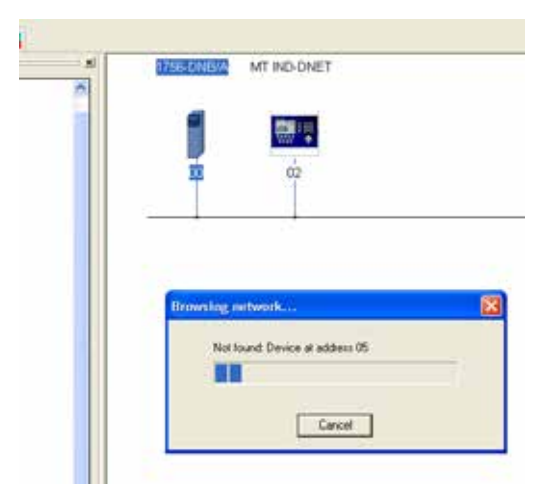

Figure 3-14: Browsing Network Underway

5. Once the scanner has browsed the entire network, add IND Terminal to the 1756-DNB/A's scanlist by right-clicking on the scanner icon in the Graph window (note the tab at the bottom of Figure 3-15), and choosing **Properties**...

| E .       |
|-----------|
| Ctrl+X    |
| Ctrl+C    |
| Ctyl+V    |
| Del       |
| be<br>los |
| itor      |
| e         |
|           |
|           |

Figure 3-15: Accessing Scanner Properties

6. The scanner's properties dialog box will appear, as in Figure 3-16.

| BŞ | 1756-DNB/     | /A                                      | ?×  |
|----|---------------|-----------------------------------------|-----|
| 6  | aeneral   Mod | ule Scanlist Input Output ADR Summary   |     |
|    | 17            | 756-DNB/A                               |     |
|    | Name:         | 1756-DNB/A                              |     |
|    | Description:  |                                         |     |
|    | Address:      | 0 -                                     |     |
|    | Device Ider   | ntity [ Primary ]                       |     |
|    | Vendor:       | Rockwell Automation - Allen-Bradley [1] |     |
|    | Type:         | Communication Adapter [12]              |     |
|    | Device:       | 1756-DNB/A [14]                         |     |
|    | Catalog:      | 1756-DNB/A                              |     |
|    | Revision:     | 4.005                                   |     |
|    |               |                                         |     |
|    |               | OK Cancel Apply H                       | elp |

Figure 3-16: Scanner Properties Dialog: Initial View

7. Click the Scanlist tab in the properties dialog box. The view shown in Figure 3-17 will appear.

| 🥞 1756-DNB/A                 | ? 🛛                     |
|------------------------------|-------------------------|
| General Module Scanlist Inpu | it Output ADR Summary   |
| Available Devices:           | Scanlist                |
| U2, MT IND-DIVET-1           | >                       |
| ,<br>Automap on Add          | Node Active             |
| Upload from Scanner          | Electronic Key:         |
| Download to Scanner          | Vendor     Product Code |
| Edit I/O Parameters          | Major Hevision          |
| OK (                         | Cancel Apply Help       |

Figure 3-17: Scanner Properties Dialog: Scanlist Tab Showing

8. Highlight the IND Terminal (MT IND-DNET) and left-click to add it to the Scanlist. Once the IND Terminal is added, it will appear in the right pane (Figure 3-18). Click **OK**.

| eneral module scarms                                                                   | Input   Output   ADR   Summary                                                                                                    |
|----------------------------------------------------------------------------------------|----------------------------------------------------------------------------------------------------|
| Available Devices:                                                                     | Scanlist                                                                                                    |
|                                                                                        | >                                                                                                    |
|                                                                                        | <                                                                                                    |
|                                                                                        | >>                                                                                                    |
|                                                                                        | ~~                                                                                                    |
|                                                                                        |                                                                                                    |
| 1                                                                                      |                                                                                                    |
| Automap on Add                                                                         | Vode Active                                                                                                    |
| Automap on Add                                                                         | Node Active     Electronic Key:     Device Type                                                                                          |
| Automap on Add     Upload from Scanner     Download to Scanner                         | I Node Active<br>Electronic Key:<br>I Device Type<br>I Vendor<br>I Vendor                                                                |
| Automap on Add     Upload from Scanner     Download to Scanner     Edit 1/0 Parameters | Node Active     Electronic Key:     Ø     Device Type     Ø     Vendor     Product Code     Major Revision     Minor     Ø     or higher |

Figure 3-18: IND Terminal Added to Scanlist

9. The next step is to edit the I/O parameters of the IND terminal, by clicking on the Edit I/O Parameters button visible in Figure 3-18. The I/O size depends on the data type and the number of slots selected in the terminal. Note that slots is a terminal phrase that isn't used in typical DeviceNet terms; it was derived from previous PLC memory mapping. It is used in the terminal setup to remain consistent across the METTLER TOLEDO terminal line. Integer or Divisions with one slot will be 4 bytes/in 4 bytes out. Integer or Division with 2 slots is 8 bytes in/8 bytes out. Float is always 8 bytes in and out.

| Edit I/O Parameters : 02, MT IND-DNET                                    |                     |  |  |  |  |  |  |  |  |  |
|--------------------------------------------------------------------------|---------------------|--|--|--|--|--|--|--|--|--|
| Strobed:     Change of State / Cyclic     G. Change of State _ C. Cyclic |                     |  |  |  |  |  |  |  |  |  |
| Input Size: 0 🚔 Bytes 🤄 Change                                           | e of State C Cyclic |  |  |  |  |  |  |  |  |  |
| Use Output Bit: Select Polled                                            |                     |  |  |  |  |  |  |  |  |  |
| Input Size: D Bytes                                                      |                     |  |  |  |  |  |  |  |  |  |
| Polled: Output Size: Bytes                                               |                     |  |  |  |  |  |  |  |  |  |
| Input Size: 8 🖶 Bytes Heartbeat Rate: 250 🚔 msec                         |                     |  |  |  |  |  |  |  |  |  |
| Output Size: Bytes Advanced                                              |                     |  |  |  |  |  |  |  |  |  |
| Poll Rate: Every Scan - Fit Point data is 8 bytes, 2 slots of Integer    |                     |  |  |  |  |  |  |  |  |  |
| or Divisions is 8 bytes, 1 slot of Integer or                            |                     |  |  |  |  |  |  |  |  |  |
|                                                                          |                     |  |  |  |  |  |  |  |  |  |
| OK Cancel Restore I/O Sizes                                              |                     |  |  |  |  |  |  |  |  |  |
|                                                                          |                     |  |  |  |  |  |  |  |  |  |
| Specialty I/0 - Click 'OK' button to cor                                 | mplete              |  |  |  |  |  |  |  |  |  |

Figure 3-19: Editing I/O Parameters

10. Download the configuration to the scanner card, in order to commission the network. In the prompt that appears (Figure 3-20), click **Yes** to continue. Note that some scanner cards may require power down for changes to take effect.

| Scott560snaps.dnt - RSNetWorx for DeviceNet |                                                                                                    |               |                |             |                         |                         |              |               |              |  |
|---------------------------------------------|----------------------------------------------------------------------------------------------------|---------------|----------------|-------------|-------------------------|-------------------------|--------------|---------------|--------------|--|
| 1                                           | Eile                                                                                                    | <u>E</u> dit  | <u>V</u> iew   | Netv        | vork                    | <u>D</u> evice          | Djagnostics  | <u>T</u> ools | <u>H</u> elp |  |
| ;                                           | <b>≧</b><br>⊕                                                                                                    | <b>₽</b><br>Q | - E            | (<br>)<br>( | <u>S</u> ingle<br>Conti | e Pass Bri<br>nuous Bri | owse<br>owse |               | 540          |  |
| Г                                           | Hardware F10 Categ Download to Network                                                                              |               |                |             |                         |                         |              |               |              |  |
|                                             |                                                                                                    |               |                |             |                         |                         |              |               |              |  |
|                                             | $\begin{array}{c} \blacksquare & \bigoplus_{i=1}^{n} B_{i} \\ \blacksquare & \bigoplus_{i=1}^{n} C_{i} \end{array}$ |               |                |             |                         |                         |              |               |              |  |
|                                             |                                                                                                    | +             | - 🌔 DI<br>🌔 Di | Ē           | Prope                   | erties                  |              |               | _            |  |
|                                             |                                                                                                    | ŧ             | D 🖉            | eviceN      | let Sa                  | afety Sca               | anner        |               |              |  |

Figure 3-20: Network Download Confirmation Prompt

11. Once the IND Terminal has been added to the scanlist, access the Properties dialog to verify its I/O mapping (Figure 3-21 and Figure 3-22) within the scanner card. Note that auto or manual mapping can be used. Consult the master's documentation for advance I/O mapping options. If manual mapping is used. Be sure to start with an unused section of memory for offset.

| 🥞 1756-DNB/A 🔹 💽 🗙                                                                                                    |         |             |
|----------------------------------------------------------------------------------------------------|---------|-------------|
| General Module Scanlist Input Output ADR Summary                                                                                                    |         |             |
| Node         A         Type         Size         Map         AutoMap           Image: Size         02, MT         Polled         8         1:I.Data[0].0         AutoMap | 6-DNB/A | MT IND-DNET |
| Unmap                                                                                                    |         |             |
| Advanced                                                                                                    |         |             |
| Options                                                                                                    | 5       | 02          |
| Memory: Assembly Data 💌 Start DWord: 0 🚊                                                                                                    |         |             |
| Bits 31 - 0                                                                                                    |         | -           |
| 1:I.Data[0]         02, MT IND-DNET           1:I.Data[1]         02, MT IND-DNET           1:I.Data[2]                                                                  |         |             |
| 1:1.Data[3]<br>1:1.Data[4]                                                                                                    |         |             |
| 1:1.Data[5]<br>1:1.Data[6]                                                                                                    |         |             |
| 1:1.Data[8]                                                                                                    |         |             |
| OK Cancel Apply Help                                                                                                    |         |             |

Figure 3-21: IND Terminal Mapping

12. Verify that I/O mapping is complete by choosing the summary tab. Note that the Mapped columns show **Yes** for the IND Terminal.

| <b>1756</b> | -DNB/A               |        |          |          |       |        | ? 🗙  |          |             |
|-------------|----------------------|--------|----------|----------|-------|--------|------|----------|-------------|
| General     | Module   So          | anlist | out Í Ou | utout    |       | ummarv |      | 1        |             |
|             |                      |        | pac   o  | acparl 7 |       |        |      |          |             |
| Node        | e ∆ Active           | e Key  | <u> </u> | Mapp     | ed 0u | . Mapp | ed   |          |             |
|             | , KSI NO<br>, MT Yes | DVP    | 8        | Yes      | 8     | Yes    |      | 6-DNB/A  | MT IND-DNET |
|             |                      |        |          |          |       |        |      |          |             |
|             |                      |        |          |          |       |        |      |          |             |
|             |                      |        |          |          |       |        |      |          | 22222       |
|             |                      |        |          |          |       |        |      | <b>D</b> | 02          |
|             |                      |        |          |          |       |        |      |          |             |
| <           |                      |        |          |          |       |        | >    | <b></b>  |             |
| ,           |                      |        |          |          |       |        |      |          |             |
|             |                      |        |          |          |       |        |      |          |             |
|             |                      |        |          |          |       |        |      |          |             |
|             |                      |        |          |          |       |        |      |          |             |
|             |                      |        |          |          |       |        |      |          |             |
|             |                      |        |          |          |       |        |      |          |             |
|             |                      | _      |          |          |       | -      |      |          |             |
|             | 0K                   |        | Cancel   |          | Apply |        | Help |          |             |

Figure 3-22: Summary Tab

#### 3.11.2. PLC Programming

The following Figures show screen images of ladder logic programming examples for RSLogix 5000 software (version 20).

The sample program demonstrates logic to interface to an IND570 set up for Floating Point Data or Integer Data Formats. The logic also includes routines that access Shared Data over the ControlNet interface in both Floating Point and Integer Data Formats.

This sample program is subject to change without notice. Please visit <u>www.mt.com</u> to download the most recent version of PLC sample code.

Note: The Utilities folder of the documentation CD contains complete versions of the examples. These screen images are provided for illustrative purposes only.

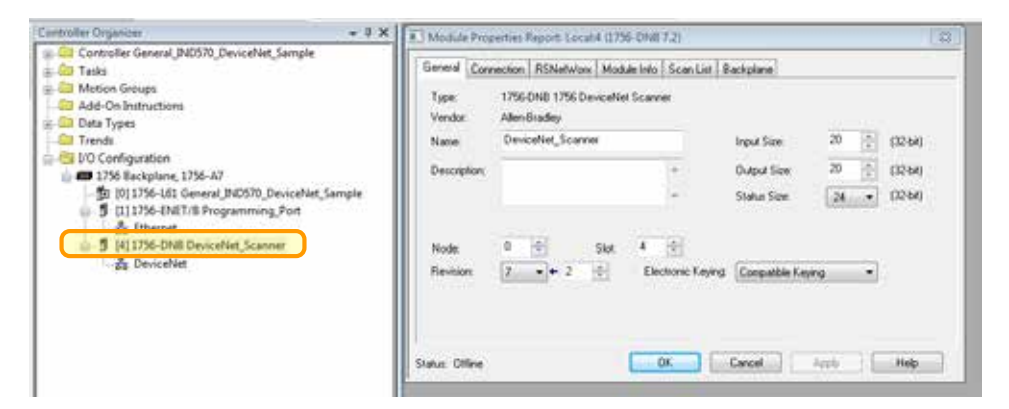

Figure 3-23 shows the configuration of the DeviceNet Scanner Module (1756-DNB)

Figure 3-23: DeviceNet Scanner Module Configuration

#### 3.11.3. General Programming Notes

The sample program provides User-Defined types that can be used to help with your program's documentation. For Floating Point, the User-Defined types Cmd\_Response and FP\_Scale\_Status are shown in Figure 3-24.

| Corentin General ACM/D Devantine,                                                                       | Contract Cod       | Fagene        |               |                              | 121414                       |      | na Type 19 Scare         | Sete .  |             |                                                                                                    | - BAR              |
|----------------------------------------------------------------------------------------------------|--------------------|---------------|---------------|------------------------------|------------------------------|------|--------------------------|---------|-------------|----------------------------------------------------------------------------------------------------|--------------------|
| S Toda<br>Og Marifash<br>ar CB Marifash                                                                 | Rame               | Scherm        |               |                              |                              |      |                          | .lon.lo |             |                                                                                                    |                    |
| Program Tags     Manifecture     R NATIO_Testing_From     R NATIO_Testing_From     R NATIO_Testing_From | Duciption          |               | Served Served | netre                        | ĺ                            | Pa   |                          |         | PLB-        | (Ran Kaa<br>Kaa A050)                                                                                                    |                    |
| Merce Divert<br>Anti-Cristeration<br>Outs Type:                                                         | Person             |               |               | Oute Tage Day 11(1)(1)       |                              |      | ter:                     |         |             | Date Tope Size 4 Service                                                                                                    |                    |
| Cher Extrem                                                                                             | These              | Corp Table    | liger.        | Desegues                     | Erima kootes -               |      | hard-                    | Dan Law | tipe:       | Element                                                                                                    | Ennadore           |
| - go Crud Streporter                                                                                    | Reported.          | 141           | Anno          | Reprint                      | Recture                      |      | Cogneter, J              | 3061    | Successi.   | Concents 1 Dis                                                                                                    | Augurn .           |
| B W.S.M.S.M.                                                                                            | Headed             | 8034          | (new          | Pages Participate 1          | Tenthin                      |      | Faur.J                   | 12.     | 20.00       | Taux 2 Faitfaul                                                                                                    | Paralities         |
| E subconcent                                                                                            | Hended             | 101.0         | Orea.         | Poste Particles 2            | Raadfoline                   |      | Dents,I.                 | THEY.   | Sea.        | Tourses 7.0%                                                                                                    | Tout/ultra         |
| Add Confident                                                                                           | Thoulad            | 603.          | Decise        | Postic Pert Policia 1        | Neuropetra                   |      | Tags.1                   | 1005    | Dated       | Tage 11 dearch 211                                                                                                    | Respires.          |
| fundational                                                                                             | Illusion           | 903L          | Denne         | Post-off-red tables 4        | Family/va 1                  |      | Jiersen, 1               | 0.064   | Same        | lines al                                                                                                    | Versilian .        |
| Middle Colorad                                                                                          | Though             | 80%           | Cester        | Polymour Preval Inducation 8 | Naugeria.                    |      | TCR3                     | 1856    | Second      | for Leville 1                                                                                                    | Transference .     |
|                                                                                                    | Era.teap           | ALT BOOK      | Owner         | Outer country (1)            | Peopletine                   |      | TER2                     | 1051    | Second      | Fax Equilit?                                                                                                    | Perclana           |
| of poster                                                                                               | -Emolet'           | MCM.          | Dense.        | Cartained into Tel 1         | Feed/Jone                    |      | Eine Xiv                 | 1000    | 1000        | Day 10, 10 Oserod                                                                                                    | lines/uke          |
| Sociples 176-11                                                                                         | (mil-4)            | MOX.          | Chevrol .     | Onevrol An 112               | Faultin                      |      | 194.1                    | 821     | -           | tend 13hds                                                                                                    | Failling           |
| [175-418 General, NISSE, D                                                                              | 12                 |               |               |                              |                              |      | intel 2                  | 0001    | Delay       | frand 104da                                                                                                    | (asphile)          |
| 0178 EVEL® Programming                                                                                  |                    | Sector States | and second    | here's realized in the       | a state of the second second |      | 194,3                    | 8305    | Second      | input 1 fixer                                                                                                    | Terriver.          |
| 2 Dame                                                                                                  | 1.1000.00.00.00.00 | set Dente     | 00            | Canal                        | 10.00                        |      | Main-                    | 0.05    | Same        | Table in Million                                                                                                    | Passivers          |
| C176-Dill Develop June                                                                                  | -                  | _             |               | -                            |                              | - 17 | that Blacks              | 1001    | Seled.      | Titude as Not Music Front Inst Instein Takang                                                                                                    | Treathorn          |
| Er Domatiket                                                                                            |                    |               |               |                              |                              |      | Inclusion, 2             | 1150    | Tracket and | Dary bengity to 2                                                                                                    | Tass'ver           |
|                                                                                                    |                    |               |               |                              |                              |      | 144.05                   | 8004    | -           | Tools or their share to rend side and renam                                                                                                    | Antibate           |
|                                                                                                    |                    |               |               |                              |                              | 15   |                          | -       |             |                                                                                                    |                    |
|                                                                                                    |                    |               |               |                              |                              | 15.  | Contraction of the state | -       | 1.1         | and the second second se | Contraction of the |
|                                                                                                    |                    |               |               |                              |                              | 100  | And St. Maria            | Cont.   |             | Cardin Lines                                                                                                    | 1.00               |

Figure 3-24: User-Defined Floating Point Data Types

For Integer and Divisions mode, the User-Defined type Integer\_Scale\_Status is shown in Figure 3-25.

| Convertier Organizar = 2 X                                                                                                    | Data Tone Integer, 5                                                                                                    | interest the |         | (and the                                               |               |
|----------------------------------------------------------------------------------------------------|----------------------------------------------------------------------------------------------------|--------------|---------|--------------------------------------------------------|---------------|
| Constant Constant (Constant)                                                                                                    | See                                                                                                    |              |         |                                                        |               |
| Program Tays     WorkInstee     DODS / Josep Front     DODS / Josep Front     DODS / Josep Front     DODS / Josep Front     Monte Respect     Monte Respect     Dots / Inspections                                                                                                    | Decigition                                                                                                    |              |         | 1                                                      |               |
| 🖶 🚔 Data Fypits                                                                                                    | Mandons                                                                                                    |              |         | Data Nee San Khakin                                    |               |
| Gil Land-Softward     Good Stategoress     Software Software     Software Software     Software     Soft | line                                                                                                    | Dale 1rot    | See     | Descriptor                                             | Lowest Access |
|                                                                                                    | Terret, I                                                                                                    | 8004         | Decina  | Taut 1 Feel                                            | Rea(Acide     |
|                                                                                                    | Tape,2                                                                                                    | 500L         | Decina  | Taget 2 Fast Field                                     | Reachcide     |
|                                                                                                    | 74(4)3                                                                                                    | 1001         | Dacinal | Taget 20Tobures DK:                                    | Pest/We       |
|                                                                                                    | Concentra 1                                                                                                    | 1001         | Decina  | Courses 104                                            | Reachive      |
|                                                                                                    | Concereto, «                                                                                                    | 1004         | Docina. | Compensite 4/0%                                        | Read/Wite     |
| - Fet Medule Safe all                                                                                                    | Concesso,1                                                                                                    | 100L         | Dooma   | Corporate 20%                                          | Reachville    |
| Line Trenthy                                                                                                    | Comparison 2                                                                                                    | 900L         | Ducina  | Cargonica 20%                                          | Read/Actes    |
| Configuration                                                                                                    | Concenter, 1                                                                                                    | 1014         | Dooma   | Campenia 10%                                           | Feat/Vire     |
| - # 1/56 Uscipher, 1750 A?                                                                                                    | £198.740                                                                                                    | 1001         | l'ona.  | Fite Key Hi Data and                                   | Head-N/am     |
| 3 (1) 1759 USE General, P4D570, D                                                                                                    | Ppv, I                                                                                                    | 1001L        | Doome   | Tigue 1 State                                          | Feat/Vire     |
| <ul> <li>B (1)156-010.8 Programming</li> <li>B Thermat</li> <li>B (1)176-010 DeviceMet_Science</li> <li>DeviceMet</li> </ul>                                                                                                    | 2004                                                                                                    | 1011         | Datina  | Stand 2 Make                                           | Head-Nova     |
|                                                                                                    | Pps.J                                                                                                    | 1014         | Decimal | head 1 State                                           | Read-Youre    |
|                                                                                                    | 810404                                                                                                    | 80.04        | Dates   | Motion detected on Table                               | Feat/Web      |
|                                                                                                    | Net, Hodo                                                                                                    | 10354        | Doces   | Scale in VET mode (Two Executed)                       | Feathware .   |
|                                                                                                    | Splan Julia                                                                                                    | He BOOL      | Decival | A/O updang D. out Bufler, Do NOT we Date:              | Test/Wat      |
|                                                                                                    | < Exto,UK                                                                                                    | 100L         | Lucius  | Terrindin rold rule to send data and explice converse. | Feat-Wee      |
|                                                                                                    | and the second second sec |              |         |                                                        |               |

Figure 3-25: User-Defined Integer-Divisions Data Types

Making use of these User-Defined types in your own program can help to simplify the overall programming effort.

The following principles should always be applied to guarantee the validity of the data before using it in a process. Note that there are different principles for the different modes (Floating Point versus Integer or Divisions).

For Floating Point Mode, data being read from the Terminal should be filtered with the **Data\_OK** bit and the two Data Integrity bits as shown in Figure 3-26.

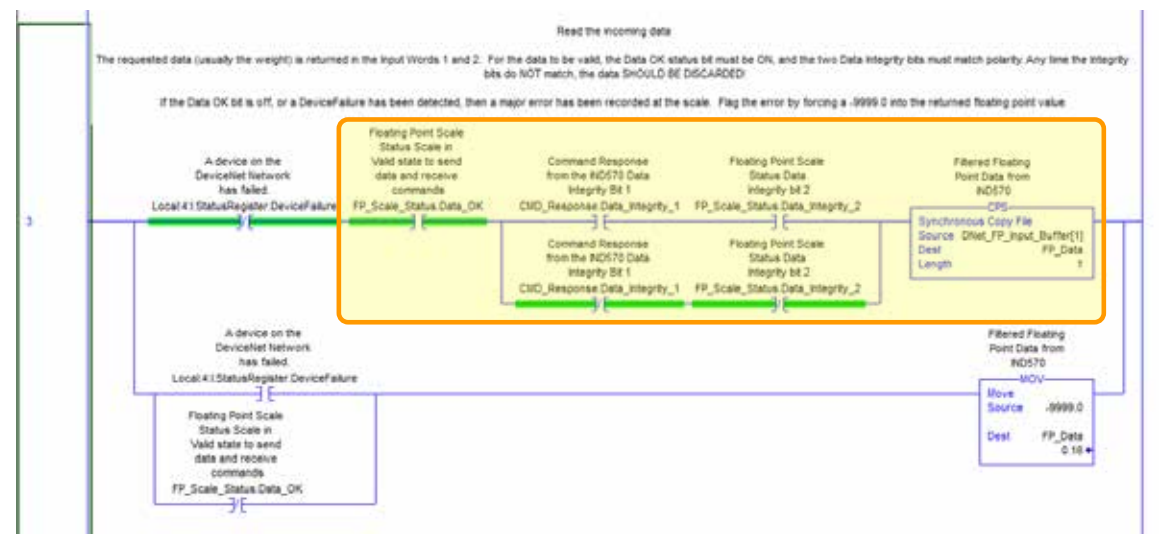

Figure 3-26: Filtering of Floating Point Data into PLC

Filtering the data in this way makes sure that the Terminal is in a valid operational state (**Data\_OK** = 1) and that the Analog Update from the Load Cell has properly completed before the data was

read (**Integrity\_1** = **Integrity\_2**). Failing to perform these checks can result in the PLC program using invalid data.

For Integer or Division Mode, a similar filter should be applied as shown in Figure 3-27.

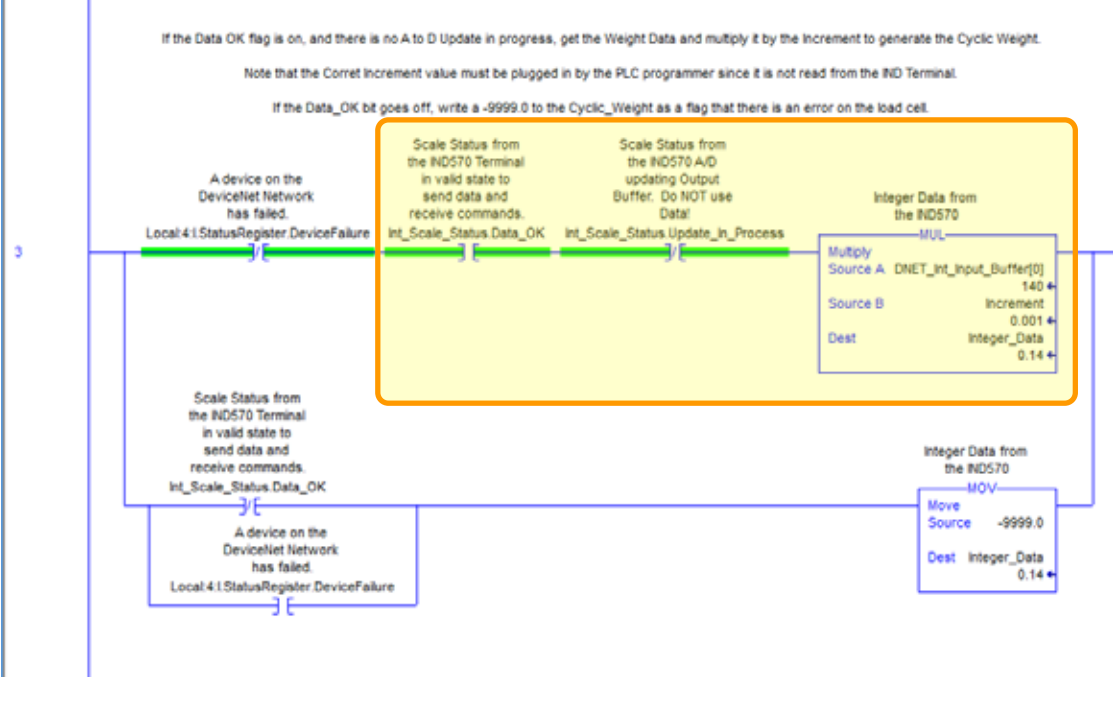

Figure 3-27: Filtering Integer/Divisions Data into the PLC

In this case, the data is filtered with the **Data\_OK** and **Update\_In\_Progress** bits to make sure that the data coming back from the terminal is valid. From there, it is converted into a Floating Point value by multiplying it by the hard-coded Increment size for the terminal to properly place the decimal point.

Note: Due to the fact that I/O Data may not be zeroed by the PLC when communications to the DeviceNet Node fails, it is recommended that the Input data be further filtered by the communications state flag available from the DeviceNet Scanner Module.

# 4 EtherNet/IP™

# 4.1. Preface

This chapter covers

- Preface
- EtherNet/IP Interface Board
- Overview
- EtherNet/IP Characteristics
- Data Definition
- Controlling Discrete I/O Using a PLC Interface
- Software Setup
- Troubleshooting
- Programming Examples

Users should note that the Ethernet/IP option used in the IND570 terminal is also used in the METTLER TOLEDO IND131, IND331, IND570 and IND780 terminals.

There are minor differences in the Floating Point polled data between the terminals, so care should be taken to use the appropriate PLC data format guide for each terminal family. This chapter describes connections and setup that are specific to the EtherNet/IP option for IND570. The formats of the data that is transferred between the IND570 and the PLC are described in Appendix A and Appendix B.

# 4.2. EtherNet/IP Interface Board

Figure 4-1 shows an EtherNet/IP module and its components. Note that the module's address is set in software (see Figure 4-2), and the DIP switches indicated in Figure 4-1 must all be set to OFF.

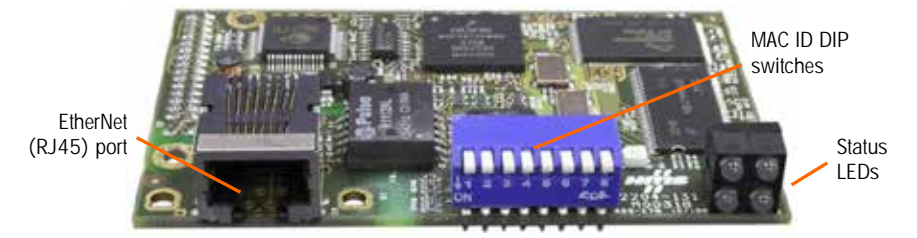

Figure 4-1: EtherNet/IP Module Components

# 4.3. Overview

EtherNet/IP, short for "EtherNet Industrial Protocol," is an open industrial networking standard that takes advantage of commercial, off-the-shelf EtherNet communication chips and physical media. This networking standard supports both implicit messaging (real-time I/O messaging) and explicit messaging (message exchange). The protocol is supported by ControlNet International (CI), the Industrial Ethernet Association (IEA) and the Open DeviceNet Vendor Association (ODVA).

EtherNet/IP utilizes commercial, off-the-shelf EtherNet hardware (for example, switches and routers) and is fully compatible with the Ethernet TCP/IP protocol suite. It uses the proven Control and Information Protocol (CIP) to provide control, configuration, and data collection capability.

The kit enables the IND570 terminal to communicate to EtherNet/IP Programmable Logic Controllers (PLCs) through direct connection to the EtherNet/IP network at either 10 or 100 MBPs speed. The kit consists of a backplane-compatible I/O module, mounting hardware, and a ferrite. Software to implement the data exchange resides in the IND570 terminal.

# 4.4. EtherNet/IP Characteristics

The EtherNet/IP Kit option has the following features:

- User-programmable IP addressing.
- Capability for bi-directional discrete mode communications (Class 1 Messaging) of weight or display increments, status, and control data between the PLC and the IND570.

#### 4.4.1. Definition of Terms

Some terms (such as Target) used by the EtherNet/IP PLC application have a different sense from their use by the IND570 terminal. Table 4-1 provides definitions specific to EtherNet/IP.

| Term                     | Definition                                                                                                    |
|--------------------------|----------------------------------------------------------------------------------------------------|
| Adapter<br>Class         | An Adapter Class product emulates functions provided by traditional rack-adapter products. This type of node exchanges real-time I/O data with a Scanner Class product. It does not initiate connections on its own.                                                                                                    |
| Class 1<br>Messaging     | In EtherNet/IP communication protocol scheduled (cyclic) message transfer between a PLC and CIP Adapter Class device.                                                                                                    |
| Class 3<br>Messaging     | In EtherNet/IP communication protocol unscheduled message transfer between a PLC and CIP Adapter Class device. This is used by the IND570 for explicit messaging.                                                                                                    |
| Connected<br>Messaging   | A connection is a relationship between two or more application objects on different nodes. The connection establishes a virtual circuit between end points for transfer of data. Node resources are reserved in advance of data transfer and are dedicated and always available. Connected messaging reduces data handling of messages in the node. Connected messages can be <b>Implicit</b> or <b>Explicit</b> . See also <b>Unconnected Messaging</b> . |
| Connection<br>Originator | Source for I/O connection or message requests. Initiates an I/O connection or explicit message connection.                                                                                                    |

|  | Table 4-1: | EtherNet/IP | Definition | of | Terms |
|--|------------|-------------|------------|----|-------|
|--|------------|-------------|------------|----|-------|

| Term                     | Definition                                                                                                    |
|--------------------------|----------------------------------------------------------------------------------------------------|
| Explicit<br>Messaging    | Explicit Messages can be sent as a connected or unconnected message. CIP defines an Explicit Messaging protocol that states the meaning of the message. This messaging protocol is contained in the message data. Explicit Messages provide a one-time transport of a data item. Explicit Messaging provide the means by which typical request/response oriented functions are performed (e.g. module configuration). These messages are typically point-to-point.                                 |
| Implicit<br>Messaging    | Implicit Messages are exchanged across I/O Connections with an associated Connection ID. The Connection ID defines the meaning of the data and establishes the regular/repeated transport rate and the transport class. No messaging protocol is contained within the message data as with Explicit Messaging. Implicit Messages can be point-to-point or multicast and are used to transmit application-specific I/O data. This term is used interchangeably with the term <b>I/O Messaging</b> . |
| I/O Client               | Function that uses the I/O messaging services of another (I/O Server) device to perform a task. Initiates a request for an I/O message to the server module. The I/O Client is a <b>Connection Originator</b> .                                                                                                    |
| l/O<br>Messaging         | Used interchangeably with the term Implicit Messaging.                                                                                                    |
| I/O Server               | Function that provides I/O messaging services to another ( <b>I/O Client</b> ) device.<br>Responds to a request from the I/O Client. I/O Server is the target of the connection request.                                                                                                    |
| Message<br>Client        | Function that uses the Explicit messaging services of another (Message Server) device to perform a task. Initiates an Explicit message request to the server device.                                                                                                    |
| Message<br>Server        | Function that provides Explicit messaging services to another (Message Client) device. Responds to an Explicit message request from the Message Client.                                                                                                    |
| Scanner<br>Class         | A Scanner Class product exchanges real-time I/O data with <b>Adapter Class</b> and Scanner Class products. This type of node can respond to connection requests and can also initiate connections on its own.                                                                                                    |
| Target                   | Destination for I/O connection or message requests. Can only respond to a request, cannot initiate an I/O connection or message.                                                                                                    |
| Unconnected<br>Messaging | Provides a means for a node to send message requests without establishing a connection prior to data transfer. More overhead is contained within each message and the message is not guaranteed destination node resources. Unconnected Messaging is used for non-periodic requests (e.g. network "Who" function). Explicit messages only. See also <b>Connected Messaging</b> .                                                                                                    |

#### 4.4.2. Communications

The IND570 terminal utilizes component parts to ensure complete compatibility with the Allen-Bradley EtherNet/IP network. An IND570 terminal is recognized as a generic EtherNet/IP device by the PLC.

Each EtherNet/IP option connected to the EtherNet/IP network represents a physical IP Address. The connection is made via a RJ-45 connector on the option card (see Figure 4-1).

The wiring between the PLC and the IND570 EtherNet/IP connection uses EtherNet twisted pair cable. The cable installation procedures and specification including distance and termination requirements are the same as recommended by Allen-Bradley for the EtherNet/IP network.

The IND570 only uses Class 1 cyclic data for discrete data and explicit messages for access to the IND570 Shared Data Variables. Explicit message blocks may be connected or unconnected; the PLC programmer must make this choice.

#### 4.4.3. IP Address

Each EtherNet/IP option represents one physical IP Address. This address is chosen by the system designer, and then programmed into the IND570 terminal and PLC. The IND570 terminal's address is programmed at **Communication > PLC Interface > EtherNet/IP-Modbus TCP** in the terminal's setup menu. IND570 IP Address entry must be unique for each IND570 terminal.

#### 4.4.4. Supported Data Formats

The terminal's EtherNet/IP interface provides discrete data transfer and Class 1 messaging. Data transfer is accomplished via the PLC's cyclic messaging. The EtherNet/IP interface has its own logical IP address to send and receive information to and from the PLC continuously. The EtherNet/IP interface uses discrete data for its communication with PLCs.

Three formats of discrete data are available with the EtherNet/IP interface option: integer (the default), divisions and floating point.

Appendix A and B provide detailed information on data formats.

# 4.5. Data Definition

#### 4.5.1. Assembly Instances of Class 1 Cyclic Communications

Class 1 cyclic communications is used for transfer of Discrete Data between the PLC and the IND570.

The PLC Input Assembly Instance is 100 (decimal). This instance is used for all Data Formats and data size requirements.

The PLC Output Assembly Instance is 150 (decimal). This instance is used for all Data Formats and data size requirements.

The IND570 uses data only. Configuration data is not used or required. Within the PLC EtherNet/IP Interface setup set the Configuration Instance to 1 and the data size to zero.

The EDS file provided on the IND570 documentation CD has no Assembly Instance or data size limitations. The IND570 programming controls the Assembly Instance and data size limitations.

#### 4.5.2. Discrete Data

Please refer to Appendix C, **Common Data Features** for a description of discrete data, and to Appendix A and Appendix B for a detailed description of the data available in each format, in order to determine which is most suitable.

#### 4.5.3. Byte Order

For a general account of byte ordering, please refer to Appendix C, Common Data Features.

#### 4.5.4. Message Slots

There may be up to 4 message slots for discrete data transfer, Class 1 messaging, in Integer, Divisions and Floating Point Data Formats. Each message slot represents the scale but may be controlled by the PLC to present different data in each message slot. The number of Message Slots is selected in the terminal's setup menu at **Communication > PLC > Data Format** (Figure 4-2).

The integer and division formats provide two 16-bit words of input and two 16-bit words of output data per Slot. Each Message Slot's first input word provides scale weight data. The type of data displayed, such as Gross, Tare, etc., is selected by the PLC using the Message Slot's second output word bits 0, bit 1 and bit 2. Table 4-2 and Table 4-3 provide input and output usage information.

|                | Input Data t  | o PLC      |            | Output Data from PLC |            |                    |   |  |
|----------------|---------------|------------|------------|----------------------|------------|--------------------|---|--|
| Word<br>Offset | Descriptio    | n          | Input Size | Output Size          |            | Description        |   |  |
| 0              | Integer Value | sg<br>f 1  | 2 Words    | 2 Words              | sg<br>f 1  | Load Integer Value | 0 |  |
| 1              | Scale Status  | So W       | (4 Bytes)  | (4 Bytes)            | So W       | Command            | 1 |  |
| 2              | Integer Value | sg<br>ft 2 | 4 Words    | 4 Words              | sg<br>ft 2 | Load Integer Value | 2 |  |
| 3              | Scale Status  | S W        | (8 Bytes)  | (8 Bytes)            | So W       | Command            | 3 |  |
| 4              | Integer Value | sg<br>t 3  | 6 Words    | 6 Words              | sg<br>t 3  | Load Integer Value | 4 |  |
| 5              | Scale Status  | So W       | (12 Bytes) | (12 Bytes)           | So W       | Command            | 5 |  |
| 6              | Integer Value | sg<br>t 4  | 8 Words    | 8 Words              | sg<br>t 4  | Load Integer Value | 6 |  |
| 7              | Scale Status  | So R       | (16 Bytes) | (16 Bytes)           | So K       | Command            | 7 |  |

Table 4-2: EtherNet/IP PLC Integer and Division Input Data and Data Usage

| I/O Size Summary |       |        |       |        |  |  |  |  |
|------------------|-------|--------|-------|--------|--|--|--|--|
| Mossage Slot     | Wa    | ords   | Bytes |        |  |  |  |  |
| wessage Slot     | Input | Output | Input | Output |  |  |  |  |
| 1                | 2     | 2      | 4     | 4      |  |  |  |  |
| 2                | 4     | 4      | 8     | 8      |  |  |  |  |
| 3                | 6     | 6      | 12    | 12     |  |  |  |  |
| 4                | 8     | 8      | 16    | 16     |  |  |  |  |

The floating point format provides four 16-bit words of input data and three 16-bit words of output data) per Message Slot. Table 4-3 provides details.

|                | Input Data to           | o PLC       |            |            | (                      | Output      | Data from PLC                       |                  |    |
|----------------|-------------------------|-------------|------------|------------|------------------------|-------------|-------------------------------------|------------------|----|
| Word<br>Offset | Description             | n           | Input Size |            | Output Size            | Description |                                     | Word<br>Offset   |    |
| 0              | Command<br>Response     | ot 1        |            |            |                        |             | Reserved                            | 0                |    |
| 1              | 4-Byte                  | ge Slc      | 4 Words    |            | 4 Words                | ot 1        | Command                             | 1                |    |
| 2              | Floating Point<br>Value | Messag      | (8 Bytes)  |            | (8 Bytes)              | ssage Sl    | 4-Byte Floating                     | 2                |    |
| 3              | Scale Status            |             |            |            |                        | Mes         | Point Load Value                    | 3                |    |
| 4              | Command<br>Response     | ot 2        |            |            | 7 Mordo                | Slot 2      | Command                             | 4                |    |
| 5              | 4-Byte                  | Message Slo | 8 Words    |            | (14 Bytes)             | ssage       | 4-Byte Floating                     | 5                |    |
| 6              | Floating Point<br>Value |             | Messa      | (16 Bytes) |                        |             | Mes                                 | Point Load Value | 6  |
| 7              | Scale Status            |             |            |            |                        | t 3         | Command                             | 7                |    |
| 8              | Command<br>Response     | ot 3        | 12 Words   |            | 10 Words<br>(20 Bytes) | ssage Slo   | 4-Byte Floating<br>Point Load Value | 8                |    |
| 9              | 4-Byte                  | ge Slo      |            |            |                        | Me          |                                     | 9                |    |
| 10             | Floating Point<br>Value | Messag      | Messag     | (24 Bytes) |                        |             | ot 4                                | Command          | 10 |
| 11             | Scale Status            |             |            |            | 13 Words               | age Sl      | 4-Byte Floating<br>Point Load Value | 11               |    |
| 12             | Command<br>Response     | ot 4        |            |            | (20 Dyles)             | Messi       |                                     | 12               |    |
| 13             | 4-Byte                  | ge Slc      | 16 Words   |            |                        |             |                                     |                  |    |
| 14             | Floating Point<br>Value | Messai      | (32 Bytes) |            |                        |             |                                     |                  |    |
| 15             | Scale Status            |             |            |            |                        |             |                                     |                  |    |

| I/O Size Summary |       |        |       |        |  |  |  |
|------------------|-------|--------|-------|--------|--|--|--|
| Message Slot     | Words |        | Bytes |        |  |  |  |
|                  | Input | Output | Input | Output |  |  |  |
| 1                | 4     | 4      | 8     | 8      |  |  |  |
| 2                | 8     | 7      | 16    | 14     |  |  |  |
| 3                | 12    | 10     | 24    | 20     |  |  |  |
| 4                | 16    | 13     | 32    | 26     |  |  |  |

#### 4.5.5. Floating Point

For a general account of Floating Point operation, data format and compatibility, please refer to Appendix B, Floating Point Format.

#### 4.5.5.1. Data Integrity

The IND570 uses two data integrity bits to maintain data integrity when communicating with the PLC. One bit is in the beginning word of the data; the second is in the ending byte of the data for a scale slot. The PLC program must verify that both data integrity bits have the same polarity for the data in the scale slot to be valid. There is a possibility that the PLC program will see several consecutive invalid reads when the terminal is freely sending weigh updates to the PLC, if the PLC program detects this condition, it should send a new command to the terminal.

The method of handling string and floating point data varies between Allen-Bradley PLC generations.

#### 4.5.5.2. Shared Data Mode

The Shared Data mode PLC communications is provided using CIP explicit (Class 3) messages.

The IND570 Shared Data Reference manual lists the Shared Data Variables available to EtherNet/IP. This document also includes the hex Class Code, Instance and Attribute for the shared data. The PLC must use Get Attribute Single (0x hex) to read a Shared Data Variable and Set Attribute Single (10 hex) to write a Shared Data Variable.

The IND570 Shared Data Reference is available on the terminal's documentation CD.

# 4.6. Controlling Discrete I/O Using a PLC Interface

Please refer to Appendix C, Common Data Features.

# 4.7. Software Setup

When the IND570 terminal detects the presence of a EtherNet/IP Kit option board, the EtherNet/IP parameters are enabled in a Setup program block at **Communication > PLC > EtherNet/IP**. Figure 4-2 shows the EtherNet/IP setup block.

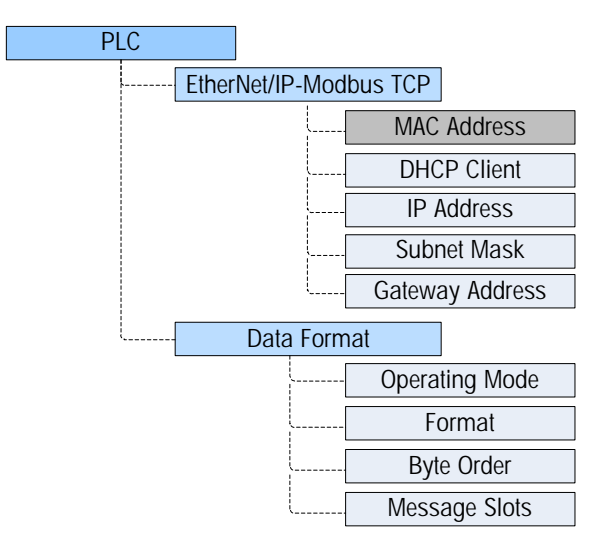

Figure 4-2: EtherNet/IP Setup Block

#### 4.7.1. EtherNet/IP and Data Format Setup Blocks

#### 4.7.1.1. EtherNet/IP Setup

The EtherNet/IP setup block at **Communication > PLC Interface > EtherNet/IP** is where the IP Address, Subnet Mask and Gateway Address of the EtherNet/IP interface are specified. If DHCP is selected, the IND570 will carry out a power cycle and will automatically populate the IP Address, Subnet Mask and Gateway Address fields with information received from the network.

The MAC address is displayed, but cannot be modified.

#### 4.7.1.2. Data Format Setup

In Setup, navigate to **Communication > PLC Interface > Data Format.** The following fields are available for EtherNet/IP.

#### 4.7.1.2.1. Operating Mode

Operating Mode may be selected from a drop-down list. Choices are:

#### Compatibility Mode [default], IND560 Emulation

Depending on the Byte Order selection (refer to section 3.8.9.6.3, **Byte Order**, below), **Compatibility Mode** will provide the same discrete mode byte order arrangements as the METTLER TOLEDO IND131/331 and IND780 terminals. If **IND560 Emulation** is selected, the transmitted bytes in discrete mode will match the existing IND560 byte order determined by the Byte Order selection. Byte order arrangement in the IND560 terminals does not match that of IND131/331 and IND780.

4-8

IND560 Emulation mode should be chosen only when replacing an IND560 **and** the programming within the PLC will not be modified.

4.7.1.2.2. Format

Select the Format: Integer (default), Divisions or Floating Point. Changing the Format will delete any existing Message Slots.

4.7.1.2.3. Byte Order

Available selections are Standard, Byte Swap, Word Swap (default), and Double Word Swap.

4.7.1.2.4. Message Slots

Select 1, 2, 3 or 4 slots.

# 4.8. Troubleshooting

If the IND570 does not communicate with PLC, do the following:

- Confirm that the IND570 can respond to a Ping on the Network. If it doesn't, then check the wiring and network connections.
- Use the Status LED's (described below) to diagnose and correct specific Network error conditions such as IP Address conflicts.
- Confirm that the IND570 settings for data type, I/O size and IP Address assignment match those in the PLC and that each IND570 has a unique address.
- Check the Electronic Keying from in the PLC program. Confirm that the firmware revision of the Ethernet/IP module in the IND570 greater than or equal to the firmware revision specified in the IND570's communication module in the PLC. Change the firmware revision being looked for in the PLC's communication module if necessary.
- If the PLC interface PCB was changed from another type, like DeviceNet or ControlNet, a master reset of the IND570 should be performed. Contact Metter Toledo service for assistance.
- Contact METTLER TOLEDO service for replacement of the EtherNet/IP interface.

#### 4.8.1. Status LEDs

The EtherNet/ IP interface card has four status LEDs indicators to indicate communication and fault status of the card. Figure 4-2 indicates the location of these LEDs, and Figure 4-3 shows the array of the LEDs on the card. Table 4-4 explains the meaning if the indicators.

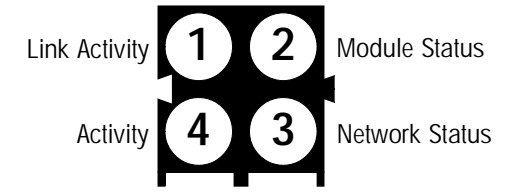

Figure 4-3: EtherNet/IP Status Indicator LEDs

| Network Status                 | LED State   |                |                     |                |  |
|--------------------------------|-------------|----------------|---------------------|----------------|--|
|                                | 1           | 2              | 3                   | 4              |  |
| Connected                      | Solid Green | Solid Green    | Solid Green         | Blinking Green |  |
| Disconnected Cable at PLC      | Solid Green | Flashing Green | Flashing Red        | Blinking Green |  |
| Disconnected Cable at Terminal | Off         | Flashing Green | Flashing Red or OFF | Off            |  |
| PLC in Program Mode            | Solid Green | Flashing Green | Solid Green         | Blinking Green |  |
| Terminal in Setup Mode         | Solid Green | Solid Green    | Solid Green         | Blinking Green |  |

Table 4-4: EtherNet/ IP LEDs Status Indications

### 4.9.

# Programming Examples

The following Figures show sample screen images of ladder logic programming examples for RSLogix 5000 software (version **20**).

Note: The Utilities folder of the IND570 documentation CD contains complete versions of the examples. These screen images are provided for illustrative purposes only.

The Ethernet/IP module for the IND570 is capable of communicating at either 10 or 100 Mbps. It communicates using Full Duplex mode, and is compatible with the Auto Negotiate setting used by many PLC's and Ethernet Switches.

At this time an Add On Profile (AOP) does not exist for the IND570. However, the EDS (file included on the Documentation CD) has the capability of being loaded into the ControlLogix Programming software (version 20 and above) for use as a Generic Add On Profile. The PLC programmer has the option of using this Generic Add On Profile, or using the Generic Ethernet Module included with the ControlLogix Programming software to define the communication module for the IND570.

The sample PLC logic included in this chapter uses the Generic Add On Profile generated from the EDS file.

The sample program includes the following example Module definitions for 1 and 4 message slot Terminals using the Integer (or Division) and Floating Point format.

For convenience, the sample modules shown below can be copied into your own program, which will in turn copy their associated descriptors. The 4 Message Slot versions of each module can then be reduced to other message slot sizes so that the programming software will maintain the descriptors for the updated modules.
### 4.9.1. Communication Module Profiles

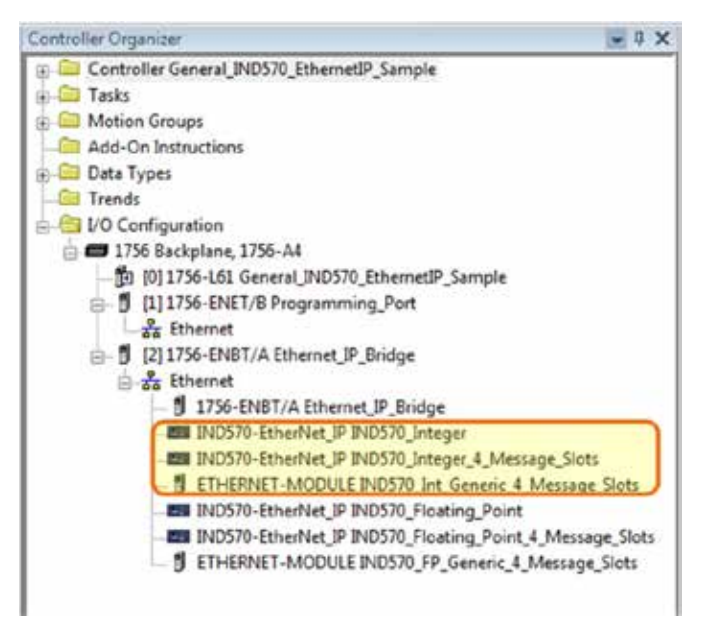

Figure 4-4: Integer Mode Sample Communication Module

In Figure 4-4, the sample Integer Mode modules are circled. Note that the first two use the EDS Generated AOP, and the third uses the Generic Communications Module.

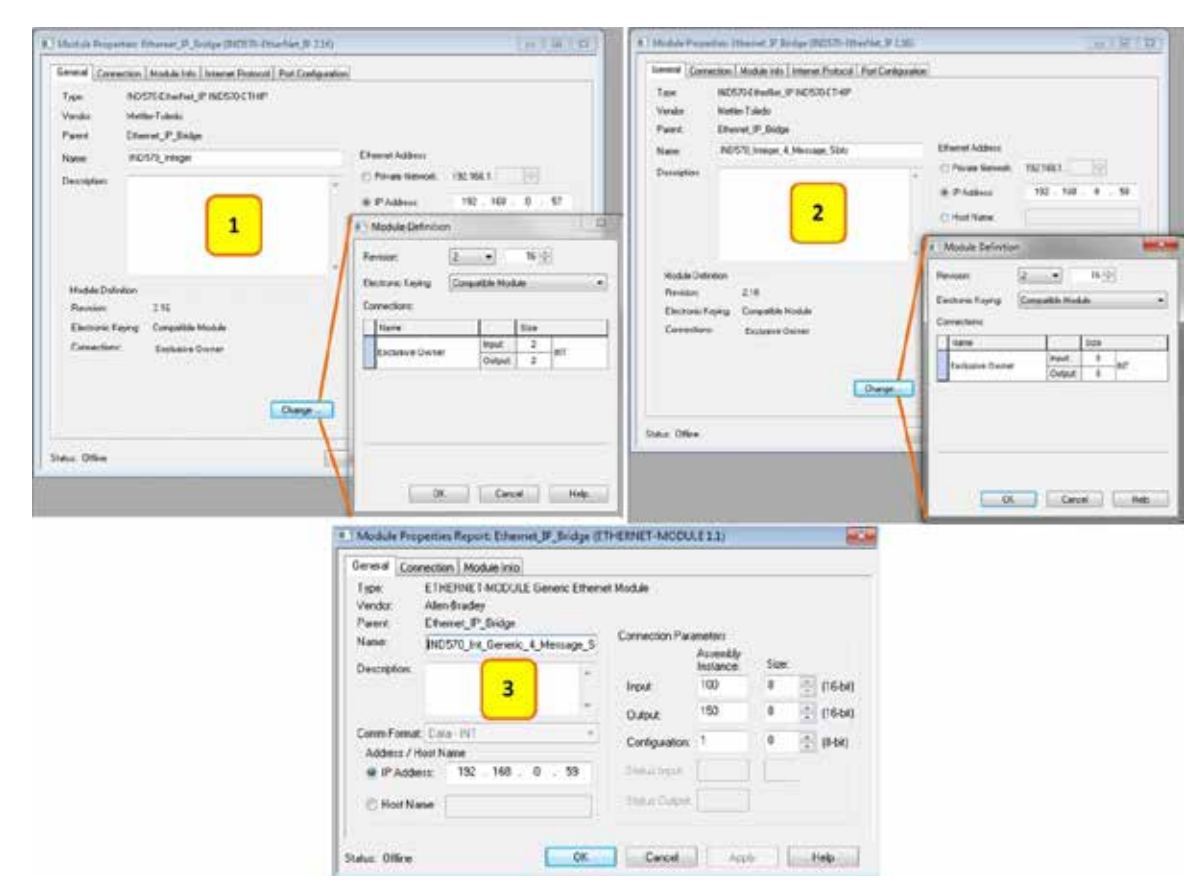

Figure 4-5: Integer Mode Communication Module Configurations

#### Key to Figure 4-5

- 1. Integer Mode, 1 Message Slot Configuration using EDS generated AOP.
- 2. Integer Mode, 4 Message Slot Configuration using EDS generated AOP.
- 3. Integer Mode, 4 Message Slot Configuration using the Generic Ethernet Module.

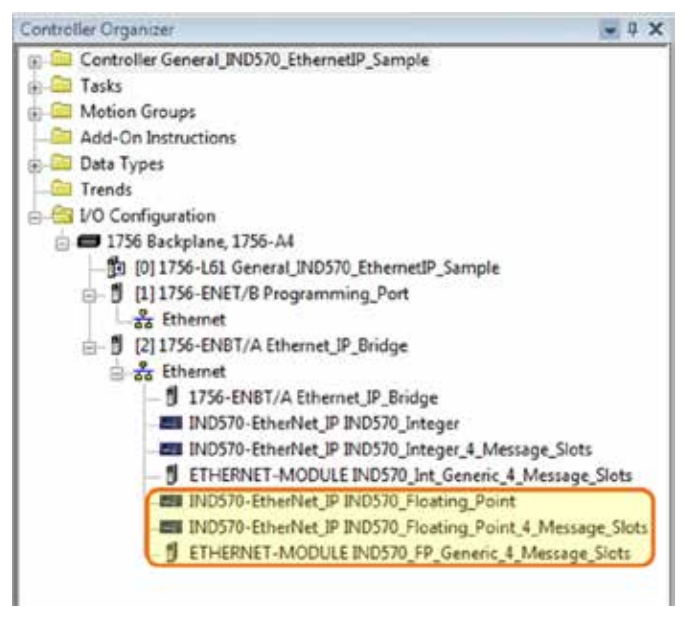

Figure 4-6: Floating Point Mode Sample Communication Module

In Figure 4-6, the sample Floating Point Mode modules are circled. Note that the first two use the EDS Generated AOP, and the third uses the Generic Communications Module.

| Michile Properties: Proceed JP, Bridge (201575 Direction 3) 131                                                                                                    | DELETIT: DE                                                                                                    | unde Proportion Athonas (F. Bosley, B                                                                                                    | COD-United PDA                                               | 07970                                                                                                    |
|----------------------------------------------------------------------------------------------------|----------------------------------------------------------------------------------------------------|----------------------------------------------------------------------------------------------------|--------------------------------------------------------------|----------------------------------------------------------------------------------------------------|
| Connel (Conneller, I Markeline, I Mercel Patrice) Part Conference<br>Type 80000 Chevros P 80000 Charles<br>Verder Merce Tybelg<br>Name Denne, P Jolgs<br>Dennyther<br>Danighter | ment Addees<br>Printe Network 192 192 1 1 2 197<br>Printe Definition<br>Robert Definition<br>Robert Definition                                                                                                    | new Connection André de la Innere<br>ger MANE Contra (F. 1900)<br>andre Hetter Takele<br>sere Charact, P. Solge<br>see MODIT, Fairely, Frank, C.<br>Redispon                                                                                                    | Potodi Pot Congestion<br>Di Triat<br>Menage_Data Dies<br>C P | nel Addeen<br>Yorde Makeud: 152 168 1<br>Addee: 152 - 168 U - 61<br>duce Defentive:<br>eer. <u>2 v</u> 4 (1)                                                                                                    |
| Node Definition 24<br>Reveals 24<br>Excreme Faying Concentre Hobbie<br>Connections Exclusive Concent<br>Inter Office                                                            | trubeley Compton Total                                                                                                    | Noda Celnike<br>Person 24<br>Benter, Engl<br>Benter, Engl<br>Benter, Engl<br>Exclase Uniter<br>a Office                                                                                                    | Onse -                                                       | vice hore to be the second second sec |
|                                                                                                    | Module Properties Report Ethemet JP, Bridge ()     General Connection, Module Info     Type, ETHETRNET-MODULE General: Ethem     Verda: Allen-Diadey     Parent Ethemet JP_Bridge     Name JNDS78_FP_General:, 4_Mestage, 5     Description:         3         Commit General: Data: PAT         Addess: / Host Name     # IP Addess: 152 , 168 , 0 , 62     @ Host Name     State: Office         OK | THERNET-MODULE 1.1) Int Module Connection Parameters Animethy Input 100 Duput 150 Configuration 1 Datase Input Example Configuration Configuration Configura | See:<br>16 () (F6H)<br>13 () (F6H)<br>0 () (FH)              |                                                                                                    |

Figure 4-7: Floating Point Mode Communication Module Configurations

#### Key to Figure 4-7

- 1. Floating Point Mode, 1 Message Slot Configuration using EDS generated AOP.
- 2. Floating Point Mode, 4 Message Slot Configuration using EDS generated AOP.
- 3. Floating Point Mode, 4 Message Slot Configuration using then Generic Ethernet Module.

## 4.9.2. General Programming Notes

The following principles should always be applied to guarantee the validity of the data before using it in a process. Note that there are different principles for the different modes (Floating Point versus Integer or Divisions).

For Floating Point Mode, data being read from the Terminal should be filtered with the Data\_OK bit and the two Data Integrity bits as shown in Figure 4-8.

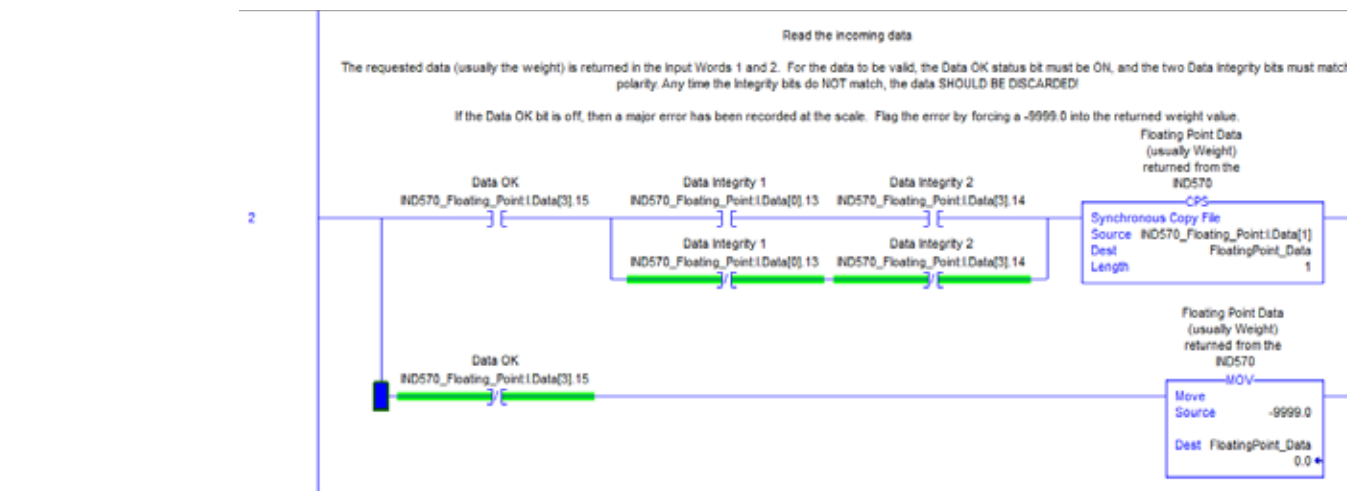

Figure 4-8: Floating Point Mode Cyclic Data Read

Filtering the data in this way makes sure that the Terminal is in a valid operational state (Data\_OK = 1) and that the Analog Update from the Load Cell has properly completed before the data was read (Integrity 1 = Integrity 2). Failing to perform these checks can result in invalid data being used by the PLC program.

For Integer or Division Mode, a similar filter should be applied as shown in Figure 4-9.

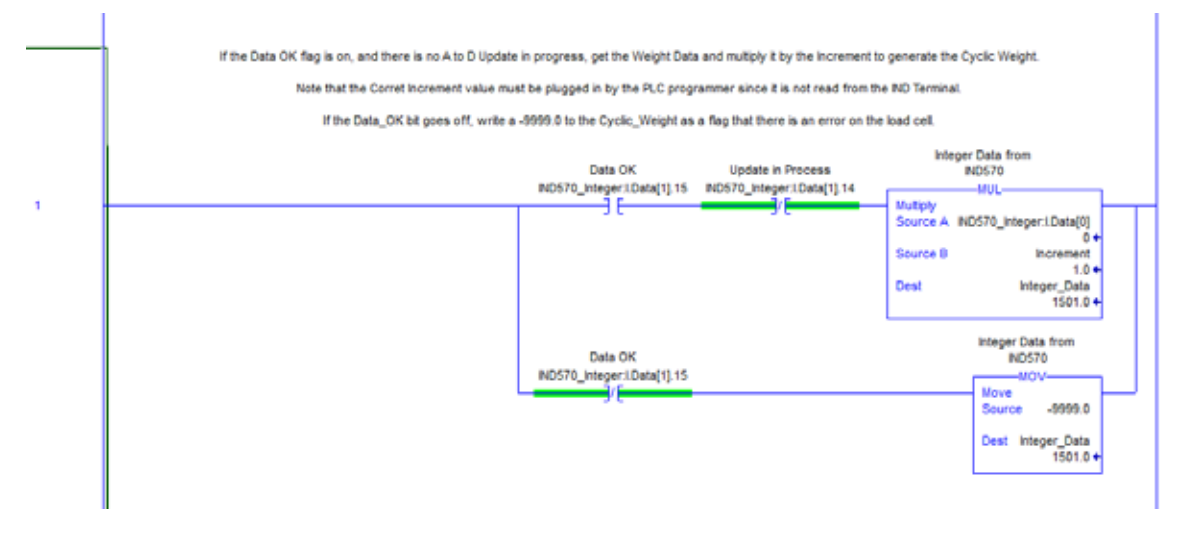

Figure 4-9: Integer Mode Cyclic Data Read

In this case, the data is filtered with the Data OK bit and the Update In Progress bit to make sure that the data coming back from the terminal is valid. From there, it is converted into a Floating Point value by multiplying it by the hard-coded Increment size for the terminal to properly place the decimal point.

#### 4.9.3. Shared Data Access Overview

Shared Data is a memory area in the terminal that contains many different kinds of information ranging from standard weight data to system variables and Task Expert application data. Providing

Floating Point Data (usually Weight) returned from the

ND570

-02 nchronous Copy File urce NDS70\_Floating\_Point1.Data[1]

FloatingPoint\_Data

9999.0

0.0

Floating Point Data (usually Weight) returned from the IND570

Dest FloatingPoint\_Data

Dest

access to this information to the PLC can be an immense help when coordinating the process with functions occurring in the Terminal.

For Ethernet/IP, access to Shared Data is accomplished using discrete messages (otherwise known as explicit, asynchronous, or Class 3 messages).

In order to access Shared Data, a program must provide the following information to the Read and Write message instructions:

- Class Code
- Instance Number
- Attribute Number
- Length

This information can be found in the **IND570 Shared Data Reference** (part number 30205337) for each Shared Data variable. The example in Figure 4-10 shows how to find this information for a 'WT' type Shared Data variable.

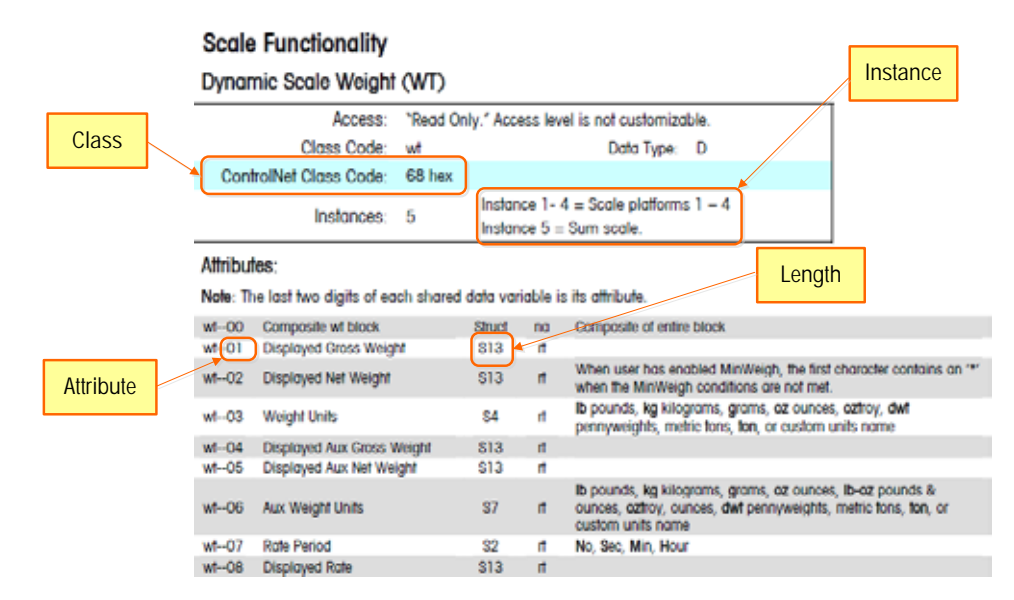

Figure 4-10: Shared Data Class, Instance, Attribute and Length

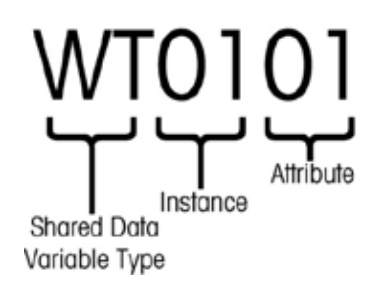

Figure 4-11: Construction of a Shared Data Variable Name

This information can help you in setting up your program to read or write the Shared Data variables that you need to access.

#### 4.9.3.1. Shared Data Variable Name Instance Number

The 'Instance' is used in other METTLER TOLEDO terminals to refer to multiple instruments (scales or flowmeters) that may be serviced by the terminal. In the case of the IND570, there will only be one instrument (one scale), so most of the time the Instance number will be "01" when used in the Shared Data Variable name. There are exceptions to this rule, so attention must be paid to the details of the variable spelled out in the **Shared Data Reference**.

## 4.9.4. Shared Data Access Program Details

Since the type of data sent to, and read back from the IND570 is **not** defined by the communications mode selected (Integer, Divisions, or Floating Point), the method to access Shared Data in the IND570 Terminal is identical for both the Floating Point and Integer Modes using ControlNet.

Figure 4-12 shows a rung of logic that sends a trigger to the IND570 to tare the scale. The configuration of the message instruction is shown below the rung.

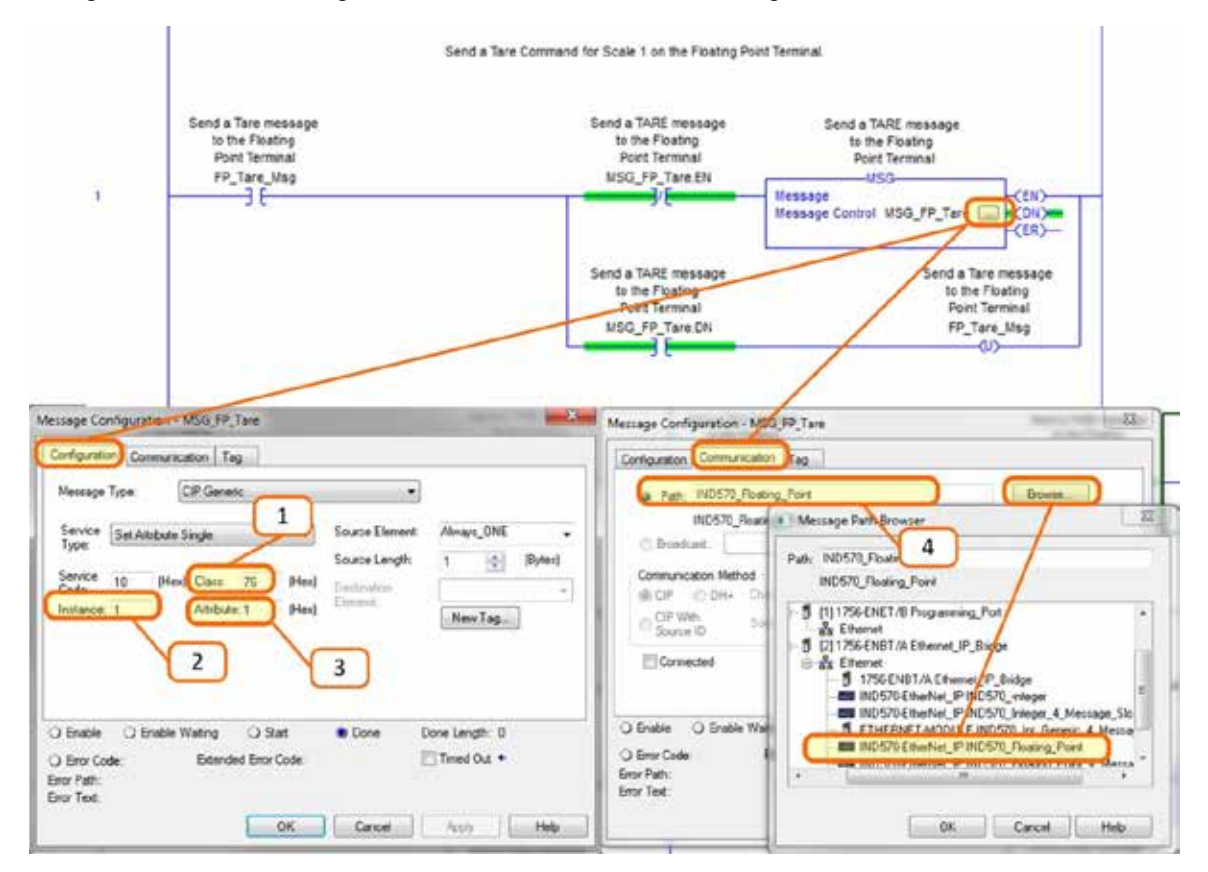

Figure 4-12: Shared Data Write to wc0101

Note that the message type is a CIP Generic, with a Service Type "Set Attribute Single."

#### Key to Figure 4-12

1. Class Code in Hexadecimal for the Shared Data Variable WC0101, found in the Shared Data Reference Manual.

4-16

- 2. Instance number for Shared Data Variable WC0101, found in the Shared Data Reference Manual.
- 3. Attribute in Hexadecimal for the Shared Data Variable WC0101, found in the Shared Data Reference Manual.
- 4. The Path to the ControlNet Node that the message will be sent. The path can be selected by clicking the Browse button and selecting it from the list.

Other commands such as Clear, Zero, and Print would be sent in an identical way.

Figure 4-13 shows a rung of logic that triggers a read of the rounded gross weight on the terminal, which maps to Shared Data Variable WT0110. The configuration of the message instruction, along with the data area where the response will be stored, is shown below the rung.

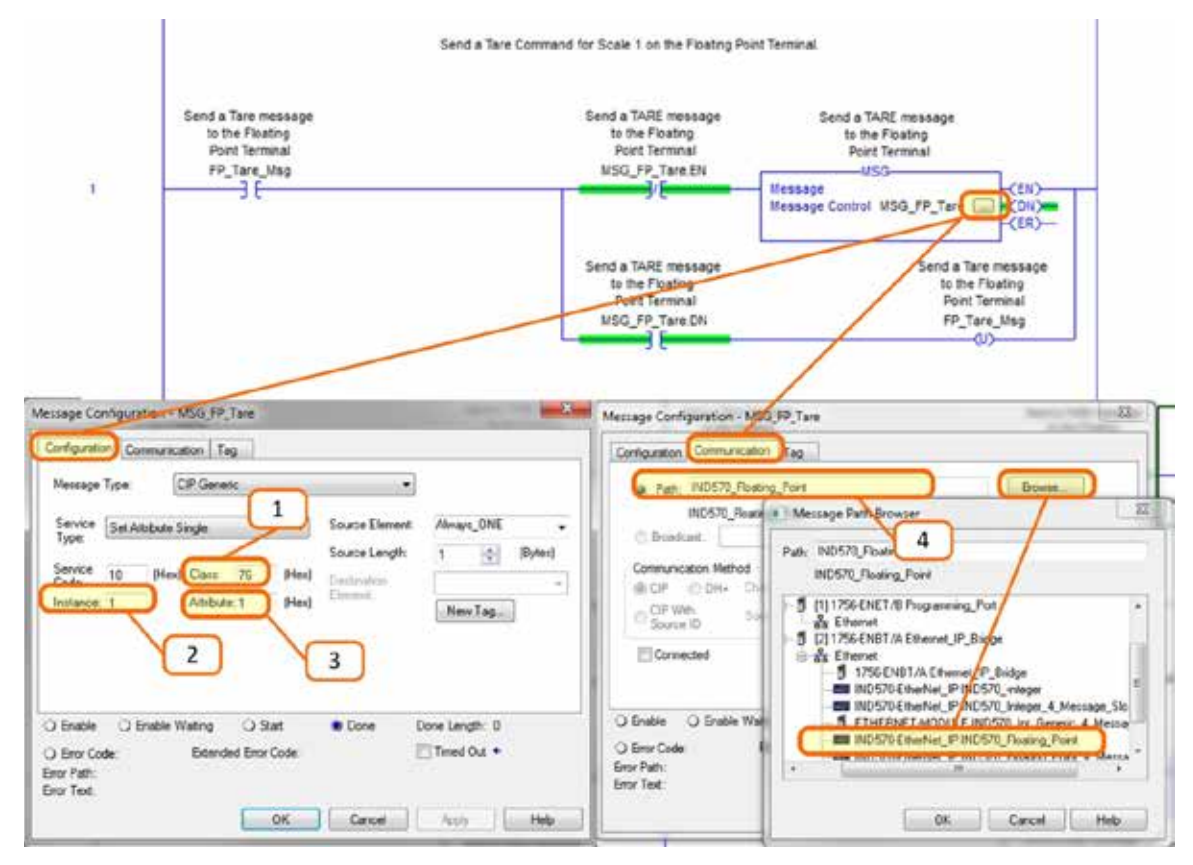

Figure 4-13: Shared Data Read from wt0101

The message type is a CIP Generic, with a Service Type "Get Attribute Single."

#### Key to Figure 4-13

- 1. Class Code in Hexadecimal for the Shared Data Variable WT0110, found in the Shared Data Reference Manual.
- 2. Instance number for Shared Data Variable WT0110, found in the Shared Data Reference Manual.
- 3. Attribute in Hexadecimal for the Shared Data Variable WT0110, found in the Shared Data Reference Manual.

4. The Variable Tag to be used to store the data returned from the IND570. Note that the destination element must reference the array index [0] in order to correctly place the data in its destination.

The IND570 returns 4 bytes of data into the Read\_Data array, which represents an IEEE 754 type Single Floating Point number. The program then converts those 4 bytes into a 'REAL' type number by copying them into the tag FP\_Discrete\_Read\_Weight. Note that the MOV instruction immediately after the copy is for convenience only so that the programmer can easily see the value that was returned. Note that the message instruction could have easily returned the value directly into the REAL typed variable instead of the Byte Array. Returning the data into the Byte Array gives the programmer some flexibility for swapping bytes and words around as needed, and also provides some useful troubleshooting information should the process fail for some reason.

# 5 Modbus TCP

# 5.1. Modbus TCP Interface

This chapter covers

- Modbus TCP Interface
- Overview
- Modbus TCP Characteristics
- Data Definition
- Controlling Discrete I/O Using a PLC Interface
- Software Setup
- Troubleshooting
- Configuration Example

Figure 5-1shows the EtherNet/IP – Modbus TCP Option board, with its port, DIP switches and status lights indicated. Note that the module's address is set in software, and the DIP switches must all be set to OFF.

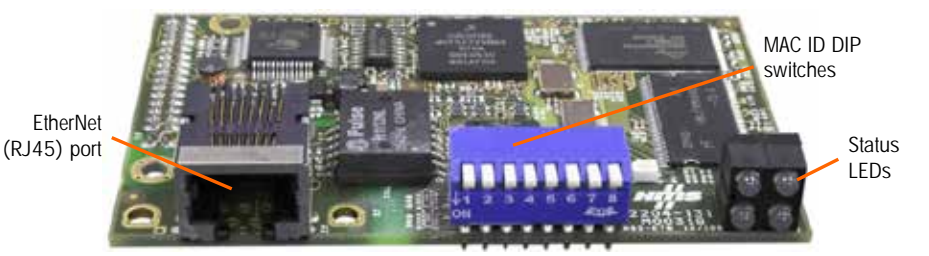

Figure 5-1: EtherNet/IP - Modbus TCP Option Board Components

# 5.2. Overview

Modbus protocol is a messaging structure developed by Modicon in 1979. It is used to establish master-slave/client-server communication between intelligent devices. It is an open standard network protocol, widely used in the industrial manufacturing environment. Modbus can be used in multiple master-slave applications to monitor and program devices; to communicate between intelligent devices and sensors and instruments; and to monitor field devices using PCs and HMIs. Modbus is also an ideal protocol for RTU applications where wireless communication is required.

TCP/IP is an Internet transport protocol of that consists of a set of layered protocols, providing a reliable data transport mechanism between machines. The open Modbus TCP/IP specification was developed in 1999. The ModbusTCP protocol takes the Modbus instruction set and wraps TCP/IP around it.

# 5.3. Modbus TCP Characteristics

- User-programmable IP addressing
- Capability for bi-directional discrete mode communications (Cyclic Messaging) of weight or display increments, status, and control data between the PLC and the IND570.

#### 5.3.1. Specifications

**Network Type** Ethernet-TCP/IP based simple Client/Server network.

| Topology          | Star, tree or line structures; all topologies that can be implemented with standard Ethernet technology, including switched networks, are applicable.                                       |
|-------------------|----------------------------------------------------------------------------------------------------|
| Installation      | Standard 10, 100 Mbit/s Ethernet technology based on copper cables, fiber optic or wireless standards can be used. The IND570 Modbus TCP option provides an RJ-45 Ethernet port connection. |
| Speed             | 10, 100 Mbit/s.                                                                                                    |
| Max. stations     | Nearly unlimited.                                                                                                    |
| Network features  | Client/Server network based on standard Ethernet technology and TCP/UDP/IP protocols in Layer 3-4.                                                                                          |
| User Organization | Modbus-IDA user Group.                                                                                                    |

### 5.3.2. Communications

The IND570 terminal uses component parts to ensure complete compatibility with the Modbus TCP network. The PLC recognizes the IND570 terminal as a generic Modbus TCP device.

Each Modbus TCP option connected to the network represents a physical IP Address. The connection is made via the board's RJ-45 connector – see Figure 5-1.

The wiring between the PLC and the IND570 Modbus TCP connection uses Ethernet twisted pair cable. The cable installation procedures and specification, including distance and termination requirements, are the same as recommended by Schneider Electric (Modicon) for the Modbus TCP network.

### 5.3.3. IP Address

Each Modbus TCP interface option represents one physical IP Address. This address is chosen by the system designer, and then programmed into the IND570 terminal and PLC. The IND570 terminal's address is programmed at **Communication > PLC Interface > EtherNet/IP-Modbus TCP.** The IND570 IP Address entry must be unique for each IND570.

### 5.3.4. Supported Data Formats

For a general account of Data Format types, please refer to Appendix C, Common Data Features.

# 5.4. Data Definition

### 5.4.1. Data Integrity

The IND570 has specific bits to allow the PLC to confirm that data was received without interruption and that the IND570 is not in an error condition. It is important to monitor these bits. Any PLC code should use them to confirm the integrity of the data received by the IND570. Refer to the data charts in Appendix A and B for specific information regarding the Data OK, Update in Progress and Data Integrity bits and their usage.

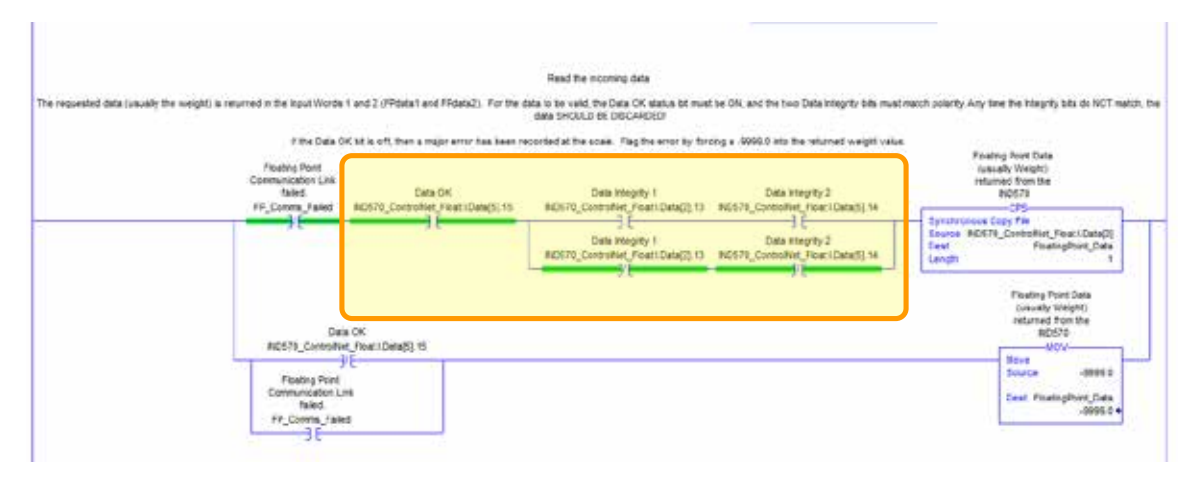

Figure 5-2: Correct Filter Ladder Logic for Floating Point Data

### 5.4.2. Discrete Data

Please refer to Appendix C, **Common Data Features** for a description of discrete data, and to Appendix A and Appendix B for a detailed description of the data available in each format, in order to determine which is most suitable.

### 5.4.3. Byte Order

For a general account of byte ordering, please refer to Appendix C, Common Data Features.

### 5.4.4. Register Mapping

The memory of the Modbus TCP Kit option board is mapped as shown in Table 5-1. The read and write areas of memory are offset by 1024. In a Quantum PLC, the PLC would read data from the IND570 starting at 400001 and would write data to the IND570 starting at register 401025.

| Register # | Area                    | Offset In Area |
|------------|-------------------------|----------------|
| 1          | Read Data (from IND570) | 0000h0001h     |
| 2          |                         | 0002h0003h     |
| 3          |                         | 0004h0005h     |
| 4          |                         | 0006h0007h     |
|            |                         |                |
| 1024       | Write Data (To IND570)  | 0000h0001h     |
| 1025       |                         | 0002h0003h     |
| 1026       |                         | 0004h0005h     |
| 1027       |                         | 0006h0007h     |
|            |                         |                |

Table 5-1: Modbus TCP-IP PLC Input and Output data map

# 5.4.5. Message Slots

The IND570 can be configured for up to 4 message slots for discrete data transfer, in Integer, Divisions and Floating Point Data Formats. Each message slot is assigned to an internal local or remote scale.

The number of Message Slots is set up in Communication > PLC > Data Format setup menu.

The integer and division formats provide (two 16-bit words of input and two 16-bit words of output data) per Message Slot. Each Message Slot's first input word provides scale weight data and the input weight data may be selected by the PLC using the Message Slot's second output word bit 0, bit 1 and bit 2. Table 5-2 and Table 5-3 provide input and output usage information.

|                     | Input Data t  | o PLC               |            |             | Output Data from PLC |             |                    |        |  |
|---------------------|---------------|---------------------|------------|-------------|----------------------|-------------|--------------------|--------|--|
| Register<br>Address | Descriptio    | Input Size          |            | Output Size |                      | Description | Word<br>Offset     |        |  |
| 400001*             | Integer Value | sg<br>t 1           | 2 Words    |             | 2 Words              | sg<br>ft 1  | Load Integer Value | 401025 |  |
| 400002              | Scale Status  | Slo                 | (4 Bytes)  |             | (4 Bytes)            | Slo         | Command            | 401026 |  |
| 400003              | Integer Value | sg<br>t 2           | 4 Words    | 4 Words     | 4 Words              | sg<br>t 2   | Load Integer Value | 401027 |  |
| 400004              | Scale Status  | Slo                 | (8 Bytes)  |             | (8 Bytes)            | So W        | Command            | 401028 |  |
| 400005              | Integer Value | e m 6 Words 6 Words |            | sg<br>t 3   | Load Integer Value   | 401029      |                    |        |  |
| 400006              | Scale Status  | Slo                 | (12 Bytes) |             | (12 Bytes)           | So M        | Command            | 401030 |  |
| 400007              | Integer Value | ₽ ₹ 8 Words         |            |             | 8 Words              | sg<br>t 4   | Load Integer Value | 401031 |  |
| 400008              | Scale Status  | Slo                 | (16 Bytes) |             | (16 Bytes)           | Slo         | Command            | 401032 |  |

Table 5-2: Modbus TCP PLC I/O Data and Data Usage (Integer and Division)

\* 4000, 40001 and 400001 are PLC processor memory-dependent. Refer to the PLC documentation for I/O mapping.

The floating point format provides four 16-bit words of input data and three 16-bit words of output data per Message Slot. Table 5-3 provides details.

|                     | Innut Data t            | o PI C                              |                        |            |                 | Outout          | Data from PLC    |                     |
|---------------------|-------------------------|-------------------------------------|------------------------|------------|-----------------|-----------------|------------------|---------------------|
| Register<br>Address | Descriptio              | on                                  | Input Size             |            | Output Size     |                 | Description      | Register<br>Address |
| 400001              | Command<br>Response     | ot 1                                |                        |            |                 |                 | Reserved         | 401025              |
| 400002              | 4-Byte                  | 4 Words 4 Words (8 Bytes) (8 Bytes) |                        | 4 Words    | ot 1            | Command         | 401026           |                     |
| 400003              | Floating<br>Point Value |                                     |                        | sage Sl    | 4-Byte Floating | 401027          |                  |                     |
| 400004              | Scale Status            |                                     |                        |            |                 | Mes             | Point Load Value | 401028              |
| 400005              | Command<br>Response     |                                     |                        | Slot 2     | Command         | 401029          |                  |                     |
| 400006              | 4-Byte                  | ge Slo                              | 8 Words                | (14 Bytes) | sage            | 4-Byte Floating | 401030           |                     |
| 400007              | Floating<br>Point Value | Messa                               | (16 Bytes)             |            |                 | Wes             | Point Load Value | 401031              |
| 400008              | Scale Status            | Ŵ                                   |                        |            |                 | t 3             | Command          | 401032              |
| 400009              | Command<br>Response     | ot 3                                | 10 Words<br>(20 Bytes) |            | ssage Slo       | 4-Byte Floating | 401033           |                     |
| 400010              | 4-Byte                  | ge Slo                              | 12 Words               |            |                 | Me              | Point Load value | 401034              |
| 400011              | Floating<br>Point Value | Messa                               | (24 Bytes)             |            |                 | ot 4            | Command          | 401035              |
| 400012              | Scale Status            |                                     |                        |            | 13 Words        | age Sl          | 4 Puto Electing  | 401036              |
| 400013              | Command<br>Response     | ot 4                                |                        |            | (20 bytes)      | Mess            | Point Load Value | 401037              |
| 400014              | 4-Byte                  | ge Slo                              | 16 Words<br>(32 Bytes) |            |                 |                 |                  |                     |
| 400015              | Floating<br>Point Value | Messai                              |                        |            |                 |                 |                  |                     |
| 400016              | Scale Status            |                                     |                        |            |                 |                 |                  |                     |

Table 5-3: Modbus TCP PLC Floating Point I/O Words

# 5.4.6. Integer and Division

When one of these formats is selected, the IND570 will have two 16-bit words for input data and two 16-bit words for output data in each Message Slot. The PLC's input data will contain one 16-bit word for the scale's weight information and one 16-bit word for bit encoded status information for each Message Slot. The IND570 will send specific weight data to the PLC input data based on the data it receives from the PLC's output data. The PLC's output words consist of one 16-bit integer value, which may be used to download a tare or target, and one 16-bit word for bit encoded command information.

Appendix A provides detailed information on the integer and division data formats.

# 5.4.7. Floating Point

For a general account of Floating Point operation, data format and compatibility, please refer to Appendix B, **Floating Point Format**.

# 5.5. Controlling Discrete I/O Using a PLC Interface

Please refer to Appendix C, Common Data Features.

# 5.6. Software Setup

The IND570 terminal automatically detects the presence of a Modbus TCP Kit option board if one is installed. When the option is detected, the IND570 terminal enables the Modbus TCP parameters in a program block under **Communications > PLC Interface > Ethernet/IP**. Figure 5-3 shows the Modbus TCP setup block.

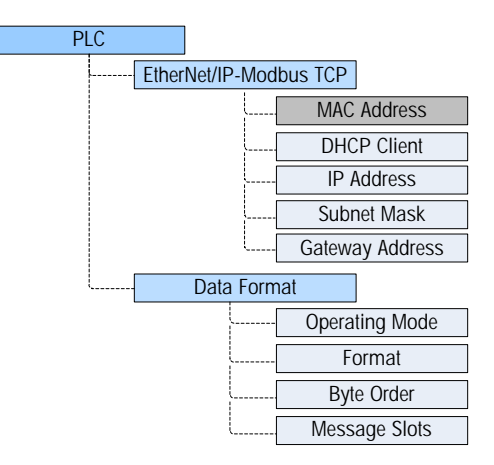

Figure 5-3: The Modbus TCP Setup Block

# 5.6.1. Modbus TCP and Data Format Setup Blocks

# 5.6.1.1. Modbus TCP Setup

Setup for Modbus TCP is the same setup block used for EtherNet/IP setup. The Modbus setup, found at **Communication > PLC > Ethernet/IP-Modbus TCP**, allows the Modbus TCP interface's IP address, subnet mask and gateway address to be specified. If DHCP is selected, the IND570 will carry out a power cycle and will automatically populate the IP Address, Subnet Mask and Gateway Address fields with information received from the network.

The MAC address is displayed, but cannot be modified.

### 5.6.1.2. Data Format Setup

In Setup, navigate to **Communication > PLC Interface > Data Format.** The following fields are available for Modbus TCP.

5.6.1.2.1. Operating Mode

Operating Mode may be selected from a drop-down list. Choices are:

Compatibility Mode [default], IND560 Emulation

Depending on the Byte Order selection (refer to section 3.8.9.6.3, **Byte Order**, below), **Compatibility Mode** will provide the same discrete mode byte order arrangements as the METTLER TOLEDO IND131/331 and IND780 terminals. If **IND560 Emulation** is selected, the transmitted bytes in discrete mode will match the existing IND560 byte order determined by the Byte Order selection. Byte order arrangement in the IND560 terminals does not match that of IND131/331 and IND780. IND560 Emulation mode should be chosen only when replacing an IND560 **and** the programming within the PLC will not be modified.

5.6.1.2.2. Format

Select the Format (Integer [the default], Divisions, Floating Point or Application). Changing the Format will delete any existing Message Slots.

5.6.1.2.3. Byte Order

Available selections are Standard, Byte Swap, Word Swap (default), and Double Word Swap.

5.6.1.2.4. Message Slots

Select 1, 2, 3 or 4 slots.

# 5.7. Troubleshooting

If the IND570 does not communicate with PLC, do the following:

- Check wiring and network termination (see LED Indications below for Network and Modbus TCP Module status).
- Confirm that the IND570 settings for data type and IP Address assignment match those in the PLC and that each IND570 has a unique IP address.
- Confirm that the proper PLC address offsets are being used for reads and writes.
- If the PLC interface PCB was changed from another type, like ControlNet or DeviceNet, a master reset of the IND570 should be performed. Contact METTER TOLEDO service for assistance.
- Contact METTLER TOLEDO service for replacement of the ControlNet interface.

# 5.7.1. Status LEDs

The EtherNet/IP – Modbus TCP interface card has four status LEDs indicators to indicate communication and fault status of the card. Figure 5-1 indicates the location of these LEDs, and Figure 5-4 shows the array of the LEDs on the card. Table 5-4 explains the meaning

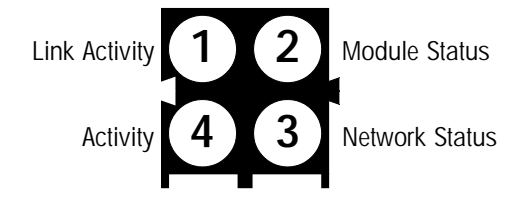

Figure 5-4:- Modbus TCP Board Status LED Array

Table 5-4: EtherNet/IP-Modbus TCP LEDs Status Indications

| Notwork Status                 |                           | LED State      |              |                |  |  |  |  |  |  |
|--------------------------------|---------------------------|----------------|--------------|----------------|--|--|--|--|--|--|
| Network Status                 | 1                         | 2              | 3            | 4              |  |  |  |  |  |  |
| Connected                      | Solid Green               | Solid Green    | Solid Green  | Blinking Green |  |  |  |  |  |  |
| Disconnected Cable at PLC      | Solid Green Flashing Gree |                | Flashing Red | Blinking Green |  |  |  |  |  |  |
| Disconnected Cable at Terminal | Off                       | Flashing Green | Flashing Red | Off            |  |  |  |  |  |  |
| PLC in Program Mode            | Solid Green               | Flashing Green | Solid Green  | Blinking Green |  |  |  |  |  |  |
| Terminal in Setup Mode         | Solid Green               | Solid Green    | Solid Green  | Blinking Green |  |  |  |  |  |  |

# 5.8. Modbus TCP Configuration Example

This demo was set up using Concept Version 2.6 XL, SR1, b (Figure 5-5).

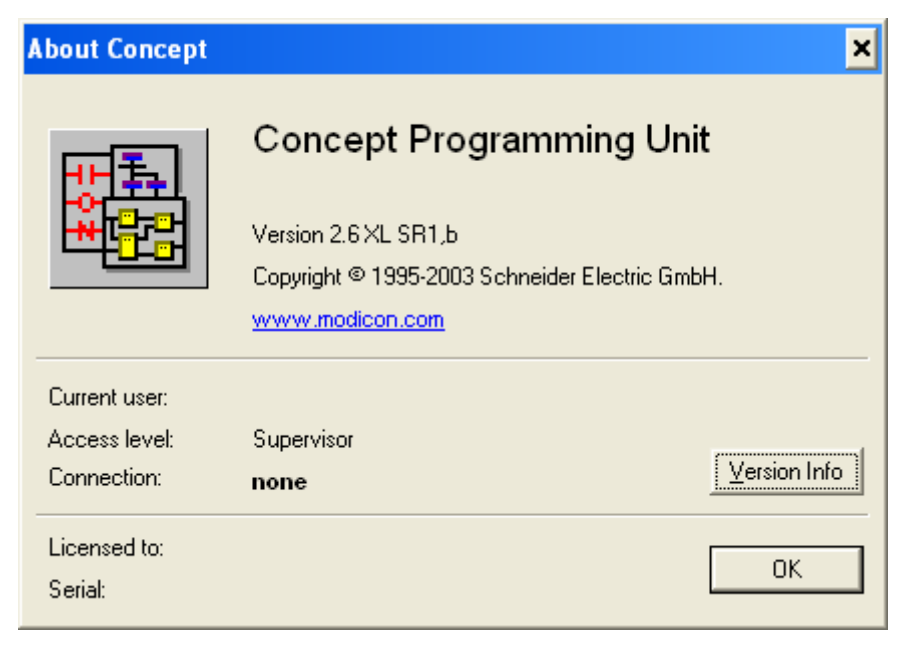

Figure 5-5: Concept Programming Unit Welcome Screen

1. Open a project by accessing the file menu and selecting OPEN, then selecting the project. In this example, the project is named MT\_INT.PRJ (Figure 5-6).

| Open File                                              |                                                                                                    | ? ×                              |
|--------------------------------------------------------|----------------------------------------------------------------------------------------------------|----------------------------------|
| File <u>n</u> ame:<br>MT_INT.PRJ                       | Eolders:<br>c:\concept\testprj\mt.bak<br>CONCEPT<br>CONCEPT<br>TESTPRJ<br>MT.BAK<br>DFB<br>DFB.GLB | OK<br>Cancel<br>Net <u>w</u> ork |
| List files of <u>type:</u><br>Concept Projects (*.prj) | Drives:                                                                                            |                                  |

Figure 5-6: Project Selection Dialog

- 2. Once the project is open, the project browser should appear; if it does not appear, click on to display it.
- 3. Next the Network card must be configured. Double click on your project in the project browser. In this example, click on the blue highlighted (Figure 5-7) item to open the PLC Configuration window.

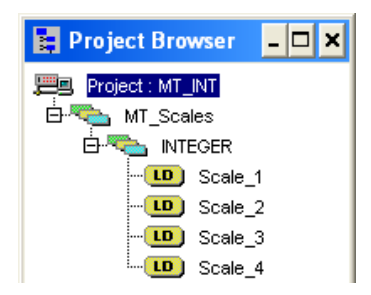

Figure 5-7: Project Viewed in Project Browser

4. The PLC Configuration window (Figure 5-8) will open.

| Ele Configure Project Online Opt | ions Window Help                                                                                                    |                                                                                                    |                                                                                                    |                                                      |
|----------------------------------|----------------------------------------------------------------------------------------------------|----------------------------------------------------------------------------------------------------|----------------------------------------------------------------------------------------------------|------------------------------------------------------|
| Project Browser                  | PLC Configuration     PLC Selection     PLC Memory Partition     Loadables     Select Extensions     Bettermet / VO Scanner     VO Map     Segment Scheduler     Modbus Port Settings     ASCII | PLC       Type:       140 CPU 424 0x       IEC       Enabled       PLC Memory Partition       Colis:     000001       Colis:     000001       Discrete Inputs:     100001       Input Registers:     300001       Specials        Battery Colit        Time Register:        Time of Day:        Config Extensions     Disabled       Peer Cop:     Disabled       Hot Standsy:     Disabled       Ethernet:     1       Profibus DP:     0 | Available Logic Area:<br>IEC Heap Size<br>Loadables<br>Number installed.<br>@17 196<br>@217 196<br>Segment Scheduler<br>Segments:<br>ASCII<br>Number of Messages:<br>Message Area Size.<br>Number of Ports: | X<br>36567<br>307<br>2<br>2<br>4<br>4<br>0<br>0<br>0 |
|                                  | Open Dialog                                                                                                    |                                                                                                    |                                                                                                    | Help                                                 |

Figure 5-8: PLC Configuration Window

- 5. Click on the Config Extensions Folder in the center pane, above. The branch will expand to show Ethernet / I/O Scanner. Double click on the Ethernet / I/O Scanner to bring up the details of the Ethernet card (Figure 5-9).
- Here, the IP addresses must be configured the PLC's, that of the IND570 with which it communicates. The data communicated to and from the IND570 is also configured in this window.

| 🔲 Eti                                | hernet / I/O S                                                                           | ican                            | ner                           |                        |                     |                    |                                       |                           |                     |         |                                  |                                         | _ 🗆 :            |
|--------------------------------------|------------------------------------------------------------------------------------------|---------------------------------|-------------------------------|------------------------|---------------------|--------------------|---------------------------------------|---------------------------|---------------------|---------|----------------------------------|-----------------------------------------|------------------|
| ⊂ <u>E</u> therr<br>ເ⊛ີ§<br>C∪<br>C□ | net Configuration<br>pecify IP Addres<br>Ise Bootp Server<br>risable Ethernet            | :<br>1<br>1                     |                               |                        |                     | l <u>n</u> tern    | et Address: 19<br><u>G</u> ateway: 19 | )2.168.1.37<br>)2.168.1.1 | 7(                  | ìo      | Subnet Mas<br>F <u>r</u> ame Typ | 8 <u>k</u> :  255.255.25<br>⊫:  ETHERNE | 5.0<br>T II 👤    |
| -1/ <u>0</u> S(                      | canner Configura<br><u>M</u> aster Modul<br>Health <u>B</u> lock (1<br>agnostic Bjock (3 | ation:<br>e (Sk<br>1X/3<br>X/4> | ot):  Slot<br><):  100<br><): | 3: 140-NOE-7           | 71-00 💌<br>• 100128 |                    |                                       |                           | Сору                |         | Cu <u>t</u><br>Delete            | Paste<br><u>Fill Down</u>               | Import<br>Export |
|                                      | Slave IP Address Uni                                                                     |                                 | Unit ID                       | Health<br>Timeout (ms) | Rep Rate<br>(ms)    | Read Ref<br>Master | Read Ref<br>Slave                     | Read<br>Length            | Last Val<br>(Input) | ue<br>I | Write Ref<br>Master              | Write Ref<br>Slave                      | Write            |
| 1                                    | 192.168.1.36                                                                             | •                               | 0                             | 300                    | 100                 | 400001             | 400001                                | 8                         | Hold Last           | -       | 401025                           | 401025                                  | 8                |
| 2                                    |                                                                                          | •                               |                               |                        |                     |                    |                                       |                           |                     | •       |                                  |                                         |                  |
| 3                                    |                                                                                          | •                               |                               |                        |                     |                    |                                       |                           |                     | •       |                                  |                                         |                  |
| 4                                    |                                                                                          | •                               |                               |                        |                     |                    |                                       |                           |                     | •       |                                  |                                         |                  |
| 6                                    |                                                                                          | •<br>•                          |                               |                        |                     |                    |                                       |                           |                     | Ť       |                                  |                                         |                  |
| 7                                    |                                                                                          | Ŧ                               |                               |                        |                     |                    |                                       |                           |                     | ÷       |                                  |                                         |                  |
| 8                                    |                                                                                          | •                               |                               |                        |                     |                    |                                       |                           |                     | -       |                                  |                                         |                  |
| 9                                    |                                                                                          | •                               |                               |                        |                     |                    |                                       |                           |                     | -       |                                  |                                         |                  |
| 10                                   |                                                                                          | •                               |                               |                        |                     |                    |                                       |                           |                     | •       |                                  |                                         |                  |
| 11                                   |                                                                                          | •                               |                               |                        |                     |                    |                                       |                           |                     | •       |                                  |                                         | -                |
| •                                    |                                                                                          |                                 | •                             |                        |                     |                    |                                       |                           |                     |         | •                                |                                         | •                |
|                                      |                                                                                          |                                 |                               |                        | ОК                  | Can                | cel                                   | Help                      | >                   |         |                                  |                                         |                  |

Figure 5-9: Ethernet / I/O Scanner Window

For a more detailed description of each column in the configuration window, click on the Help button (at lower right in Figure 5-9). The following elements must be configured:

| Slave IP Address:              | IP Address of the IND570 terminal's Modbus TCP interface. This value is configured<br>in the IND570 Setup tree at Communication > PLC Interface > EtherNet/IP.                                                                                                    |
|--------------------------------|----------------------------------------------------------------------------------------------------|
| Unit ID:                       | This value is typically 0                                                                                                    |
| Health Timeout:                |                                                                                                    |
| Rep Rate:                      |                                                                                                    |
| Read Ref Master:               | The start of PLC registers to which the IND570's information is written. This address ALWAYS is $400001$                                                                                                    |
| Read Ref Slave:                | <ul> <li>The start of IND570 register where the scale data is stored. This address can be any value 4XXXXX PLC address.</li> <li>NOTE, data in the Read Ref Slave is read and then stored in the Read Ref Master.</li> </ul>                                                                                                    |
| Read Length &<br>Write Length: | This is determined by the IND570 settings, and is determined by # of scales, Mode of operation etc. In our example we are using 4 slots in INTEGER Mode. In the IND570 we are reading 16 bytes and writing 16 bytes. When configuring the PLC each 4XXXX register address word consists of 2 bytes of information. This gives a |

7. Both the PLC and the IND570 IP address and address settings must be configured - refer to Figure 5-10. The Ethernet card used on the configuration shown is the 140-NOE-771-00

total of 16 bytes / 2 bytes per word, or 8 for Read Length and 8 for Write Length.

| Etherr         | net Configuration                  | I:                |                  |                        |          |                    |                   |                |                   | 1      |                     |                          |                 |
|----------------|------------------------------------|-------------------|------------------|------------------------|----------|--------------------|-------------------|----------------|-------------------|--------|---------------------|--------------------------|-----------------|
| ()<br>()<br>() | pecify IP Addres                   | s                 |                  |                        |          | l <u>n</u> terr    | iet Address: 19   | 2.168.1.37     | <u></u>           | Go     | Subnet Ma           | s <u>k</u> :  255.255.25 | 55.0            |
| OD.            | ise Bootp Serve<br>isable Ethernet | r                 |                  |                        |          |                    | Gateway: 19       | 2.168.1.1      |                   |        | F <u>r</u> ame Typ  | e: ETHERNE               | TII             |
|                |                                    |                   |                  |                        |          |                    |                   |                |                   |        |                     |                          |                 |
| 17 <u>0</u> So | canner Configura<br>Master Modul   | ation:<br>le (Sir | at) Slot         | 3:140-NOE-7            | 71-00 💌  |                    |                   |                | C                 | . 1    |                     | Deste                    |                 |
|                | Health Dleak (                     | 1000              | V). 100          | 001                    | 100120   |                    |                   |                | - Loby            |        | Lui                 | Easte                    | Impor           |
| E Die          | mealtri <u>b</u> iuck (            | 1///3             | A), [100<br>A, [ |                        | - 100120 |                    |                   |                |                   |        | <u>D</u> elete      | <u>F</u> ill Down        | Expo            |
|                | i<br>i agnostic bjock (*           | 2//4/             | vi I             |                        |          |                    |                   |                |                   |        |                     |                          |                 |
|                | Slave IP Add                       | ress              | Unit ID          | Health<br>Timeout (ms) | Rep Rate | Read Ref<br>Master | Read Ref<br>Slave | Read<br>Length | Last Va<br>(Input | lue    | Write Ref<br>Master | Write Ref<br>Slave       | Write<br>Length |
| 1              | 192.168.1.36                       | -                 | 0                | 300                    | 100      | 400001             | 400001            | 8              | Hold Last         | ,<br>, | 401025              | 401025                   | 8               |
| 2              |                                    | •                 |                  |                        |          |                    |                   | _              |                   | -      |                     |                          |                 |
| 3              |                                    | •                 |                  |                        |          |                    |                   |                |                   | -      |                     |                          |                 |
| 4              |                                    | •                 |                  |                        |          |                    |                   |                |                   | -      |                     |                          |                 |
| с<br>6         |                                    | •<br>•            |                  |                        |          |                    |                   |                |                   | ÷      |                     |                          |                 |
| 7              |                                    | +                 |                  |                        |          |                    |                   |                |                   | -      |                     |                          |                 |
| 8              |                                    | •                 |                  |                        |          |                    |                   |                |                   | •      |                     |                          |                 |
| 9              |                                    | •                 |                  |                        |          |                    |                   |                |                   | •      |                     |                          |                 |
| 10             |                                    | •<br>•            |                  |                        |          |                    |                   |                |                   | Ţ      |                     |                          |                 |
| <u>↓  </u>     |                                    | Ļ                 |                  |                        |          |                    |                   |                |                   | Ľ      |                     |                          |                 |
|                |                                    |                   |                  |                        |          |                    |                   |                |                   |        |                     |                          |                 |
|                |                                    |                   |                  |                        | ок       | Can                | cel               | <u>H</u> elp   | >                 |        |                     |                          |                 |
|                |                                    |                   |                  |                        |          |                    |                   |                |                   |        |                     |                          |                 |

Figure 5-10: PLC and IND570 Values for Ethernet / I/O Scanner

Examples of how to configure the Modicon Ethernet I/O scanner for various scale configurations are provided below.

#### 5.8.1.1. Integer and Division Mode Configuration

The IND570 Configured for 4 slots in either integer or division mode. 8 Words are Read into the PLC and 8 words are written to the IND570. Table 5-5 indicates the values for each scale.

|   | Slave IP Addr | ress | Unit ID | Health<br>Timeout (ms) | Rep Rate<br>(ms) | Read Ref<br>Master | Read Ref<br>Slave | Read<br>Length | Last Val<br>(Input) | ue<br>) | Write Ref<br>Master | Write Ref<br>Slave | Write<br>Length |  |
|---|---------------|------|---------|------------------------|------------------|--------------------|-------------------|----------------|---------------------|---------|---------------------|--------------------|-----------------|--|
| 1 | 192.168.1.36  | -    | 0       | 300                    | 100              | 400001             | 400001            | 8              | Hold Last           | -       | 401025              | 401025             | 8               |  |

Figure 5-11: Integer or Division Mode Configuration

 Table 5-5: Configuration of Integer or Division Mode

| Description              | Slot / Scale* | Address in IND570 | Format |  |  |  |  |
|--------------------------|---------------|-------------------|--------|--|--|--|--|
| Read by PLC from 570:    |               |                   |        |  |  |  |  |
| Weight Data              | Slot 1        | 400001            | Int    |  |  |  |  |
| Status Data              | Slot 1        | 400002            | Int    |  |  |  |  |
| Weight Data              | Slot 2        | 400003            | Int    |  |  |  |  |
| Status Data              | Slot 2        | 400004            | Int    |  |  |  |  |
| Weight Data              | Slot 3        | 400005            | Int    |  |  |  |  |
| Status Data              | Slot 3        | 400006            | Int    |  |  |  |  |
| Weight Data              | Slot 4        | 400007            | Int    |  |  |  |  |
| Status Data              | Slot 4        | 400008            | Int    |  |  |  |  |
|                          |               |                   |        |  |  |  |  |
| The PLC will write to:   |               |                   |        |  |  |  |  |
| Data Value to be written | Slot 1        | 401025            | Int    |  |  |  |  |
| Command Word             | Slot 1        | 401026            | Int    |  |  |  |  |
| Data Value to be written | Slot 2        | 401027            | Int    |  |  |  |  |
| Command Word             | Slot 2        | 401028            | Int    |  |  |  |  |
| Data Value to be written | Slot 3        | 401029            | Int    |  |  |  |  |
| Command Word             | Slot 3        | 401030            | Int    |  |  |  |  |
| Data Value to be written | Slot 4        | 401031            | Int    |  |  |  |  |
| Command Word             | Slot 4        | 401032            | Int    |  |  |  |  |

\* 4001, 40001, 400001 are PLC Memory Dependent.

#### 5.8.1.2. Floating Point Mode Configuration

The IND570 Configured for 4 slots in Floating Point mode FP. 16 Words are Read into the PLC and 13 words are written to the IND570. Table 5-6 indicates the values for each scale.

|   | Slave IP Addr | ess | Unit ID | Health<br>Timeout (ms) | Rep Rate<br>(ms) | Read Ref<br>Master | Read Ref<br>Slave | Read<br>Length | Last Val<br>(Input) | ue<br>I | Write Ref<br>Master | Write Ref<br>Slave | Write<br>Length |  |
|---|---------------|-----|---------|------------------------|------------------|--------------------|-------------------|----------------|---------------------|---------|---------------------|--------------------|-----------------|--|
| 1 | 192.168.1.36  | •   | 0       | 300                    | 100              | 400001             | 400001            | 16             | Hold Last           | •       | 401025              | 401025             | 13              |  |

#### Figure 5-12: FLP Mode Configuration

#### Table 5-6: Configuration Floating Point Mode

| Description              | Slot / Scale* | Address in IND570 | Format |  |  |  |  |
|--------------------------|---------------|-------------------|--------|--|--|--|--|
| Read by PLC from 570:    |               |                   |        |  |  |  |  |
| Weight Data              | Slot 1        | 400002-400003     | Float  |  |  |  |  |
| Command Ack Register     | Slot 1        | 400001            | Int    |  |  |  |  |
| Status Register          | Slot 1        | 400004            | Int    |  |  |  |  |
| Weight Data              | Slot 2        | 400006-400007     | Float  |  |  |  |  |
| Command Ack Register     | Slot 2        | 400005            | Int    |  |  |  |  |
| Status Register          | Slot 2        | 400008            | Int    |  |  |  |  |
| Weight Data              | Slot 3        | 400010-400011     | Float  |  |  |  |  |
| Command Ack Register     | Slot 3        | 400009            | Int    |  |  |  |  |
| Status Register          | Slot 3        | 400012            | Int    |  |  |  |  |
| Weight Data              | Slot 4        | 400014-400015     | Float  |  |  |  |  |
| Command Ack Register     | Slot 4        | 400013            | Int    |  |  |  |  |
| Status Data              | Slot 4        | 400016            | Int    |  |  |  |  |
| The PLC will write to:   |               |                   |        |  |  |  |  |
| Reserved                 | Slot 1        | 401025            | Int    |  |  |  |  |
| Command Word             | Slot 1        | 401026            | Int    |  |  |  |  |
| Data Value to be Written | Slot 1        | 401027-401028     | Float  |  |  |  |  |
| Command Word             | Slot 2        | 401029            | Int    |  |  |  |  |
| Data Value to be Written | Slot 2        | 401030-401031     | Float  |  |  |  |  |
| Command Word             | Slot 3        | 401032            | Int    |  |  |  |  |
| Data Value to be Written | Slot 3        | 401033-401034     | Float  |  |  |  |  |
| Command Word             | Slot 4        | 401035            | Int    |  |  |  |  |
| Data Value to be Written | Slot 4        | 401036-401037     | Float  |  |  |  |  |

\* Note that any scale data can be configured to correspond with any slot number. 4001, 40001, 400001 PLC Memory Dependent.

# 5.8.2. Integer Logic Examples

2 Words of Data are associated with a scale when in integer mode.

- Weight Data for scale 1 is stored in the IND570 in register 400001.
- Status Data for this weight and the IND570 is in register 400002.

#### 5.8.2.1. Read Logic

The 400001 weight data can be read directly by the PLC. However, to understand the 400002 Status data fully some basic logic is needed to break the data Word into Bits.

In concept the use of an INT\_TO\_WORD instruction will first read the integer value from the IND570 in a form that can be broken into bits. Then once the data is in a word format, a WORD\_TO\_BIT instruction will complete the process of extracting the individual bits. Figure 5-13 and Figure 5-14 show an example of logic that can be used to read the status word.

| Select FFB                                                               | Select FFB 🗙                                                                  |
|--------------------------------------------------------------------------|-------------------------------------------------------------------------------|
| Library <u>G</u> roup                                                    | Library <u>G</u> roup                                                         |
|                                                                          |                                                                               |
| EFB                                                                      | <u>F</u> FB                                                                   |
| INT_TO_WORD                                                              | WORD_TO_BIT                                                                   |
| INT_TO_DINT<br>INT_TO_REAL<br>INT_TO_TIME<br>INT_TO_UDINT<br>INT_TO_UINT | WORD_AS_BYTE<br>WORD_AS_DINT<br>WORD_AS_REAL<br>WORD_AS_TIME<br>WORD_AS_UDINT |
| INT_TO_WORD                                                              | WORD TO BIT                                                                   |
|                                                                          | MORD_IO_BOOL                                                                  |
| Library <u>s</u> orted Help on <u>Type</u>                               | Library <u>s</u> orted Help on <u>Type</u>                                    |
| <u>C</u> lose Help                                                       | <u>Close</u> Help                                                             |

Figure 5-13: Selecting Integer-to-Word (left) and Word-to-Bit (right) Conversions

| 🐱 Scale_1              |             |     |                  | - 🗆 ×                 |
|------------------------|-------------|-----|------------------|-----------------------|
| · · ·                  |             | · · | FB <u>I 1 97</u> | · •                   |
|                        | INT_TO_WORD |     | WORD_TO_BIT      |                       |
|                        | EN ENO      |     |                  |                       |
| S1_Status_Register 🖙—— |             |     | и віто           | t>S1_Target_1         |
|                        |             |     | BIT1             | →S1 Target 2          |
| · · ·                  |             | · · | DITO             | Page Transfer         |
|                        |             |     | 6112             |                       |
|                        |             |     | BIT3             |                       |
|                        |             |     | BIT4             |                       |
|                        |             |     | BIT5             | {>\$1_Target_Latched  |
|                        |             |     | BIT6             | _                     |
|                        |             |     | 7                |                       |
|                        |             |     | BIIT             |                       |
|                        |             |     | BIT8             | ──{>\$1_Enter_Key     |
|                        | _           |     | BIT9             | I>S1_Input_1          |
|                        |             |     | BIT10            | E>S1_Input_2          |
|                        |             |     | BIT11            |                       |
|                        |             |     | BIT12            | Pact Mation           |
|                        |             |     | 61112            |                       |
|                        |             |     | BIT13            | └──C>S1_Net_Mode      |
|                        |             |     | BIT14            | S1_Update_In_Progress |
|                        |             |     | BIT15            | C>S1_Data_OK _        |
| <u>.</u>               |             | · · |                  |                       |

Figure 5-14: Integer-to-Word and Word-to-Bit Logic

#### 5.8.2.2. Write Logic

The 401025 Data Value can be written directly by the PLC. However, to utilize the 401026 command word fully some basic logic is needed to convert the command Bits into a data Word.

In concept, the use of a BIT\_TO\_WORD instruction will first get the command bits into a WORD value. Next the use of a WORD\_TO\_INT instruction will complete the process of packing the individual command bits into an integer format that can be written to the IND570. Figure 5-15 shows an example of logic that can be used control the command word.

|                                                                       |                     |                 |            |      |       |          | · · · |
|-----------------------------------------------------------------------|---------------------|-----------------|------------|------|-------|----------|-------|
|                                                                       |                     |                 |            |      |       |          |       |
|                                                                       |                     |                 | .1.25      | •    | .1.55 |          |       |
|                                                                       |                     |                 | . BIT_TO_W | VORD | . WOR | D_TO_INT |       |
|                                                                       |                     |                 | EN EN      |      | EN    | ENO      | _     |
| S1 Gross Weight                                                       | S1 Net Weight       | •               |            |      |       |          |       |
|                                                                       | S1_Tare_Weight      |                 | ·          |      |       | ſ        |       |
| its 00 0.1 0.2 are use for                                            |                     |                 | . BIT1     |      |       |          |       |
| nary Weight Select                                                    |                     |                 | — BIT2     |      |       |          |       |
| elect Weight Mode<br>DD: Gross                                        | S1_Displayed_Weight | S1_Load_Tare    | BIT3       |      |       | •        |       |
| J1: Net<br>10: Displayed<br>11: Tare                                  | . S1_Tare_Weight    | . S1_Clear_Tare |            |      |       |          |       |
| DD: Setpoint 1<br>D1: Rate                                            | S1 Satesiat         |                 | · BIT4     |      |       |          |       |
| 10: Reserved<br>11: Reserved                                          |                     |                 | BIT5       |      |       |          |       |
|                                                                       | S1 Rate             | S1 Print        | віт6       |      |       |          |       |
|                                                                       |                     | S1 Zero         |            |      |       |          |       |
| it DD, D1, D2 Binary Weight Select                                    |                     | S1 Abort Start  |            |      |       |          |       |
| it 03 Load Tare<br>it 04 Clear Tare                                   |                     |                 | BITS       |      |       |          |       |
| it Dô Tare<br>lit Dô Print<br>it 07 Zoro                              |                     |                 | вітя       |      |       |          |       |
| it D7 Zelo<br>it D8 Abort / Start Target<br>it 09,10,11 Display Modes |                     | •               |            |      |       |          |       |
| it 12 Turn on Output 1<br>it 13 Turn on Output 2                      |                     |                 | BIT10      |      |       |          |       |
| it 14 Turn on Output 3<br>it 15 Load Target                           |                     |                 | BIT11      |      |       |          |       |
|                                                                       |                     | S1 Output 1     | BIT12      |      |       |          |       |
|                                                                       |                     | S1 Output 2     |            |      |       |          |       |
|                                                                       |                     | S1 Output 3     | · BIII3    |      |       |          |       |
|                                                                       |                     |                 | BIT14      |      |       |          |       |
|                                                                       |                     | S1_Load_Target  | BIT15      |      |       |          |       |
|                                                                       |                     |                 | . – –      |      |       |          |       |

Figure 5-15: Bit to Word and Word to Integer Logic

# 6 Profibus

# 6.1. Overview

This chapter covers

- Overview
- Communications
- Data Definition
- Floating Point
- Shared Data
- Software Setup
- Troubleshooting
- Interfacing Examples
- Sample PLC Program

The Profibus option card enables the IND570 terminal to communicate to a Profibus DP master according to DIN 19 245. It consists of an IND570 terminal backplane-compatible module and software that resides in the terminal, which implements the data exchange.

The card interfaces to Programmable Logic Controllers (PLCs) and Digital Control Systems (DCSs) that adhere to the Profibus-DPVO specification. The Profibus appears as a block of I/O on the Profibus network. The size and mapping of the I/O depends on the setup of the Profibus interface within the software of the IND570.

The data mapped within the I/O block is defined as Discrete or Shared Data Variables. Discrete data can be set as Integer, Division, or Floating Point.

Discrete data is sent in groups defined as message slots. The number of message blocks (1 to 4) is setup within the IND570. While the format of each message block is the same, the data received

# 6.1.1. Profibus Option Kit

There are two different Profibus interface PCBs. The type of option board used depends on the IND570 enclosure in which it is to be used. The two boards differ in the orientation of their connectors. Figure 6-1 shows the harsh version of the option board, Figure 6-2 the panel mount version. Both connectors are active on the harsh version of the option board.

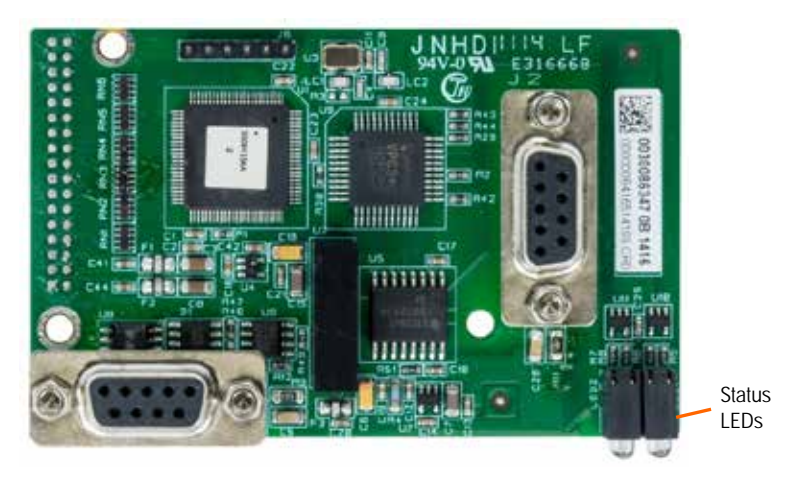

Figure 6-1: Profibus Kit Option Board, Harsh Enclosure Version

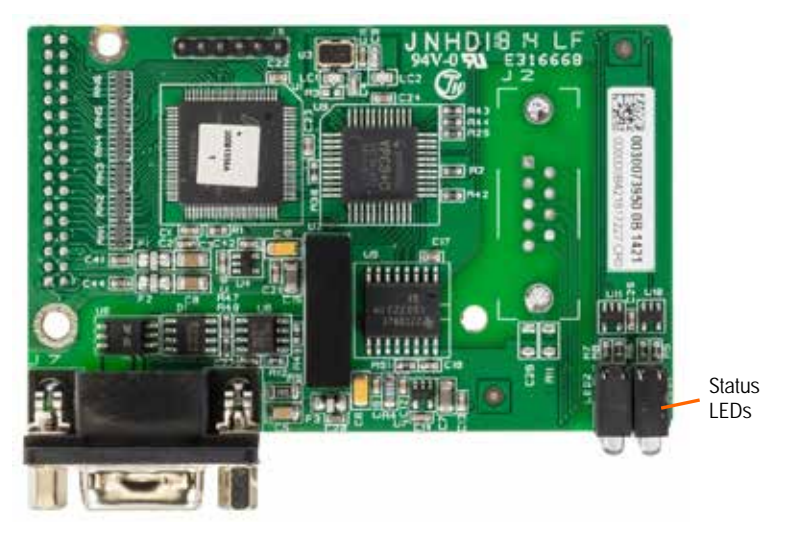

Figure 6-2: Profibus Kit Option Board, Panel Mount Version

# 6.2. Communications

PROFIBUS is based on a variety of existing national and international standards. The protocol architecture is based on the Open Systems Interconnection (OSI) reference model in accordance with the international standard ISO 7498.

The IND570 terminal supports Profibus-DPVO which is designed for high-speed data transfer at the sensor actuator level – DP means Distributed Peripherals. At this level, controllers such as PLCs exchange data with their distributed peripherals via a fast serial link. The data exchange with these distributed devices is cyclic. The central controller reads the input information from the slaves and sends the output information back to the peripherals.

### 6.2.1. Node/Rack Address

Each IND570 PROFIBUS option card represents one physical node. The node address is chosen by the system designer and then programmed into the IND570 and the PLC. The IND570's node address is programmed in setup at **Communication > PLC**. The node address and number of input and output words used to communicate between the terminal and the PLC are programmed into the PLC by using its Profibus network configuration software and the IND570's Profibus -GSD files.

The IND570 setup menus allow the selection of the logical rack (node) address, the data format (Integer/Floating Point/Divisions), the number of message slots assigned to the node, and the option of sending and receiving Shared Data. The number of input and output words required and the mapping of the I/O data depends on these selections.

The IND570 Profibus GSD has a block of I/O defined for each of the 14 possible IND570 Profibus combinations. The IND570 terminal will determine the number of input and output words needed for the number of configured message slots and the chosen data format. The PLC must be configured for the same amount of space.

### 6.2.2. Supported Data Formats

The terminal's Profibus interface has two types of data exchanges: discrete data and shared data. The locations for each of these types of data are predefined by the IND570.

Each message slot selected to pass data through the terminal's Profibus option has its own assigned input and output words for continuous information to and from the PLC. Floating point, integer, and divisions are supported.

Shared data access is only available when the Setup > Communications > PLC > Profibus > Shared Data option is Enabled. This data is used to pass information that cannot be sent in the discrete data because of its size, or because of process speed limitations. It uses additional input and output word space. The length of shared data value and data type depends on the type of shared data field requested. In no case does it exceed 10 words (20 bytes).

# 6.3. Data Definition

# 6.3.1. Data Integrity

The IND570 has specific bits to allow the PLC to confirm that data was received without interruption and that the IND570 is not in an error condition. It is important to monitor these bits. Any PLC code should use them to confirm the integrity of the data received by the IND570. Refer to the data charts in Appendix A and B for specific information regarding the Data OK, Update in Progress and Data Integrity bits and their usage.

# 6.3.2. Discrete Data

Please refer to Appendix C, **Common Data Features** for a description of discrete data, and to Appendix A and Appendix B for a detailed description of the data available in each format, in order to determine which is most suitable.

# 6.3.3. Byte Order

For a general account of byte ordering, please refer to Appendix C, Common Data Features.

### 6.3.4. Floating Point

For a general account of Floating Point operation, data format and compatibility, please refer to Appendix B, **Floating Point Format**.

#### 6.3.4.1. Notes: Floating Point Numbers in Various PLCs

The Simatic TI505 PLCs support the IEEE Standard floating point numbers. According to the **Simatic TI505 Programming Reference Manual**, real numbers are stored in the single-precision 32-bit format, according to ANSI/IEEE Standard 754-1985, in the range 5.42101070 E-20 to 9.22337177 E18.

Siemens S5 PLCs do not inherently support the IEEE-format floating point numbers. S5 PLCs do support floating point numbers in their own unique format. S software "function block" can be implemented in the S5 PLC, to convert between S5 floating point numbers and IEEE Standard floating point numbers.

Siemens S7 and Rockwell/Allen-Bradley PLCs support the IEEE Standard floating point numbers.

# 6.4. Shared Data

# 6.4.1. Operational Overview

If Shared Data is **Enabled** in the PLC's Profibus Setup, the PLC can access Shared Data on an IND570 over the Profibus, using an extension of the cyclic I/O.

The PLC must specify the Shared Data command and variable name in the PLC output message. If the command is a write command, then the PLC output message must also contain the write field value. The maximum length of the value is 20 bytes.

When the Shared Data command is a read command, the PLC input message will have a read field containing the data from the Shared Data variable specified in the output message. The maximum length of the data reported in the read field is 20 bytes.

The Shared Data variables are self-typing. The IND570 terminal determines the type of any valid data field in the message from the variable's name and definition in Shared Data. The terminal will not allow string data to be written in a floating point variable or vice versa.

#### 6.4.1.1. Shared Data Input

The input information for the shared data consists of two sections: the shared data status and the shared data read field value (if requested by the shared data output command). The shared data status information is a word that contains an integer value. This integer value represents one of the following status values:

- 0 Null status
- 1 Command completed successfully
- 2 Invalid shared data name
- 3 Invalid shared data command
- 4 Cannot write because field is write-protected (legal for trade)

The shared data read field value contains the value of the shared data variable specified in the shared data output (from the PLC to the terminal). It is only present when the command from the shared data output requests read shared data. This value is self-typing; for example, it could be a floating point number or a string variable. The length is determined by the variable selected but will not exceed 20 bytes. See the tables following the Shared Data Output for a list of possible variables and their contents.

#### 6.4.1.2. Shared Data Output

The output information for the shared data consists of four sections: the shared data command, the shared data name, the shared data variable name, and the shared data write value (if required by the shared data output command). The shared data command information is a word that contains an integer value. This integer value represents one of the following status values:

0 Null command

- 1 Read shared data
- 2 Write shared data

The terminal processes a shared data command "on demand" by the PLC. When a new value is placed in the shared data command word, the terminal will perform the command issued. The terminal does not provide "real time" information to the PLC; it supplies a "snapshot' of the data not an automatic update of new values of the same shared data command. Instead, the PLC must request the information again by setting a new value in the shared data command word.

To do successive reads, for example, the PLC must alternate between a "null" command and a "read" command in the shared data command word. For the most efficient processing, the PLC should set up the terminal name, the variable name, and the write value (if any) while it is setting the "null" command. Once that is completed, the PLC can then set the shared data command to "read" or "write".

Refer to the IND570 Shared Data Reference for a complete listing of Shared Data Fields.

# 6.5. IND570 Profibus I/O Mapping

Integer or Division Mode With Shared Data Access

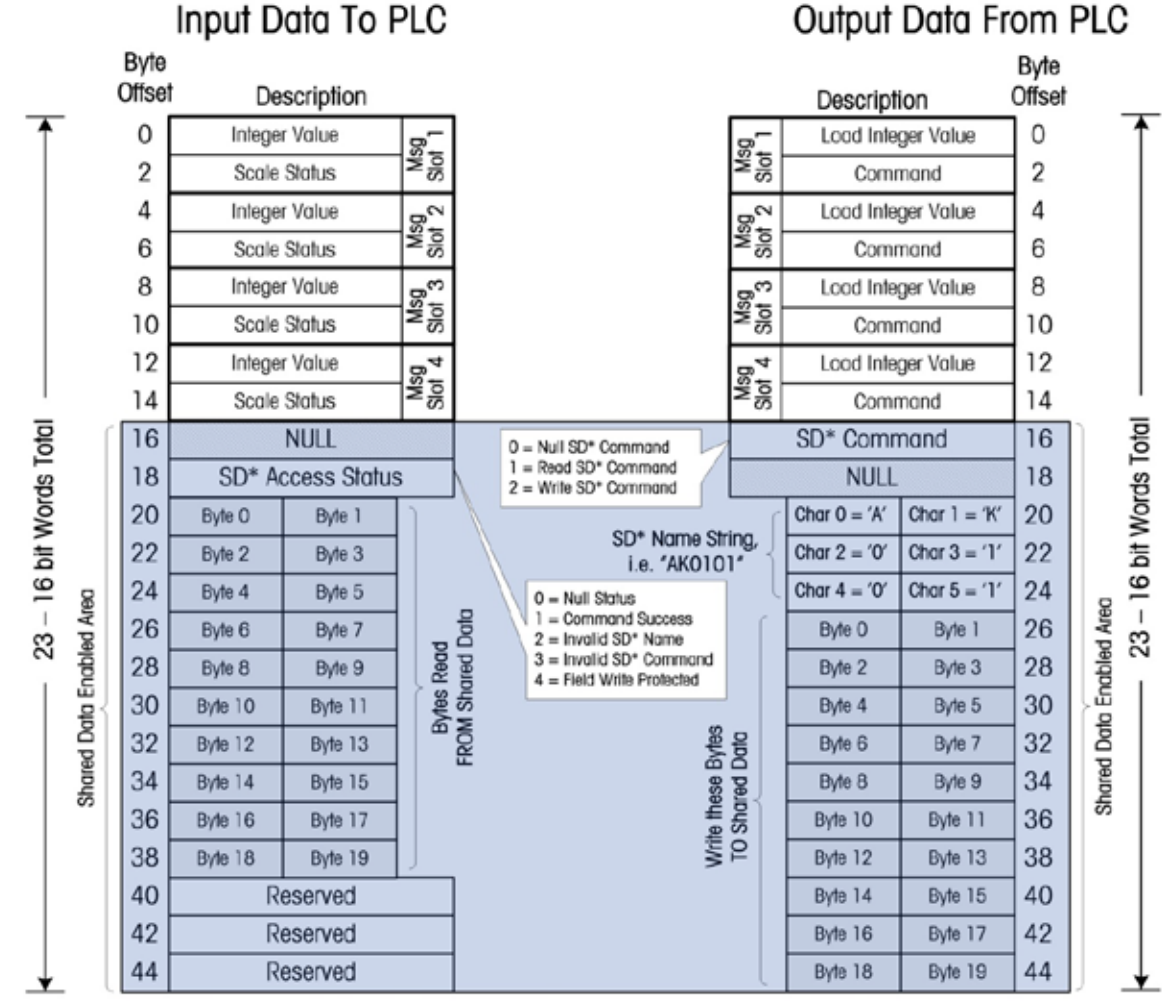

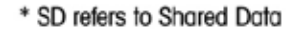

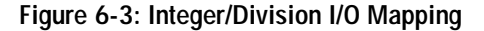

Figure 6-3 shows the overall I/O mapping for IND570 terminals configured for Integer or Division PLC Communication mode. For both the Input and Output mappings, each message slot occupies 4 bytes or 2 Integer words. When configuring the PLC's communications, the appropriate GSD I/O selection should be made as follows:

- 1 Message Slot = I/O 2 Wrd
- 2 Message Slots = I/O 4 Wrd
- 3 Message Slots = I/O 6 Wrd
- 4 Message Slots = I/O 8 Wrd

Note that if Shared Data has been Enabled, then regardless of the number of message slots configured, the I/O size selected from the GSD configuration should always be "I/O 23 Wrd" (for Integer and Division mode only!).

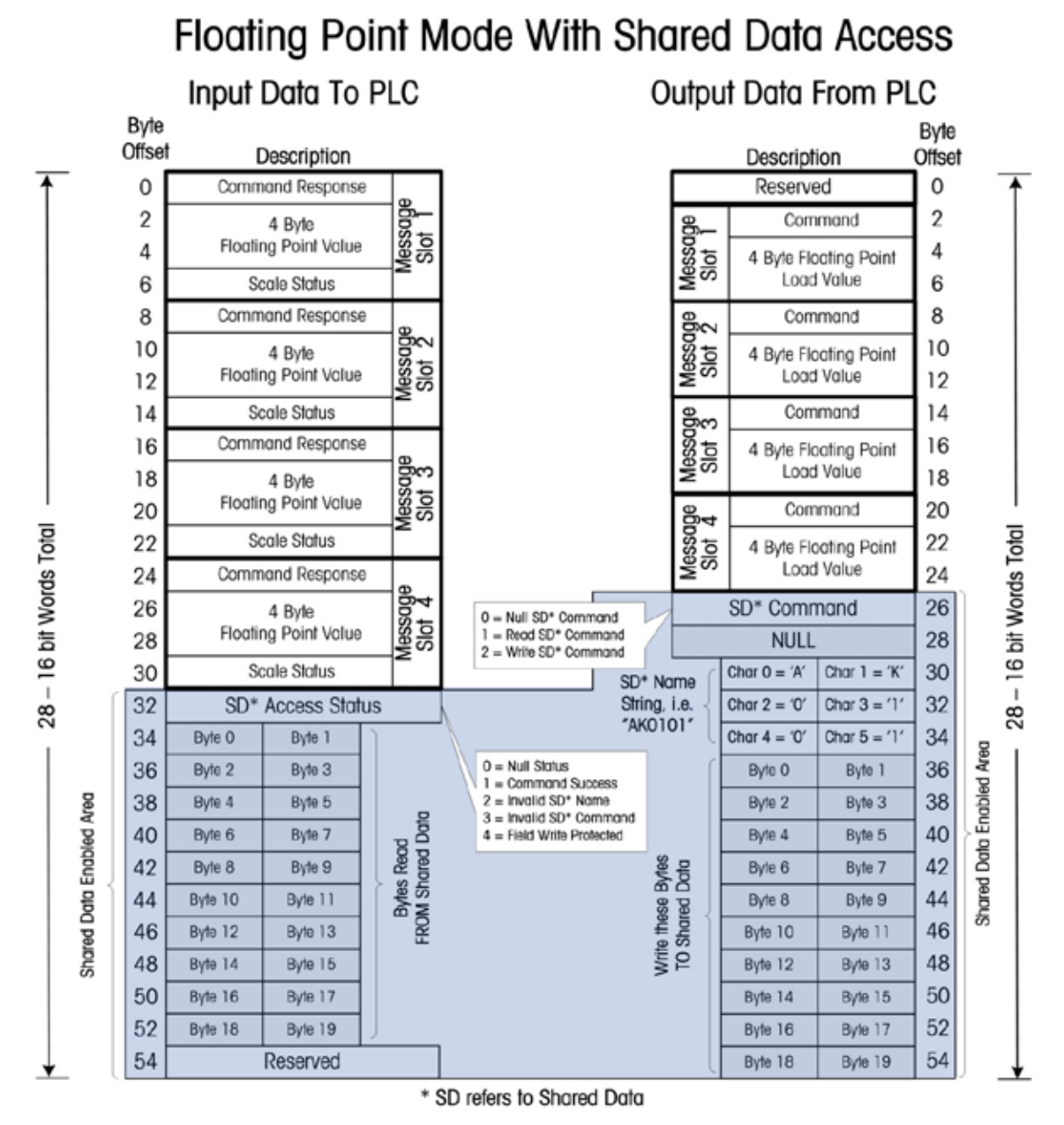

Figure 6-4: Floating Point I/O Mapping

The Floating Point I/O Mapping table above shows the overall I/O mapping for IND570 terminals configured for Floating Point PLC Communications mode. Each message slot occupies 8 bytes of Input and 6 bytes of Output memory, with the Output offset by 2 bytes. When configuring the PLC's communications, the appropriate GSD I/O selections should be made as follows:

- 1 Message Slot = I/O 4 Wrd
- 2 Message Slots = I/O 8 Wrd

3 Message Slots = I/O 12 Wrd

4 Message Slots = I/O 16 Wrd

Note that if Shared Data has been Enabled, then regardless of the number of message slots configured, the I/O size selected from the GSD file should always be "I/O 28 Wrd" (for Floating Point mode only!).

# 6.6. Controlling Discrete I/O Using a PLC Interface

Please refer to Appendix C, Common Data Features.

# 6.7. Hardware Setup

# 6.7.1. Wiring

The IND570 terminal's Profibus option card has a DB-9 connector to connect to the Profibus network interface (Figure 6-5). Cable distance, type, and termination are specified by Profibus. (Refer to the PLC documentation for cable design guidelines for the various PLCs.)

| 5 1 | Pin | Signal    | NOTES:<br>1. LISE MATING CONNECTORS AND CABLE                                 |
|-----|-----|-----------|-------------------------------------------------------------------------------|
| A   | 1   | Not used  | RECOMMENDED FOR PROFIBUS CONNECTIONS.                                         |
|     | 2   | Not used  | 2. REFER TO PROFIBUS INTERNATIONAL<br>DOCUMENTATION FOR OTHER CONSIDERATIONS. |
| 96  | 3   | RxD/TxD + |                                                                               |
|     | 4   | RTS       |                                                                               |
|     | 5   | GND bus   |                                                                               |
|     | 6   | +5V bus   |                                                                               |
|     | 7   | Not used  |                                                                               |
|     | 8   | RxD/TxD - |                                                                               |
|     | 9   | Not used  |                                                                               |

Figure 6-5: Profibus Option Card DB-9 Connector

The IND570 harsh unit requires a right angle connector Siemens part number 6ES7 972-0BA41-0XA0. The panel mount can use either the right angle or the straight connector, METTLER TOLEDO part number 64054361. Figure 6-6 shows the Profibus option installed in an IND570 enclosure for harsh environments.

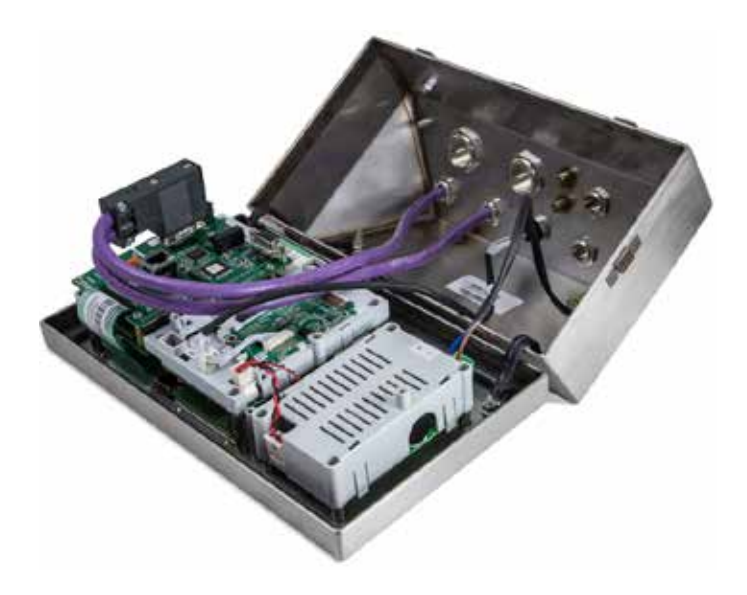

Figure 6-6: Profibus Option Board Installed - Harsh Enclosure

# 6.8. Software Setup

The IND570 terminal automatically detects the presence of a Profibus option card if one is installed, and adds the setup parameters to the options block. To configure the terminal for Profibus, enter Setup and advance to the **Communications** > **PLC** > **Profibus** sub-block (Figure 6-7).

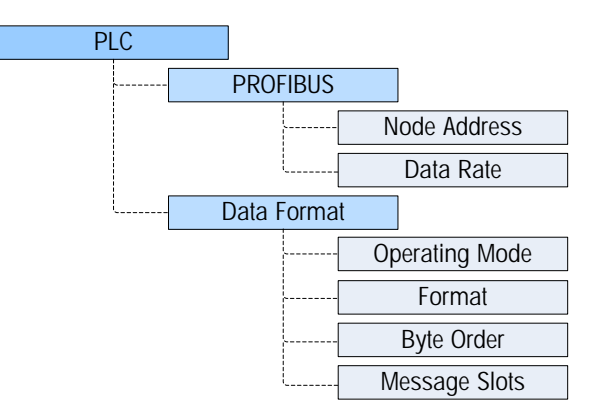

Figure 6-7: Profibus Configuration Options in IND570 Setup

### 6.8.1. Profibus and Data Format Setup Blocks

6.8.1.1. Profibus Setup

The Profibus setup block at **Communication > PLC > Profibus** allows the user to specify how the Profibus interface is used.

6.8.1.1.1. Node Address

Enter a unique Node Address of 0–125.

6.8.1.1.2. Shared Data

Set Shared Data as Enabled or Disabled

### 6.8.1.2. Data Format Setup

In Setup, navigate to **Communication > PLC Interface > Data Format.** The following fields are available for Profibus.

#### 6.8.1.2.1. Operating Mode

Operating Mode may be selected from a drop-down list. Choices are:

### Compatibility Mode [default], IND560 Emulation

Depending on the Byte Order selection (refer to section 3.8.9.6.3, **Byte Order**, below), **Compatibility Mode** will provide the same discrete mode byte order arrangements as the METTLER TOLEDO IND131/331 and IND780 terminals. If **IND560 Emulation** is selected, the transmitted bytes in discrete mode will match the existing IND560 byte order determined by the Byte Order selection. Byte order arrangement in the IND560 terminals does not match that of IND131/331 and IND780. IND560 Emulation mode should be chosen only when replacing an IND560 **and** the programming within the PLC will not be modified.

#### 6.8.1.2.2. Format

Select the Format from a drop-down list. Select Divisions, Integer (default) or Floating Point.

### 6.8.1.2.3. Byte Order

Available selections are Standard, Byte Swap, Word Swap (default), and Double Word Swap. Refer to Table 4-2 for definitions.

### 6.8.1.2.4. Message Slots

Select 1, 2, 3 or 4 slots.

# 6.9. Troubleshooting

If the IND570 does not communicate with PLC, do the following:

- Check wiring and network termination.
- Confirm that the IND570's GSD file has been loaded into the PLC's network configuration (even if using IND570 Emulation Mode), and that the IND570's network node was defined using it.
- Confirm that the IND570 settings for data type and node address match those in the PLC and that each IND570 has a unique node address.
- Confirm that the I/O Word size selected in the PLC's network configuration matches the configuration setup in the IND570 (see section on Profibus I/O Mapping), paying special attention to the Shared Data Enabled Setting in the IND570's configuration.
- If the PLC interface PCB was changed from another type, like EtherNet/IP or DeviceNet, a master reset of the IND570 should be performed. Contact Metter Toledo service for assistance.
- Contact METTLER TOLEDO service for replacement of the Profibus interface.

# 6.9.1. Status LEDs

The Profibus interface card has four status LEDs indicators to indicate communication and fault status of the card. Figure 6-1 and Figure 6-2 indicate the location of these LEDs, and Figure 6-8 shows the array of the LEDs on the card. Table 6-1 explains the meaning of the indicators.

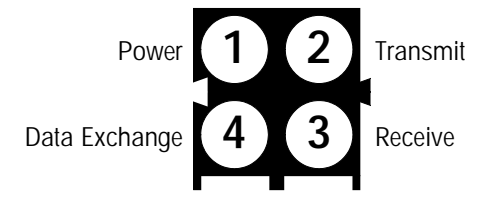

Figure 6-8: Profibus Status Indicator LEDs

|--|

| LED #              | State       | Status                            |
|--------------------|-------------|-----------------------------------|
| 1 Dower            | Off         | Power OFF                         |
| I - Powel          | Green       | Power ON                          |
| 2 Transmit Status  | Solid Green | Sending data                      |
|                    | Off         | No data being sent; no power      |
| 2 Dessive Status   | Solid Green | Data is being received            |
| 3 - Receive Sidius | Off         | No data being received; no power  |
| 4 Data Evabanda    | Solid Green | Data is being exchanged           |
| 4 – Dala Exchange  | Off         | No data being exchanged; no power |

# 6.10. Interfacing Examples

Figure 6-9 shows a sample screen of IND570 hardware setup and I/O monitoring in the Siemens Step 7 software. The documentation CD, part number 30205330, contains complete versions of these examples.

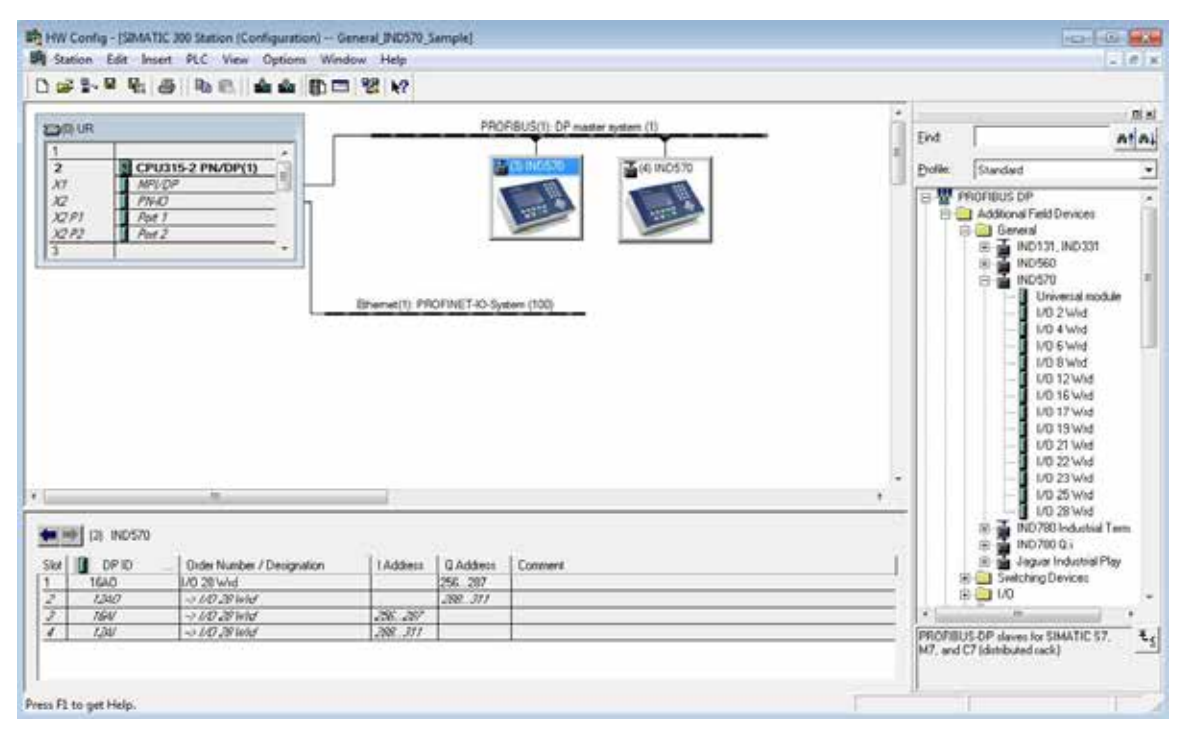

Figure 6-9: Hardware Setup

The Hardware setup shown is for the included sample program. In this sample, an IND570 is configured for Floating Point mode (GSD configuration "I/O 28 Wrd") at Profibus node 3, and another IND570 configured for Integer mode (GSD configuration "I/O 23 Wrd") at Profibus node 4.

Both nodes have the same configuration details:

| Shared Data    | = | Enabled            |
|----------------|---|--------------------|
| Operating Mode | = | Compatibility Mode |
| Byte Order     | = | Byte Swap          |
| Message Slots  | = | 4                  |

# 6.11. Sample PLC Program

Two General sample PLC programs are included on the documentation CD – one for an S7-315 PN/DP using Step 7 version 5 (SP3) and the other for an S7-1200 using TIA Portal. The two samples are essentially the same, and both programs include numerous comments that explain the details of their operation. For the sake of brevity, only the main points of the S7-315's program are discussed here.

Profibus
The sample program demonstrates the logic used to interface to an IND570 set up for Floating Point Data or Integer Data Formats. The logic also includes routines that access Shared Data over the Profibus interface in both Floating Point and Integer Data Formats.

This sample program is subject to change without notice. Please visit **www.mt.com/IND5xx** to download the most recent version of PLC sample code.

## 6.11.1. PLC Hardware Configuration

For proper operation, the PLC Processor's configuration must be set up so that the size of the of the Process Image Input and Output areas is 512, as shown in Figure 6-10.

| E DE UR                                     | PROFIBUS(1): DP master system                                                                                                    | n (1)                                                |
|---------------------------------------------|----------------------------------------------------------------------------------------------------|------------------------------------------------------|
| 2 6 CPU315-2 PN/OP(1)                       | 10 IND560                                                                                                    | 1                                                    |
| N2 PN-0                                     | Properties - CPU 315-2PN/DP - (R0/52)                                                                                                    |                                                      |
| 12/2<br>3<br>3                              | Diagnostica-Clock   Protects<br>General   Startup<br>Cycla-Clock Memory   Retentive Memory                                                                                   | on Communication Web<br>Synchronous Cycle Interrupts |
|                                             | Cycle Cycle Totate CH3 (mannes maps cyclical)* Scan cycle montoring time [ms] Mrimum scan cycle inne [mi] Scan cycle load from communication [13] Totatand UCM communication | 100 <u>8</u><br>10<br>120                            |
|                                             | Size of the process image input area:<br>Size of the process image output area:                                                                                              | 512                                                  |
| <u>n</u>                                    | OB85 - call up at I/O access error:                                                                                                    | No OB85 call up                                      |
|                                             | Dack Memory<br>C Dock memory<br>Herning later                                                                                                    | p                                                    |
| NG ANNO<br>NGA ANNI<br>NGA ANNI<br>NGA ANNI | ОК                                                                                                    | Cancel Help                                          |

Figure 6-10: CPU315-2 PN/DP Object Properties

### 6.11.2. General Programming Notes

The following principles should always be applied to guarantee the validity of the data before using it in a process. Note that there are different principles for the different modes (Floating Point versus Integer or Divisions).

For Floating Point Mode, data being read from the Terminal should be filtered with the Data\_OK bit and the two Data Integrity bits as shown in Figure 6-11.

Network 3: Update the data read from the ProfiBus IND

Only update the data if the Data OK bit is on, and the Data Integrity bits match (indicating that the data inbetween the bits is valid). Otherwise, throw the data away.

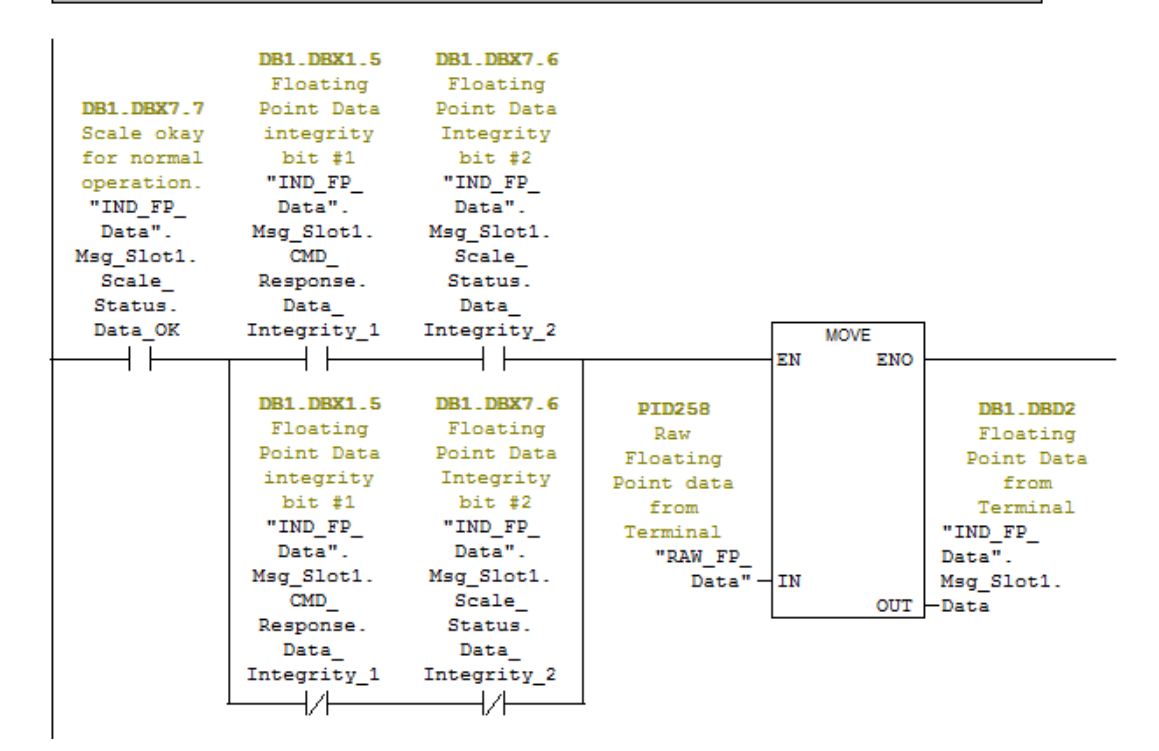

Figure 6-11: Filtering for Valid Data, Floating Point Mode

Filtering the data in this way makes sure that the Terminal is in a valid operational state (Data\_OK = 1) and that the Analog Update from the Load Cell has properly completed before the data was read (Integrity\_1 = Integrity\_2). Failing to perform these checks can result in invalid data being used by the PLC program.

#### For Integer or Division Mode, a similar filter should be applied as shown in Figure 6-12.

E Network 3: Get the data from the Terminal and Normalize it to the Increment

We need to 'Normalize' the incoming Integer Data by multiplying it by the multiplier that is defined for the scale (that value is Hard Coded in Network 1 above, and is based on the resolution defined by the terminal's increment setting contained in the scale setup that is in the IND terminal itself). But first, we have to convert the Integer data coming back to a Double Integer, and then convert the Double Integer into a Real data type. After all of that, we can finally multiply the data by the Increment and store the result in the Message Slot data area.

Note that the Data OK bit MUST be ON, and the Update In Progress bit MUST be OFF, or the data coming back should be ignored.

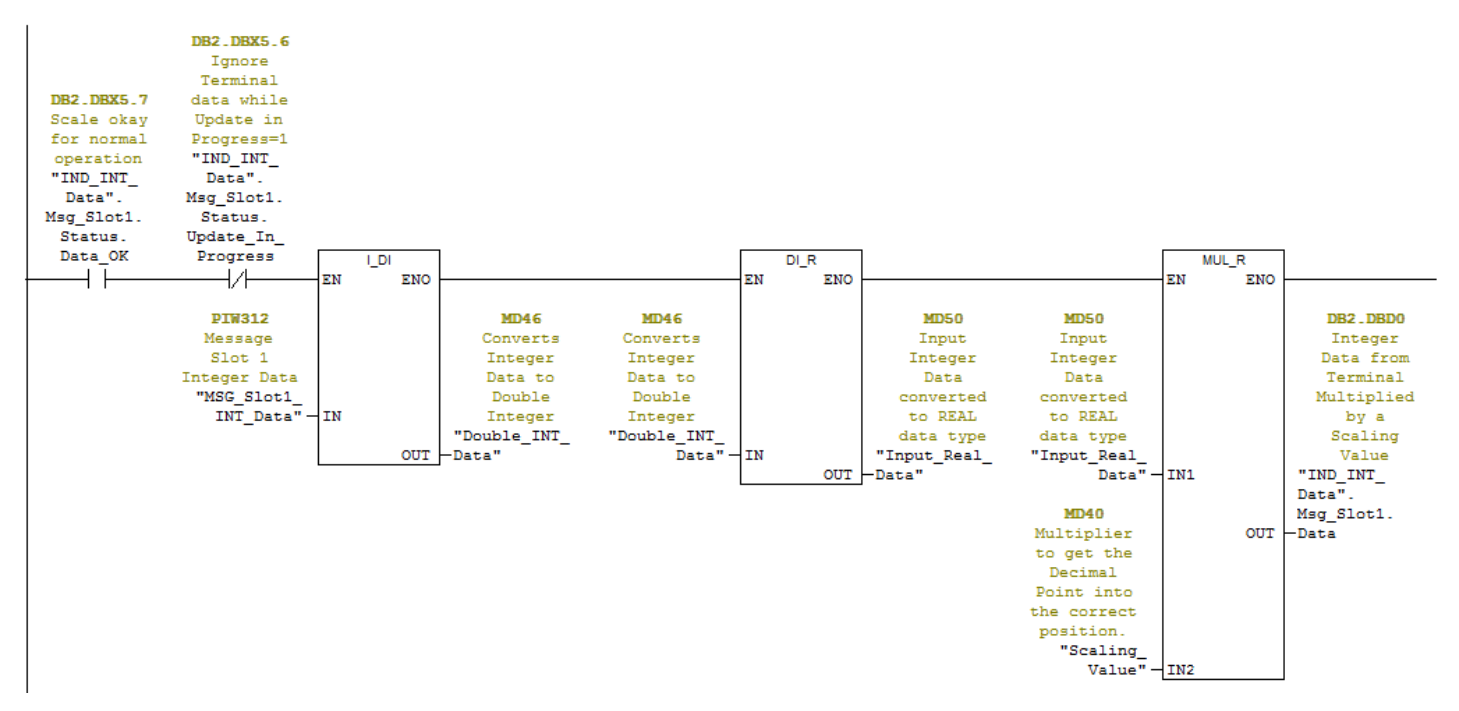

Figure 6-12: Filtering for Valid Data, Integer or Division Mode

In this case, the data is filtered with the Data\_OK bit and the Update\_In\_Progress bit to make sure that the data coming back from the terminal is valid. From there, it is converted into a Floating Point value by first converting it to a 4 byte Integer, then multiplying it by the increment size to place the decimal point correctly.

### 6.11.3. Shared Data Access

The sample program demonstrates two slightly different methods of accessing Shared Data in the Terminal. The first method uses mainly a Variable Access Table, and one network of logic (in routine OB1) as shown in Figure 6-13.

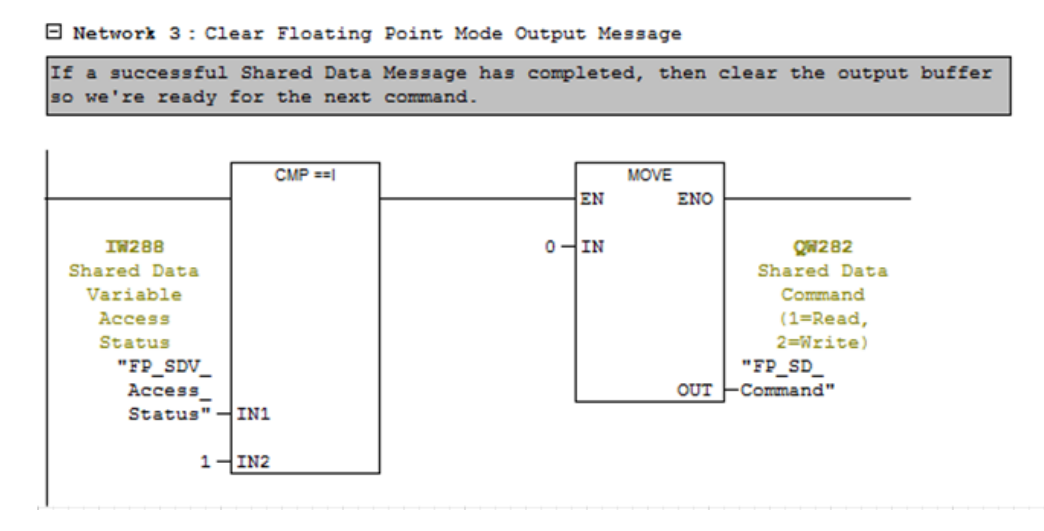

Figure 6-13: Shared Data Access, Method 1

The network logic looks for the Shared Data Access status to indicate a successful transaction, and then zeroes the Shared Data Command being output to the terminal. This is necessary to reset the sequence between commands so that the terminal will recognize that a new command has been sent when the time comes. This logic makes the Variable Access table function more smoothly because the user does not have to remember to zero the command in-between commands, since this rung does it automatically. If an error occurs (Shared Data Access Status > 1), the command does not get zeroed, making it easier for the user to identify the problem.

This is the recommended general practice with Shared Data Access commands, and it is also recommended that the command output remain zeroed for at least 100 milliseconds before a new command is allowed to be issued.

Any PLC logic that performs a Shared Data Access should monitor the Shared Data Access Status to determine:

- 1. That the command has completed successfully (status = 1).
- 2. Or that an error has occurred (any status > 1) and corrective action is required.

In the included Program sample, the Variable Access Table that can be used to manually read or write Shared Data is "FP\_SDV\_Access" for Floating Point mode or "INT\_SDV\_Access" for Integer mode. Since both tables are essentially identical (except for their memory mapping), only the Floating Point table is considered here.

## 6.11.4. Issuing a Shared Data Read Command

To Read a Shared Data variable, perform the sequence shown in Figure 6-14 and described below.

| PR SEV Acces     | - BINDISS FP SDV Same                                                                                                    | CALATIC DO States CPURIS - 2 PM/DPG S ST Programment CALL                                                                                                    | NIC .              |                                          | 1000         |
|------------------|----------------------------------------------------------------------------------------------------|----------------------------------------------------------------------------------------------------|--------------------|------------------------------------------|--------------|
| Address Sy       | ymbal                                                                                                    | Symbol comment                                                                                                    | Display format     | Status value                             | Modity value |
| 1 IShared Data   | Variable Command                                                                                                    |                                                                                                    | Sec. 1             |                                          | -            |
| 2 DW 282 'S      | O_Commend"                                                                                                    | Shared Data Command (1-Read, 2-Write)                                                                                                    | DEC                | C. C. C. C. C. C. C. C. C. C. C. C. C. C |              |
| 3 QW 254 "S      | D_ALWAYS_ZERP                                                                                                    | And Street Control Control Con | NEX                | 11/#10#0000                              |              |
| 4 QW 288 'S      | OV_Var_Name_1_2"                                                                                                    | Shared Data Variable Name Characters 182                                                                                                    | CHARACTER          | 'NJ'                                     | 1A/          |
| 5 QW 288 "S      | OV_Var_Name_3_4"                                                                                                    | Shared Data Variable Name Characters 384                                                                                                    | CHARACTER          | 101"                                     | 41.          |
| 6 QW 290 'S      | OV_Var_Name_5_6"                                                                                                    | Shared Data Variable Name Characteris S&E                                                                                                    | CHARACTER          | 1917                                     | 101'         |
| 7 08 292 15      | CV_Write_Value_Byte*                                                                                                    | Write Single Dyle (or Socielant) Value here                                                                                                    | HEX.               | DARSONO                                  |              |
| 5 QW 292 'S      | CV_Write_Value_Wold"                                                                                                    | Write Word (2 Byte) Value here                                                                                                    | OEC .              | ÷.                                       |              |
| 9 00 292 '5      | OV_Write_Value_Float"                                                                                                    | Write Floating Point Value or String Value Chars 1 Brs 4 here                                                                                                    | FLOATING_POINT     | 6.6                                      |              |
| 10 00 296 '5     | OV_Write_String_5_8*                                                                                                    | Write String Value Chars 5 thru 8 here                                                                                                    | CHARACTER.         | D///#15#00000000                         |              |
| 11 00 300 'S     | OV_Write_Sting_0_12"                                                                                                    | Write String Value Chars 9 thru 12 here                                                                                                    | CHARACTER          | Divi#16#00000000                         |              |
| 12 0.0 304 15    | OV_Write_Sting_13_10"                                                                                                    | Write String Value Chars 13 Ibru 18 here                                                                                                    | CHARACTER          | Dia#16#00000000                          |              |
| 13 00 356 "S     | OV_Write_Stieg_17_20"                                                                                                    | Write Shring Value Chars 17 thru 20 here                                                                                                    | CHARACTER          | Ovir#15#00000000                         |              |
| 14               |                                                                                                    |                                                                                                    |                    |                                          |              |
| 15 / Shared Deta | Variable Response                                                                                                    |                                                                                                    |                    |                                          |              |
| 16 AV 255 'S     | OV_Access_Status'                                                                                                    | Shared Data Variable Access Status                                                                                                    | 0ec                | 4                                        |              |
| 17 0 290 75      | OV_Read_Value_Byte"                                                                                                    | Dhared Data Read Value - Byte                                                                                                    | HEX                | D410#48                                  |              |
| 16 W 200 15      | OV_Rood_Value_Word"                                                                                                    | Shared Data Read Value - Ward                                                                                                    | DEC                | 16457                                    |              |
| 18 D 290 "S      | OV_Read_Value_Float"                                                                                                    | Shared Data Read Value - Floating Point or 1st 4 characters of String                                                                                                    | FLOATING_POPT      | 3,1416                                   |              |
| 20 0 294 'S      | OV_Read_Value_Chars_5_                                                                                                    | Shared Data Read Value - Characters 5 thru 8                                                                                                    | CHARACTER          |                                          |              |
| 21 D 298 'S      | OV_Read_Cher_9_12*                                                                                                    | Shared Data Read Value - Character 9 thru 12                                                                                                    | CHARACTER          | 0/w#16#00000056                          |              |
| 22 0 302 'S      | OV_Read_Cher_13_16*                                                                                                    | Shared Data Reed Value - Character 13 thru 16                                                                                                    | CHARACTER          | DVI#16#00000000                          |              |
| 23 D 308 'S      | CV_Read_Char_17_20                                                                                                    | Shared Data Read Value - Character 17 thru 20                                                                                                    | CHARACTER.         | DVI#16#00000000                          |              |
| 24               | and the second second se |                                                                                                    | Contraction of the |                                          |              |

Figure 6-14: Sequence for Reading a Shared Data Variable

- 1. Enter the Shared Data variable name string as shown in the consecutive addresses starting at QW286.
- 2. Enter the "Read Shared Data" command (1) into the address QW 282.
- 3. Click the "Modify Variables" button to write the changes to the PLC, which in turn sends the command to the IND570.
- 4. The result (contents of AJ0101) is reported in the Input area starting at ID 290 (for floating Point values). In this case, the value read back from the terminal was 3.1416.

When this sequence is complete, the Shared Data Variable Access Status will briefly turn to a '1' if the command is successful. In this case, the logic described for the OB1 routine (Figure 6-11) will immediately zero the Write command from the buffer, which in turn will cause the IND570 terminal to zero the Shared Data Variable Access state. If an error occurs, the command is **not** zeroed, and the Shared Data Status will retain the error returned from the IND570.

## 6.11.5. Issuing a Shared Data Write Command

To Write to a Shared Data variable, perform the sequence shown in Figure 6-15 and described below.

|   | Dickin      | al al vibile lolo        |                                                                       |                |                 | 14.10       |
|---|-------------|--------------------------|-----------------------------------------------------------------------|----------------|-----------------|-------------|
|   | Address     | Sumbal                   | Sembel comment                                                        | Disnlay format | Status value    | North value |
| î | /Shared D   | ata Variable Command     |                                                                       | Leafed) and    | 2000071044      |             |
|   | QW 282      | "SD_Command"             | Shared Data Command (1+Read, 2+Write)                                 | DEC            | 0               | 2           |
|   | QW 284      | "SD_ALWAYS_ZERP"         | Nul                                                                   | HEX            | W#16#0000       | 0           |
|   | GW 286      | "SOV_Var_Name_1_2"       | Shared Data Variable Name Characters 182                              | CHARACTER      | 'A.'            | W           |
|   | GW 265      | "SDV_Var_Name_3_4"       | Shared Data Variable Name Characters 384                              | CHARACTER      | 101             |             |
|   | GW 290      | "SOV_Var_Name_5_6"       | Shared Data Variable Name Characters 586                              | CHARACTER      | 1017            | 1011        |
|   | GB 292      | "SDV_Write_Value_Byte"   | Write Single Byte (or Boolean) Value here                             | HEX            | B#16#40         |             |
|   | GW 292      | "SOV_Write_Value_Word"   | Write Word (2 Byte) Value here                                        | DEC            | 10432           |             |
|   | QD 292      | "SOV_Write_Value_Float"  | Write Floating Point Value or String Value Chara 1 Itiru 4 here       | FLOATING_POINT | 2.76            | 2.76        |
|   | 00 296      | "SDV_Write_String_5_8"   | Write String Value Chars 5 thru 8 here                                | CHARACTER      | DW#16#00000000  |             |
|   | OD 300      | "SOV_Write_Sting_9_12"   | Write String Value Chars 9 thru 12 here                               | CHARACTER      | DVV#16#00000000 |             |
|   | QD 304      | "SDV_Wrte_Sting_13_16"   | Write String Value Chara 13 thru 16 hers                              | CHARACTER      | DW#16#00000000  |             |
|   | QD 308      | "SOV_Write_Sting_17_20"  | Write String Value Chara 17 thru 20 here                              | CHARACTER      | DW#16#00000000  |             |
|   |             |                          |                                                                       |                |                 |             |
|   | // Shared ( | Data Variable Response   |                                                                       | 1.             |                 |             |
|   | NV 288      | "SDV_Access_Status"      | Shared Data Variable Access Status                                    | DEC            | 0               |             |
|   | 10 290      | "SOV_Read_Value_Byte"    | Shared Data Read Value - Byte                                         | HEX            | 0410440         |             |
|   | NV 290      | "SOV_Read_Value_Word"    | Shared Data Read Value - Word                                         | DEC            | 16457           |             |
|   | 10 290      | "SDV_Read_Value_Float"   | Shared Data Read Value - Floating Point or 1st 4 characters of String | FLOATING_POINT | 3.1416          |             |
|   | ID 294      | "SDV_Read_Value_Chars_5_ | Shared Data Read Value - Characters 5 thru 8                          | CHARACTER      | DVV#16#00000000 |             |
|   | ID 298      | "SDV_Read_Char_9_12"     | Shared Data Read Value - Character 9 thru 12                          | CHARACTER      | DVV#10#00000000 |             |
|   | ID 302      | "SOV_Read_Char_13_16"    | Shared Data Read Value - Character 13 thru 16                         | CHARACTER      | DVV#15#00000000 |             |
|   | 10 306      | "SDV_Read_Char_17_20"    | Shared Data Read Value - Character 17 thru 20                         | CHARACTER      | DW#15#00000000  |             |

Figure 6-15: Sequence for Issuing a Shared Data Write Command

- 1. Enter the Shared Data variable name string as shown in the consecutive addresses starting at QW286.
- 2. Enter the "Write Shared Data" command (2) into the address QW 282.
- 3. Enter the new value to be written to AJ0101 into QD 292.
- 4. Click the "Modify Variables" button to write the changes to the PLC, which in turn sends the command to the IND570.

To confirm that the variable was written properly, the same read routine performed previously can be repeated.

|               |                         |                                                                       | _              |                     |              |
|---------------|-------------------------|-----------------------------------------------------------------------|----------------|---------------------|--------------|
| PESOV Access  | - GDI0560_TP_SDV_Serry  | N/SIMATIC 300 Station/CPU313-2 PN/DPG (S7 Program(3) CNU              | NC             |                     | o-1-0 🗪      |
| Address 5     | ymbol                   | Symbol comment                                                        | Display format | Status value        | Modify value |
| #Shared Data  | Wariable Command        |                                                                       | 25a            |                     |              |
| GW 252 *3     | S0_Command"             | Shared Data Command (1+Read, 2+Imites                                 | CEC            | Conner 1            |              |
| GW 294 1      | IQ_ALVIAYS_ZERP         | Nul                                                                   | HEX            | VI#10#0000          |              |
| GW 294 "3     | IDV_Ver_Name_1_2*       | Shared Data Varieble Name Characters 182                              | CHARACTER      | 'AJ'                | 'A/'         |
| CW 288 13     | IOV_Var_Name_3_4"       | Shared Data Variable Name Characters 384                              | CHARACTER      | 44.                 | 34           |
| QW 296 15     | SOV_Var_Name_5_8"       | Shared Data Variable Name Characters 566                              | CHARACTER      | - 84'               | 211          |
| Q8 292 1      | SDV_Write_Value_Byte*   | Write Single Byte (or Boolean) Value here                             | HEX            | ERIERIO             | -            |
| GW 292 1      | SDV_Write_Value_Word"   | Write Word (2 Byte) Value here                                        | DEC            | 16432               |              |
| GD 292 1      | IOV_Wite_Value_Fice/*   | Write Floating Point Valve or Stiting Valve Chara 1 Biru 4 trene      | FLOATNS_PONT   | 2,78                |              |
| GD 296 1      | OV_Wite_String_5_8"     | Write String Value Chars 5 thru 8 here                                | CHARACTER      | DVI#15#00000000     |              |
| GD 300 "3     | IDV_Witte_Sting_0_12*   | Write String Value Chars 9 thru 12 here                               | CHARACTER      | DVI#16#0000000      |              |
| 2 CD 364 "5   | IOV_Write_Sling_13_16*  | Write String Value Chara 13 thru 16 here                              | CHARACTER      | DVI#18#00000000     |              |
| GD 308 15     | IOV_Write_Sking_17_22*  | Write String Value Chara 17 thrs 20 here                              | ONARACTER      | CVs#18#00060000     |              |
| 4             |                         |                                                                       |                |                     |              |
| S Shared Date | a Vanabie Response      |                                                                       |                |                     |              |
| 5 RV 200 13   | V_Access_Status*        | Shared Deta Variable Access Status                                    | CEC            | 0                   |              |
| 7 6 290 1     | IOV_Read_Value_Byte*    | Shared Data Road Value - Byte                                         | HEX            | 0810840             |              |
| 8 8V 290 "S   | IDV_Read_Value_Word*    | Shared Data Read Value - World                                        | CEC            | 48293               |              |
| 0 80 290 °1   | IOV_Read_Value_Ficat"   | Shared Data Read Value - Ficating Point or 1st # characters of String | FLOATNG_PONT   | 2.78                |              |
| 0 294 "3      | SDV_Read_Value_Chars_5_ | Shared Data Rend Value - Charactera 5 thru 8                          | CHARACTER      | CVI#16#00000000     |              |
| 1 10 296 75   | SDV_Read_Chat_9_52"     | Shared Data Read Value - Character 9 thru 12                          | CHARACTER      | DVI#16#00060000     |              |
| 2 10 202 1    | SOV_Read_Char_13_16"    | Shared Data Read Value - Character 13 thru 18                         | CHARACTER      | CVI#15#00000000     |              |
| D 306 "3      | 0V_Read_Char_17_20*     | Shared Data Read Value - Character 17 thru 28                         | CHARACTER      | 0000000000000000000 |              |
| 4             |                         |                                                                       |                |                     |              |

Figure 6-16: Read Sequence, Repeated to Confirm Written Data

- 1. Enter the Shared Data variable name string as shown in the consecutive addresses starting at QW286.
- 2. Enter the "Read Shared Data" command (1) into the address QW 282.
- 3. Click the "Modify Variables" button to write the changes to the PLC, which in turn sends the command to the IND570.
- 4. The result (contents of AJ0101) is reported in the Input area starting at ID 290 (for floating Point values). In this case, the value read back from the terminal was 2.76 the same value that was written in the previous example.

#### 6.11.6. Shared Data Access via PLC Code

The sample programs include ladder logic code to read and write Shared Data from the program. The code for the Floating Point Shared Data memory mapping is in FC2, while the code for the Integer Shared Data memory mapping is in FC4.

Both routines allow the program to specify the Shared Data Variable name by using a character array in their associated Data Block files. For Floating Point the Data Block is DB1 (Integer is DB2), which is shown below.

| 0 <b>6</b> 1 |                 | (0) 🌰 🔄 🍡 🕊 (10) 1 |               | (*10)                                                         |
|--------------|-----------------|--------------------|---------------|---------------------------------------------------------------|
| Address      | Triane          | Type               | Initial value | Consent                                                       |
| 0.0          | <b>派</b> "      | STROUT             | -             |                                                               |
| +0.0         | Mag_Slott       | "IND_Float_Dasa"   |               | IND670 Message flot 1 (see PLC Data Format LM IND670's Setup) |
| +8.0         | Mag_Slot2       | "IND_Float_Deta"   |               | 180670 Message flot 3 (see PLC Data Format in 180670's Setup) |
| +16.0        | Mag_Blot3       | "IND_Float_Data"   |               | IND670 Measage Slot 3 (see FLC Data Format in IND570's Setup) |
| +24.0        | Max BLORA       | AVER FLAR BARAN    |               | TWIGHT Message Flor & take MIP Para Parent in TWIGHT's Return |
| +32.0        | SDV_Access_Name | ARRAY(05)          |               | Diared Data Variable Hass for Dead or Write Access            |
| +1.10        |                 | CIUCK              |               |                                                               |
| -50.0        |                 | END_STROCT         |               |                                                               |

Figure 6-17: Shared Data Access Using PLC Code

To change the variable being accessed, the program should write a new Shared Data variable name (in ASCII Characters) to this array.

A separate Variable Access Table exists to drive FC2 called FP\_SDV\_Access\_Program (Figure 6-18). Another Variable Access Table to drive FC4 (INT\_SDV\_Access\_Program) exist to drive the Integer Mode process.

|   | and the second second | - there been been been been been been been b | house bioaddance baca. Baca I baile boile          |                                          |                |              |
|---|-----------------------|----------------------------------------------|----------------------------------------------------|------------------------------------------|----------------|--------------|
| 4 | Address               | Symbol                                       | Symbol comment                                     | Display format                           | Status value   | Modify value |
| 1 | # Shared Dat          | Peiad                                        |                                                    | 100 C                                    |                |              |
| 1 | M 21.0                | "FP_Read_SOV"                                | Set this flag to read a Shared Data Variable       | BOOL                                     | H              |              |
|   | M 21.1                | "FP_SOV_Read_In_Progress"                    | A Read of Shared Data is in Progress               | BOOL.                                    | false          |              |
| 1 | M 21.2                | "FP_SDV_Read_Complete"                       | Fieg to indicate that the SOV read completed OK    | BOOL                                     | the true       |              |
| 1 | MD 30                 | 'FP_Read'                                    | Floating Point Read of Shared Data Variable        | FLOATING_POINT                           | 2.202          |              |
|   |                       | 121/2310                                     |                                                    | 1000 C C C C C C C C C C C C C C C C C C |                |              |
|   | # Shared Del          | a Virte                                      |                                                    | 2 · · · · ·                              |                |              |
|   | M 21.3                | "PP_Vinte_SDV"                               | Set this flag to Write a Shared Data Variation     | 8006                                     | and the second |              |
|   | M 21.4                | "FP_SDV_Wrte_In_Progress"                    | A Write of Shared Data is in Progress              | BOOK                                     | fate .         |              |
| 2 | M 21.5                | 'FP_SOV_Write_Complete'                      | Fieg to indicate that the SOV Write completed OK   | 8006                                     | tue :          |              |
|   | MD 34                 | "SOV_FP_Write_Value"                         | Shared Data Ficating Foint Value to Vinte to NDS70 | FLOATING_POINT                           | 2,1418         | 3.1418       |
| 2 |                       |                                              |                                                    |                                          |                |              |
| 2 | # Shared Dat          | a Access Status variables                    |                                                    |                                          |                |              |
| 4 | QW 282                | "FP_SD_Command"                              | Shared Data Command (1+Read, 2+Write)              | DEC                                      | 0              |              |
| 5 | AV 268                | '9P_SOV_Access_Status'                       | Shared Data Variable Access Status                 | DEC                                      | . 8            |              |
| 5 |                       | Participation of the second second           | STATISTICS AND CANADA STATISTICS                   | 111 m                                    |                |              |
|   | // Shared De          | Ca Variable Name                             |                                                    |                                          |                |              |
| 4 | 081.088 33            | "ND_FP_Data".SDV_Access_Name(0)              | Shared Data Variable Name for Read or Write Access | CHARACTER                                | 146°           | W.           |
|   | 061.068 33            | ND_FF_Data" SOV_Access_Name(1)               | Shared Data Variable Name for Read or Write Accesa | CHARACTER                                | 'T             | 7            |
|   | C01.000 34            | "RD_FP_Data".SDV_Access_Name(2)              | Shared Data Variable Name for Read or Write Access | CHARACTER                                | T              | - T          |
| 1 | DB1.008 35            | 1940_FP_Data'.SDV_Access_Name[3]             | Shared Data Variable Name for Read or Write Access | CHARACTER                                | 11             | · *          |
| 2 | D01.000 34            | "ND_FP_Data" SDV_Access_Name(4)              | Shared Data Variable Name for Read or Write Access | CHARACTER                                | ¥.             | · · ·        |
| 3 | DB1 DB8 37            | "ND_FP_Date' SDV_Access_flame(5)             | Shared Data Variable Name for Read or Write Access | CHARACTER                                | · T            | T            |
| đ |                       |                                              |                                                    |                                          |                |              |

Figure 6-18: Shared Data Variable Access Table

- 1. Update the DB1 Shared Data Name Array here.
- 2. Set this bit to 1 to trigger a Read.
- 3. Sett his bit to 1 to trigger a Write.

The main thing to note in Shared Data Access routines within the sample program are the timers used to control when the last issued command is to get zeroed. Having these timers setup forces the Shared Data command back to zero for at least 100 milliseconds to allow the terminal to recognize when the next new command is issued.

## 6.11.7. Shared Data Access: Conclusion

Almost any Shared Data Variable can be read and written as shown in the previous examples. In this respect, the Profibus interface has fewer restrictions than most of the other Fieldbus interfaces supported by the IND570.

However, there is one restriction that is important to note – the maximum number of bytes that can be written by the PLC to the IND570, or read back to the PLC from the IND570, is 20. That limit applies to all strings and arrays.

# A Integer and Division Formats

When one of these formats is selected, the IND570 will have two 16-bit words for input data and two 16-bit words for output data in each Message Slot. There can be up to four slots and the number of slots is setup at the IND570. The PLC's input data will contain one 16-bit word for the scale's weight information and one 16-bit word for bit encoded status information for each Message Slot. The IND570 will send specific weight data to the PLC input based on the selections the IND570 receives from the PLC's output data. The PLC's output words consist of one 16-bit integer value, which may be used to download a tare or target logic value, and one 16-bit word for bit encoded command information.

The "Select 1, 2 or 3" commands in write word 1 select the type of data that will be returned in the scale data slot. While any type of data can be reported back from any Integer or Division slot, commands such as Tare, Clear and Zero can only be sent to slot 1. (This applies to Integer/Division mode only.)

Table A-1 and Table A-2 provide detailed information on the integer and division data formats. Note that the designation of "Read" or "Write" data is based on the PLC's viewpoint-"Read" data refers to the PLC's output data and "Write" data refers to the PLC's output data.

| Bit number | First Word | Second Word                    |
|------------|------------|--------------------------------|
| 0          |            | Target 1 <sup>2</sup>          |
| 1          |            | Target 2 <sup>2</sup>          |
| 2          |            | Target 2 <sup>2</sup>          |
| 3          |            | Comparator 5 <sup>3</sup>      |
| 4          |            | Comparator 4 <sup>3</sup>      |
| 5          | See Note 1 | Comparator 3 <sup>3</sup>      |
| 6          |            | Comparator 2 <sup>3</sup>      |
| 7          |            | Comparator 1 <sup>3</sup>      |
| 8          |            | Enter Key <sup>4</sup>         |
| 9          |            | Input 1 <sup>5</sup>           |
| 10         |            | Input 2 <sup>5</sup>           |
| 11         |            | Input 3 <sup>5</sup>           |
| 12         |            | Motion <sup>6</sup>            |
| 13         |            | Net Mode <sup>7</sup>          |
| 14         |            | Update in Process <sup>8</sup> |
| 15         |            | Data OK <sup>9</sup>           |

| Table A-1: Discrete Read Integer or Division – IND570 > I | PLC, per | r Message Slot |
|-----------------------------------------------------------|----------|----------------|
|-----------------------------------------------------------|----------|----------------|

#### Notes for Table A-1

- 1 The first word is a 16 bit, signed integer that may represent the indicator's gross weight, net weight, displayed weight, tare weight, or rate. The **bits 0** to **2** in the PLC 2<sup>nd</sup> output word designate the type of data that is being is being sent by the indicator.
- The second word bits 0, 1 and 2 indicate the state of the target comparison logic. When in the material transfer mode; bit 0 is Feed, bit 1 is Fast Feed and bit 2 is Tolerance Ok (within range). When in the over/under mode; bit 0 is Under, bit 1 is OK and bit 2 is Over. An 'ON' condition is indicated by the bit being set to '1'; an 'OFF' condition is indicated by the bit being set to '1'.
- 3 The second word Comparator bits indicate the state of the associated comparator logic; when the bit is set to '1' the comparator state is 'ON'; when the bit is set to '0' the comparator state is 'OFF'. The setup of each comparator will determine when the state is 'ON' or 'OFF'.
- 4 The second word **bit 8** is set to '1' when the Enter Key has been pressed on the indicator keypad. The bit can be reset to '0' by changing the state of the second output word **bits 9**, **10** and **11**.
- 5. The second word **bits 9**, **10**, and **11** indicate the state of the associated hardware input internal to the indicator; these are 0.1.1, 0.1.2 and 0.1.3. When the input is 'ON" the associated bit is set to '1'.
- 6 The second word **bit 12**; The motion bit is set to '1' when the scale is in motion (unstable).
- 7 The second word **bit 13**; The net mode bit is set to '1' when scale is in the net mode (a tare has been taken).
- 8 The second word **bit 14** (update in process) is set to '1' when the indicator is in process of updating the data to the PLC communications adapter. The PLC should ignore all data while this bit is set to '1'.
- 9 The second word **bit 15**; The data ok bit is set to '1' when the indicator operating conditions are normal. The bit is set to '0' during power-up, during indicator setup, when the scale is over capacity or under zero, and when in the x10 display mode; additionally, the first word integer value is set to '0'. The PLC should continuously monitor the data ok bit in the IND570 communication and also any PLC data connection fault bit that exists in the PLC (refer to the PLC manufacturer's documentation) to determine the validity of the data in the PLC.

| Bit number | First Word | Second Word [Scale Command]                                                     |  |  |
|------------|------------|---------------------------------------------------------------------------------|--|--|
| 0          |            | Select 1 <sup>2</sup>                                                           |  |  |
| 1          |            | Select 2 <sup>2</sup>                                                           |  |  |
| 2          |            | Select 3 <sup>2</sup>                                                           |  |  |
| 3          |            | Load Tare 1 <sup>st</sup> message slot only <sup>12</sup>                       |  |  |
| 4          | See Note 1 | Clear Tare <sup>4</sup> 1 <sup>st</sup> message slot only <sup>12</sup>         |  |  |
| 5          |            | Tare <sup>5</sup> 1 <sup>st</sup> message slot only <sup>12</sup>               |  |  |
| 6          |            | Print <sup>6</sup> 1 <sup>st</sup> message slot only <sup>12</sup>              |  |  |
| 7          |            | Zero <sup>7</sup> 1 <sup>st</sup> message slot only <sup>12</sup>               |  |  |
| 8          |            | Start/Abort Target <sup>8</sup> 1 <sup>st</sup> message slot only <sup>12</sup> |  |  |

| Table A 2. Diserste | Write Integer  | or Division |               | nor Massage Clat   |
|---------------------|----------------|-------------|---------------|--------------------|
| Table A-Z: Discrete | write mieger ( |             | -PLC > IND570 | , per message Slot |

| Bit number | First Word | Second Word [Scale Command]                                                          |
|------------|------------|--------------------------------------------------------------------------------------|
| 9          |            | Message Display Mode <sup>9</sup> 1 <sup>st</sup> message slot<br>only               |
| 10         |            | Message Display Mode <sup>9</sup> 1 <sup>st</sup> message slot<br>only <sup>12</sup> |
| 11         |            | Message Display Mode <sup>9</sup> 1 <sup>st</sup> message slot<br>only <sup>12</sup> |
| 12         |            | Output 1 <sup>10</sup> 1 <sup>st</sup> message slot only <sup>12</sup>               |
| 13         |            | Output 2 <sup>10</sup> 1 <sup>st</sup> message slot only <sup>12</sup>               |
| 14         |            | Output 3 <sup>10</sup> 1 <sup>st</sup> message slot only <sup>12</sup>               |
| 15         |            | Load Target <sup>11</sup> 1 <sup>st</sup> message slot only <sup>12</sup>            |

#### Notes for Table A-2

- 1 First word is a 16 bit, signed integer that represents a value to be downloaded to the indicator. The value represents a tare or target value. When using the divisions format, the data set must be in the number of divisions, not an integer weight value. A value must be loaded in this word before setting the **bits 3** or **15** in the second word. To load the target value ,first enter the value into the first word and then set bit 15 (Load Target) "On"
- 2 The select bits change the type of data being sent from the indicator in the first word. Use a decimal value in binary format within **bits 0**, **1**, and **2** to change the data reported by the indicator. '0' = gross weight, '1' = net weight, '2' = displayed weight, '3' = tare weight, '4' = target, '5' = rate; any value above 5 will equal gross weight.
- 3 A transition from '0' to '1' will cause the value in the first word to be loaded into the tare register of the indicator and set the indicator into the net mode. Set this bit to '1' only after the first word has been loaded with the required value.
- **4** A transition from '0' to '1' will cause the indicator tare register to be set to '0' and the indicator will be set to the gross weight mode.
- 5 A transition from '0' to '1' will cause the weight on the scale to be used as the tare value and set the indicator to the net mode (equivalent to a tare command). Note that the scale will not tare while the scale is "In Motion". If the indicator has not tared within 3 seconds, the command must be resent. A good practice is to check for no motion –bit 12 of input word 1-"Off"
- **6** A transition from '0' to '1' will issue a print command.
- 7 A transition from '0' to '1' will cause the scale to re-zero, but only within the ranges established in scale setup.
- 8 A transition from '0' to '1' will cause the target logic to start. A transition from '1' to '0' will cause the target logic to abort. The use of the PLC in conjunction with the indicator console keypad and/or a remote input is not advised, as unexpected results may occur.
- 9 The message display mode bits will cause messages to be displayed on the indicator display above the soft key prompts; messages are limited to 20 characters. The use of the display mode bits will clear the Enter Key bit in the second word of the indicator output data. The message display mode bits cause a value to be written to shared data pd0119, which is available for use by Task Expert applications. The transition from '0' to a decimal value in binary form to the second word bits 9, 10 and 11 will initiate the message events.

Setting the message display bits to a value of '1' will cause the characters in shared

data aw0101 to be displayed and pd0119 will be set to '1'.

Setting to 2' = display aw0102 and pd0119 = 2'.

- Setting to '3' = display aw0103 and pd0119 = '3'.
- Setting to '4' display aw0104 and pd0119 = '4'.
- Setting to 5' = 4 awo105 and pd0119 = 5'.
- Setting to '6' = start Prompt sequence, pd0119 = '6' and xc0134 = '1'.

```
Setting to '7' = display pd0118 and pd0119 = '7'.
```

The message display mode bits must return to '0' before a new message can be displayed.

- **10** The output bits will cause the associated hardware output to be turned 'ON' and 'OFF'. This is the indicator internal outputs only; 0.1.1, 0.1.2 and 0.1.3. The output bits will not override the hardware outputs being used by the indicator logic as setup within the indicator. Setting a bit to '1' will cause the output to turn 'ON'; setting the bit to '0' will cause the output to turn 'OFF'.
- 11 A transition from '0' to '1' will cause the value in the first word to be loaded into the target register of the indicator and will be used the next time the target logic is started. Set this bit to '1' only **after** the first word has been loaded with the required value.
- 12 These are bit commands to the indicator that function only in the first message slot.

# **B** Floating Point Format

## **B.1.** Operational Overview

The IND570 uses integer commands from the PLC to select the floating point weight input data. The IND570 recognizes a command when it sees a new value in the Message Slot command word. If the command has an associated floating point value (for example: loading a target value), it must be loaded into the floating point value words before the command is issued. Once the IND570 recognizes a command, it acknowledges the command by setting a new value in the command acknowledge bits of the scale's command response word. The IND570 also tells the PLC what floating point value is being sent (via the floating point input indicator bits of the command response word). The PLC should wait until it receives the command acknowledgment from the IND570 before sending another command.

The IND570 can report two types of values to the PLC: real-time and static. When the PLC requests a real-time value, the IND570 acknowledges the command from the PLC once but sends and updates the value at every interface update cycle. If the PLC requests a static value, the IND570 acknowledges the command from the PLC once and updates the value once. The IND570 will continue to send this value until it receives a new command from the PLC. Gross weight and net weight are examples of real-time data. Tare weight, target, feed, and tolerance values are examples of static data.

The IND570 can send a rotation of up to nine different real-time values. The PLC sends commands to the IND570 to add a value to the rotation. Once the rotation is established, the PLC must instruct the IND570 to begin its rotation automatically, or the PLC may control the pace of rotation by instructing the IND570 to advance to the next value. If the IND570 is asked to automatically alternate its output data, it will switch to the next value in its rotation at the next interface update cycle. (The interface update cycle has an update rate of up to 20 Hz or 58 milliseconds.)

The PLC may control the rotation by sending alternate report next field commands (1 and 2). When the PLC changes to the next command, the IND570 switches to the next value in the rotation order. The IND570 stores the rotation in its shared data so the rotation does not have to be re-initialized after each power cycle. When the PLC does not set up an input rotation, the default input rotation consists of gross weight only. See the floating-point command examples in Table B-5 through Table B-8 for additional information. The method of handling string and floating point data varies between PLC types. The IND570 provides floating point data in the order entered in Data Format setup.

# B.2. Floating Point Data Format and Compatibility

In Floating Point Data Format, the PLC and IND570 terminal exchange weight, target, and tare data in single-precision floating-point format. The IEEE Standard for Binary Floating-Point Arithmetic,

ANSI/IEEE Standard 754-1985, specifies the format for single-precision floating point numbers. It is a 32-bit number that has a 1-bit sign, an 8-bit signed exponent, and a 23-bit mantissa. The 8-bit signed exponent provides scaling of weight data. The 23-bit mantissa allows representation of 8 million unique counts.

Although the single-precision floating point number provides greater numerical precision and flexibility than integer weight representations, it has limitations. The weight representation may not be exact, particularly for the extended-resolution weight fields for high-precision bases.

There are two data integrity bits that the IND570 uses to maintain data integrity when communicating with the PLC. One bit is in the beginning word of the data; the second is in the ending byte of the data for a scale slot. The PLC program must verify that both data integrity bits have the same polarity for the data in the scale slot to be valid. There is a possibility that the PLC program will see several consecutive invalid reads when the terminal is freely sending weigh updates to the PLC, if the PLC program detects this condition, it should send a new command to the terminal.

The Allen-Bradley SLC PLC programs do not have to make special checks to guarantee the validity of the floating-point data.

The method of handling string and floating point data varies between Allen-Bradley PLC generations.

# B.3. Floating Point Data Format Definitions

The following tables provide detailed information on the floating-point data format. Read data refers to the PLC's input data and write data refers to the PLC's output data.

| Bit<br>number | 1 <sup>st</sup> Word<br>Command Response | 2 <sup>nd</sup> Word<br>FP value | 3 <sup>rd</sup> Word<br>FP value | 4 <sup>th</sup> Word<br>Scale Status |
|---------------|------------------------------------------|----------------------------------|----------------------------------|--------------------------------------|
| 0             |                                          |                                  |                                  | Target 1 <sup>5</sup>                |
| 1             |                                          |                                  |                                  | Comparator 1 <sup>6</sup>            |
| 2             |                                          |                                  |                                  | Target 2 <sup>5</sup>                |
| 3             |                                          |                                  |                                  | Comparator 2 <sup>6</sup>            |
| 4             | REJERVED                                 |                                  |                                  | Target 3 <sup>5</sup>                |
| 5             |                                          |                                  |                                  | Always = 1                           |
| 6             |                                          | Soo Noto 4                       | See Note                         | TE bit 1 <sup>7</sup>                |
| 7             |                                          | See Note 4                       | 4                                | TE bit 2 <sup>7</sup>                |
| 8             | FP Input Indicator 1 <sup>1</sup>        |                                  |                                  | Enter Key <sup>8</sup>               |
| 9             | FP Input Indicator 2 <sup>1</sup>        |                                  |                                  | Input 1 <sup>9</sup>                 |
| 10            | FP Input Indicator 3 <sup>1</sup>        |                                  |                                  | Input 2 <sup>9</sup>                 |
| 11            | FP Input Indicator 4 <sup>1</sup>        |                                  |                                  | Input 3 <sup>9</sup>                 |
| 12            | FP Input Indicator 5 <sup>1</sup>        |                                  |                                  | Motion <sup>10</sup>                 |
| 13            | Data integrity1 <sup>2</sup>             |                                  |                                  | Net Mode <sup>11</sup>               |

Table B-1: Discrete Read Floating Point – IND570 > PLC Input, per Message Slot

| Bit<br>number | 1 <sup>st</sup> Word<br>Command Response | 2 <sup>nd</sup> Word<br>FP value | 3 <sup>rd</sup> Word<br>FP value | 4 <sup>th</sup> Word<br>Scale Status |
|---------------|------------------------------------------|----------------------------------|----------------------------------|--------------------------------------|
| 14            | Command Ack 1 <sup>3</sup>               |                                  |                                  | Data Integrity 2 <sup>2</sup>        |
| 15            | Command Ack 2 <sup>3</sup>               |                                  |                                  | Data OK <sup>12</sup>                |

#### Notes for Table B-1

- 1 The Floating Point Indicator bits (1<sup>st</sup> word bits 8-12) are used to determine what type of floating or other data is being sent in the second and third words. See the Floating Point Indicator Table for the information from these bits in decimal format.
- <sup>2</sup> The Data Integrity bits (1<sup>st</sup> word **bit 13** and 4<sup>th</sup> word **bit 14**) should be used to assure that communication is still valid and that data are valid. Both of these bits are set to '1' for one update from the indicator, then are set to '0' for the next update from the indicator and this change of state is on every update and is constant as long as the communications link is not disrupted.
- <sup>3</sup> The first word Command Acknowledge bits (**bits 14** and **15**) are used by the indicator to inform the PLC that a new command was received. The decimal values of these bits will rotate sequentially from 1 to 3 as long as a command other than '0' is being sent (3<sup>rd</sup> output word). The decimal value of these bits will be '0' when the 3<sup>rd</sup> output word (PLC output command word) is decimal '0'.
- 4 The second and third words are 32 bit, single precision floating point data. The data may represent the various scale weight data or setup configuration data. The PLC output command word determines what data will be sent.
- <sup>5</sup> The fourth word, **bits 0, 2** and **4** indicate the state of the Target comparison logic. When in the material transfer mode; **bit 0** is Feed, **bit 2** is Fast Feed and **bit 4** is Tolerance Ok (within range). When in the over/under mode; **bit 0** is Under, **bit 2** is OK and **bit 4** is Over. An 'ON' condition is indicated by the bit being set to '1'; an 'OFF' condition is indicated by the bit being set to '0'.
- 6 The fourth word; Comparator bits indicate the state of the associated comparator logic; when the bit is set to '1' the comparator state is 'ON'; when it is set to '0' the comparator state is 'OFF'. The setup on each comparator will determine when the state is 'ON' or 'OFF'.
- 7 The fourth word; TE **bit 1** is the state of shared data variable ac0101. TE **bit 2** is the state of shared data variable ac0102. A Task Expert (TE) application may use these bits to instruct the PLC to perform a procedure or function.
- 8 The fourth word **bit 8** is set to '1' when the Enter Key has been pressed on the keypad of the indicator. The bit can be reset to '0' by sending the command 75 (decimal) in the PLC output command word.
- **9** The fourth word **bits 9, 10**, and **11** indicate the state of the associated hardware input internal to the indicator; these are 0.1.1, 0.1.2 and 0.1.3. When the input is 'ON' the associated bit is set to '1'.
- 10 The fourth word **bit 12**; The motion bit is set to '1' when the scale is in motion.
- <sup>11</sup> The fourth word **bit 13**; The net mode bit is set to '1' when scale is in the net mode (a tare

has been taken).

12 The fourth word **bit 15**; The data ok bit is set to '1' when the indicator operating conditions are normal. The bit is set to '0' during power-up, during indicator setup, when the scale is over capacity or under zero, and when in the x10 display mode. The PLC should continuously monitor the data ok bit in the IND570 communication and also any PLC data connection fault bit that exists in the PLC (refer to the PLC manufacturer documentation) to determine the validity of the data in the PLC.

**IND570x NOTE**: If communication between the IND570x and the ACM500 is interrupted, the Data OK bit is not affected and will remain at its last transmitted status.

| Dec | Data                           | Dec | Data                                  |
|-----|--------------------------------|-----|---------------------------------------|
| 0   | Gross Weight <sup>1</sup>      | 11  | Low-pass filter frequency             |
| 1   | Net Weight <sup>1</sup>        | 12  | Notch filter frequency                |
| 2   | Tare Weight <sup>1</sup>       | 13  | Target value <sup>3</sup>             |
| 3   | Fine Gross Weight <sup>1</sup> | 14  | + Tolerance value <sup>3</sup>        |
| 4   | Fine Net Weight <sup>1</sup>   | 15  | Fine feed value <sup>3</sup>          |
| 5   | Fine Tare Weight <sup>1</sup>  | 16  | - Tolerance value <sup>3</sup>        |
| 6   | Rate <sup>1</sup>              | 17  | Spill value <sup>3</sup>              |
| 7   | Custom field #1                | 18  | Primary units, low<br>increment size  |
| 8   | Custom field #2 <sup>2</sup>   | 19  | Weigh-in target value <sup>3</sup>    |
| 9   | Custom field #3                | 20  | Weigh-in fine feed value <sup>3</sup> |
| 10  | Custom field #4 <sup>2</sup>   | 21  | Weigh-in spill value <sup>3</sup>     |
|     |                                |     |                                       |

## Table B-2: Floating Point Input Indication

| Dec | Data                                    |
|-----|-----------------------------------------|
| 22  | Weigh-in +tolerance value <sup>3</sup>  |
| 23  | Weigh-in -tolerance value <sup>3</sup>  |
| 24  | Weigh-out target value <sup>3</sup>     |
| 25  | Weigh-out fine feed value <sup>3</sup>  |
| 26  | Weigh-out spill value <sup>3</sup>      |
| 27  | Weigh-out +tolerance value <sup>3</sup> |
| 28  | Weigh-out -tolerance value <sup>3</sup> |
| 29  | Last indicator error code               |
| 30  | No data response command successful     |
| 31  | Invalid Command                         |
|     |                                         |

## Notes for Table B-2

- 1 Data is refreshed on every indicator update
- 2 Data is ASCII characters and is limited to the first 4 characters
- 3 Value that is in the Target registers, may not be the active Target value

## Table B-3: Discrete Write Floating Point – PLC >> IND570, per Message Slot

| Bit Number | 1 <sup>st</sup> Word<br>[Scale command] | 2 <sup>nd</sup> Word | 3 <sup>rd</sup> Word |
|------------|-----------------------------------------|----------------------|----------------------|
| 0          |                                         |                      |                      |
| 1          |                                         |                      |                      |
| 2          |                                         |                      |                      |
| 3          |                                         |                      |                      |
| 4          |                                         |                      |                      |
| 5          |                                         |                      |                      |
| 6          |                                         |                      |                      |
| 7          | See Note 1                              | See Notes            | s 2 and 3            |
| 8          |                                         |                      |                      |
| 9          |                                         |                      |                      |
| 10         |                                         |                      |                      |
| 11         |                                         |                      |                      |
| 12         |                                         |                      |                      |
| 13         |                                         |                      |                      |
| 14         |                                         |                      |                      |

#### Notes for Table B-3

- 1 The first word is a 16 bit integer and is used to send commands to the indicator. The commands are used to:
  - instruct the indicator to report a specific type of data in words 2 and 3. Examples are Gross Weight, Net Weight, + Tolerance Value, etc.
  - s instruct the indicator to load the floating point data in the second and third words for a tare value, target value; or other value
  - s instruct the indicator to turn on internal outputs or perform a functions, such as Clear Tare, Print, Tare, Start Weigh, etc
- <sup>2</sup> The second and third words represent a 32 bit single precision floating point value that will be used for downloading a tare, target or other value to the indicator.
- 3 Not all commands require a floating point value in the second and third words.

| Dec | Hex | Command                                                   | SDName |
|-----|-----|-----------------------------------------------------------|--------|
| 0   | 0   | Report next rotation field @ next A/D update <sup>1</sup> |        |
| 1   | 1   | Report next rotation field <sup>1,3</sup>                 |        |
| 2   | 2   | Report next rotation field <sup>1,3</sup>                 |        |
| 3   | 3   | Reset (cancel) rotation                                   |        |
| 10  | А   | Report gross weight <sup>2</sup>                          |        |
| 11  | В   | Report net weight <sup>2</sup>                            |        |
| 12  | С   | Report tare weight <sup>2</sup>                           |        |
| 13  | D   | Report fine gross weight <sup>2</sup>                     |        |
| 14  | E   | Report fine net weight <sup>2</sup>                       |        |
| 15  | F   | Report fine tare weight <sup>2</sup>                      |        |
| 16  | 10  | Report Rate <sup>2</sup>                                  |        |
| 17  | 11  | Report custom float value #1 <sup>2,5</sup>               | aj0101 |
| 18  | 12  | Report custom string value #2 <sup>2,4,5</sup>            | ak0101 |
| 19  | 13  | Report low-pass filter frequency <sup>2,5</sup>           |        |
| 20  | 14  | Report notch filter frequency <sup>2</sup>                |        |
| 21  | 15  | Report target value <sup>2,5</sup>                        |        |
| 22  | 16  | Report (+) tolerance value <sup>2,5</sup>                 |        |
| 23  | 17  | Report fine feed <sup>2,5</sup>                           |        |
| 24  | 18  | Report (-) tolerance value <sup>2,5</sup>                 |        |
| 25  | 19  | Report spill value <sup>5</sup>                           |        |
| 27  | 1B  | Report custom float value #3 5                            | aj0102 |
| 28  | 1C  | Report custom string value #4 5                           | ak0102 |
| 30  | 1E  | Report primary units <sup>5</sup>                         |        |
| 40  | 28  | Add gross weight to rotation <sup>7</sup>                 |        |
| 41  | 29  | Add net weight to rotation <sup>7</sup>                   |        |

## Table B-4: PLC Output Command Table (Floating Point Only)

| Dec | Hex | Command                                        | SDName |
|-----|-----|------------------------------------------------|--------|
| 42  | 2A  | Add tare weight to rotation <sup>7</sup>       |        |
| 43  | 2B  | Add fine gross weight to rotation <sup>7</sup> |        |
| 44  | 2C  | Add fine net weight to rotation <sup>7</sup>   |        |
| 45  | 2D  | Add fine tare weight to rotation <sup>7</sup>  |        |
| 46  | 2E  | Add rate to rotation <sup>7</sup>              |        |
| 47  | 2F  | Add custom value #1 to rotation <sup>7</sup>   | aj0101 |
| 48  | 30  | Add custom value #2 to rotation <sup>7</sup>   | ak0101 |
| 60  | 3C  | Load programmable tare value <sup>6</sup>      |        |
| 61  | 3D  | Pushbutton tare command <sup>7</sup>           |        |
| 62  | 3E  | Clear command <sup>7</sup>                     |        |
| 63  | 3F  | Print command <sup>7</sup>                     |        |
| 64  | 40  | Zero command <sup>7</sup>                      |        |
| 68  | 44  | Trigger 1 command <sup>7</sup>                 |        |
| 69  | 45  | Trigger 2 command <sup>7</sup>                 |        |
| 70  | 46  | Trigger 3 command <sup>7</sup>                 |        |
| 71  | 47  | Trigger 4 command <sup>7</sup>                 |        |
| 72  | 48  | Trigger 5 command <sup>7</sup>                 |        |
| 73  | 49  | Set low-pass filter frequency <sup>6</sup>     |        |
| 74  | 4A  | Set notch filter frequency <sup>6</sup>        |        |
| 75  | 4B  | Reset (clear) ENTER key <sup>7</sup>           |        |
| 80  | 50  | Clear display message 7,8                      |        |
| 81  | 51  | Display Message 1 <sup>7,8</sup>               |        |
| 82  | 52  | Display Message 2 <sup>7,8</sup>               |        |
| 83  | 53  | Display Message 3 <sup>7,8</sup>               |        |
| 84  | 54  | Display Message 4 <sup>7,8</sup>               |        |
| 85  | 55  | Display Message 5 <sup>7,8</sup>               |        |

| Dec | Нех | Command                                 | SDName |
|-----|-----|-----------------------------------------|--------|
| 86  | 56  | Display Message 6 <sup>7,8</sup>        |        |
| 87  | 57  | Display Message 7 <sup>7,8</sup>        |        |
| 88  | 58  | Disable weight display <sup>7</sup>     |        |
| 89  | 59  | Enable weight display <sup>7</sup>      |        |
| 90  | 5A  | Set discrete output 0.1.1 "ON" 7        | di0105 |
| 91  | 5B  | Set discrete output 0.1.2 "ON" 7        | di0106 |
| 92  | 5C  | Set discrete output 0.1.3 "ON" 7        | di0107 |
| 93  | 5D  | Set discrete output 0.1.4 "ON" 7        | di0108 |
| 100 | 64  | Set discrete output 0.1.1 "OFF" 7       | di0105 |
| 101 | 65  | Set discrete output 0.1.2 "OFF" 7       | di0106 |
| 102 | 66  | Set discrete output 0.1.3 "OFF" 7       | di0107 |
| 103 | 67  | Set discrete output 0.1.4 "OFF" 7       | di0108 |
| 110 | 6E  | Set target value <sup>6</sup>           |        |
| 111 | 6F  | Set target fine feed value <sup>6</sup> |        |
| 112 | 70  | Set - tolerance value <sup>6</sup>      |        |
| 114 | 72  | Start target comparison <sup>7</sup>    |        |
| 115 | 73  | Abort target comparison 7               |        |
| 116 | 74  | Target use gross weight <sup>7</sup>    |        |
| 117 | 75  | Target use net weight <sup>7</sup>      |        |
| 119 | 77  | Weigh-In Start 7,10                     |        |
| 120 | 78  | Weigh-Out Start 7,10                    |        |
| 121 | 79  | Enable target latching <sup>7</sup>     |        |
| 122 | 7A  | Disable target latching <sup>7</sup>    |        |
| 123 | 7B  | Reset target latch 7                    |        |
| 124 | 7C  | Set Spill Value <sup>6</sup>            |        |
| 131 | 83  | Set (+) tolerance value <sup>6</sup>    |        |
| 160 | AO  | Apply scale setup (reinitialize) 7,9    |        |

| Dec | Нех | Command                                             | SDName |
|-----|-----|-----------------------------------------------------|--------|
| 162 | A2  | Disable indicator tare (IDNet only) <sup>7</sup>    |        |
| 163 | A3  | Enable indicator tare (IDNet only) <sup>7</sup>     |        |
| 170 | AA  | Set weigh-in target value <sup>6,10,11</sup>        | af0161 |
| 171 | AB  | Set weigh-in fine feed value 6,10,11                | af0163 |
| 172 | AC  | Set weigh-in spill value 6, 10, 1                   | af0162 |
| 173 | AD  | Set weigh-in +tolerance value 6,10,11               | af0164 |
| 174 | AE  | Set weigh-in -tolerance value 6,10,11               | af0165 |
| 175 | AF  | Set weigh-out target value 6,10,11                  | af0151 |
| 176 | BO  | Set weigh-out fine feed value 6,10,11               | af0153 |
| 177 | B1  | Set weigh-out spill value 6,10,11                   | af0152 |
| 178 | B2  | Set weigh-out +tolerance value 6,10,11              | af0154 |
| 179 | B3  | Set weigh-out -tolerance value 6,10,11              | af0155 |
| 180 | B4  | Report weigh-in target value 6,10                   |        |
| 181 | B5  | Report weigh-in fine feed value 6,10                |        |
| 182 | B6  | Report weigh-in spill value 6,10                    |        |
| 183 | B7  | Report weigh-in +tolerance value 6,10               |        |
| 184 | B8  | Report weigh-in -tolerance value 6,10               |        |
| 185 | B9  | Report weigh-out target value 6,10                  |        |
| 186 | BA  | Report weigh-out fine feed value 6,10               |        |
| 187 | BB  | Report weigh-out spill value 6,10                   |        |
| 188 | BC  | Report weigh-out +tolerance value 6,10              |        |
| 189 | BD  | Report weigh-out -tolerance value 6,10              |        |
| 190 | BE  | Add all weigh-in values to rotation <sup>6,10</sup> |        |
| 191 | BF  | Add all weigh-out values to rotation 6,10           |        |
| 192 | CO  | Trigger OK key <sup>7</sup>                         | ac0109 |
| 193 | C1  | Trigger ENTER key <sup>7</sup>                      | xc0130 |
| 194 | C2  | Trigger weigh-in pause 7,10                         |        |

B-8

| Dec | Нех | Command                        | SDName |
|-----|-----|--------------------------------|--------|
| 195 | C3  | Trigger weigh-in resume        | ac0101 |
| 196 | C4  | Trigger weigh-in abort 7,10    |        |
| 197 | C5  | Trigger weigh-out pause 7,10   |        |
| 198 | C6  | Trigger weigh-out resume 7,10  | ac0102 |
| 199 | C7  | Trigger weigh-out abort 7,10   |        |
| 210 | D2  | Set Comparator 1 limit         |        |
| 211 | D3  | Set Comparator 1 high limit    |        |
| 212 | D4  | Set Comparator 2 limit         |        |
| 213 | D5  | Set Comparator 2 high limit    |        |
| 214 | D6  | Set Comparator 3 limit         |        |
| 215 | D7  | Set Comparator 3 high limit    |        |
| 216 | D8  | Set Comparator 4 limit         |        |
| 217 | D9  | Set Comparator 4 high limit    |        |
| 218 | DA  | Set Comparator 5 limit         |        |
| 219 | DB  | Set Comparator 5 high limit    |        |
| 220 | DC  | Disable Keypad                 |        |
| 221 | DD  | Enable Keypad                  |        |
| 222 | DE  | Report Comparator 1 limit      |        |
| 223 | DF  | Report Comparator 1 high limit |        |
| 224 | EO  | Report Comparator 2 limit      |        |
| 225 | E1  | Report Comparator 2 high limit |        |
| 226 | E2  | Report Comparator 3 limit      |        |
| 227 | E3  | Report Comparator 3 high limit |        |
| 228 | E4  | Report Comparator 4 limit      |        |
| 229 | E5  | Report Comparator 4 high limit |        |
| 230 | E6  | Report Comparator 5 limit      |        |
| 231 | E7  | Report Comparator 5 high limit |        |

| Dec | Нех | Command                 | SDName |
|-----|-----|-------------------------|--------|
| 232 | E8  | Apply Comparator Values |        |

#### Notes for Table B-4

- 1 Rotation is set up by commands 40 to 48 (dec). On each indicator update the next field of the rotation setup is reported in the second and third words of the floating point output from the indicator. The floating point indication date reports what the field data represents. To keep up with the rotation changes, the PLC program scan time should be 30 milliseconds or less. A command of '0' without rotation setup will report the scale gross weight. The commands acknowledge bits are set to the value of '0'.
- **2** A command that requests data that is refreshed on every indicator update.
- **3** Toggling between commands 1 and 2 will allow the PLC to control the rotation field change.
- 4 Only 4 characters of a string field are reported; the PLC must process the data as a string value.
- 5 A command that request a specific value; as long as the request is in the command word to the indicator no other data will be reported by the indicator.
- 6 A command that requires a floating point value be in the second and third word when the command is sent to the indicator. If the command is successful the returned floating point value will equal the value sent to the indicator.
- 7 A command that will not report back a value; the floating point data from the indicator will be zero.
- 8 The message display commands will cause messages to be displayed on the indicator display above the soft key prompts; this is limited to 20 characters. The message display commands cause a value to be written to shared

data PD0119; PD0119 values can be use by Task Expert applications. The command 81 to 87 (dec) will initiate the message events. Command 81will cause the characters in shared data AW0101 to be displayed and PD0119 will be set to '1'. Command 82 = display AW0102 and PD0119 = '2'. Command 83' = display AW0103 and PD0119 = '3'. Command 84 display AW0104 and PD0119 = '4'. Command 85 = display AW0105 and PD0119 = '5'. Command 86 = start Prompt sequence, PD0119 = '6' and XC0134 = '1'. Command = display PD0118 and PD0119 = '7'. Command 80 (dec) will remove the message display.

- **9** If shared data classes pl, ds, ll, nt, ce, zr, ct, cm, xs, cs, dp, wk, ao, rp, or dc are changed by the PLC this command (160 dec) will trigger the changes into effect. Shared data is not available with the AB-RIO, DeviceNet and Modbus TCP.
- 10 A command that can only be used with the IND570 Fill.
- 11 If Fill-560 is not installed in the terminal, this command can be used to access the corresponding Shared Data field incorporated into a custom TaskExpert program.

# B.4. Floating Point Command Examples

| Step #                                                                 | Scale<br>Command<br>(From PLC)               | Scale<br>Floating Point<br>Value | Command<br>Response From<br>Terminal   | Floating<br>Point<br>Value         |
|------------------------------------------------------------------------|----------------------------------------------|----------------------------------|----------------------------------------|------------------------------------|
| 1<br>(PLC sends command to<br>IND570 terminal to report net<br>weight) | 11 (dec)<br>loaded into<br>command<br>word O | none required                    |                                        |                                    |
| 2<br>(IND570 terminal sees new<br>command)                             |                                              |                                  | Command ack. =1<br>F.P. ind. = 1 (net) | Net weight<br>in floating<br>point |

Table B-5: Data Requirement: Only Net Weight Sent (continuously) for Scale 1

As long as the PLC leaves the 11 (dec) in the command word, the IND570 terminal will update the net value every interface update cycle.

| Step #                                                                                                    | Scale<br>command<br>(from PLC)                | Scale<br>Floating Point<br>Value   | Command<br>response from<br>terminal | Floating<br>Point Value            |
|----------------------------------------------------------------------------------------------------|-----------------------------------------------|------------------------------------|--------------------------------------|------------------------------------|
| 1<br>(PLC loads floating point<br>value first)                                                                                                  |                                               | floating point<br>value =<br>21.75 |                                      |                                    |
| 2<br>(PLC sends command to<br>set target 1 cutoff value)                                                                                        | 110 (dec)<br>loaded into<br>command<br>word O | floating point<br>value =<br>21.75 |                                      |                                    |
| 3<br>(IND570 terminal sees new<br>command, loads the value<br>into the target and ends a<br>return message to indicate<br>the new target value) |                                               |                                    | Command ack. = 1<br>F.P. ind = 30    | Floating<br>point value<br>= 21.75 |
| 4<br>(PLC instructs IND570<br>terminal to start "using" new<br>target value)                                                                    | 114 (dec)<br>loaded into<br>command<br>word O |                                    |                                      |                                    |
| 5<br>(IND570 terminal sees new<br>command)                                                                                                    |                                               |                                    | Command ack. = 2<br>F.P. ind = 30    | 0.0                                |

The PLC should always wait to receive a command acknowledgment before sending the next command to the IND570 terminal. After the PLC finishes loading its target value, it can resume monitoring the weight information required by sending a command to report some type of weight or set up a rotation of reported data.

| Step #                                                    | Scale<br>Command<br>(from PLC)            | Scale Floating<br>Point Value | Command<br>Response from<br>Terminal | Floating<br>Point Value |
|-----------------------------------------------------------|-------------------------------------------|-------------------------------|--------------------------------------|-------------------------|
| 1<br>(PLC clears out any previous rotation<br>with reset) | 3 (dec) loaded<br>into command<br>word O  |                               |                                      |                         |
| 2<br>(IND570 terminal sees new<br>command)                |                                           |                               | Command ack.=<br>1<br>F.P. ind = 30  | 0.0                     |
| 3<br>(PLC adds gross weight to rotation)                  | 40 (dec) loaded<br>into command<br>word O | (null value)                  |                                      |                         |
| 4<br>(IND570 terminal sees new<br>command)                |                                           |                               | Command ack. =<br>2<br>F.P. ind = 30 | 0.0                     |
| 5<br>(PLC adds rate to the rotation)                      | 46 (dec) loaded<br>into command<br>word O |                               |                                      |                         |
| 6<br>(IND570 terminal sees new<br>command)                |                                           |                               | Command ack. =<br>3<br>F.P. ind = 30 | 0.0                     |

Table B-7: Data Requirement: Rotation of Gross Weight and Rate Updated on Interface Update Cycle

At this point, the rotation has been set up. Now the PLC needs to command the IND570 terminal to begin the rotation.

| 7<br>(PLC sends the command to begin<br>the rotation at interface update cycle)                                                  | 0 (dec) loaded<br>into command<br>word 0 |                            |                                     |                                        |
|----------------------------------------------------------------------------------------------------|------------------------------------------|----------------------------|-------------------------------------|----------------------------------------|
| 8<br>(IND570 terminal sends gross weight<br>at interface update cycle ~ 60 msec)                                                 |                                          |                            | Command ack. =<br>0<br>F.P. ind = 0 | Floating<br>point value<br>= gross wt. |
| 9<br>(PLC leaves 0 in its command word<br>and the IND570 terminal sends the<br>rate value at the next interface update<br>cycle) | 0 (dec) loaded<br>into command<br>word 0 |                            | Command ack. =<br>0<br>F.P. ind = 6 | Floating<br>point value<br>= rate      |
| 10<br>(PLC leaves 0 in its command word<br>and IND570 terminal sends the gross<br>value at next interface update cycle)          | 0 (dec) loaded<br>into command<br>word 0 |                            | Command ack. =<br>0<br>F.P. ind = 0 | Floating<br>point value<br>= gross wt. |
| 11<br>(PLC leaves 0 in command word and<br>IND570 terminal sends the rate value<br>at the next interface update cycle)           | 0 (dec) loaded<br>into command<br>word 0 | RESERVED for<br>Future Use | Command ack. =<br>0<br>F.P. ind = 6 | Floating<br>point value<br>= rate      |

This rotation continues until the PLC sends a different command. At approximately every 60 msec the IND570 terminal updates its data with the next field in its rotation. The PLC must check the floating point

| Step # Co | Scale<br>mmand<br>pm PLC)<br>Scale Floating<br>Point Value | Command<br>Response from<br>Terminal | Floating<br>Point Value |
|-----------|------------------------------------------------------------|--------------------------------------|-------------------------|
|-----------|------------------------------------------------------------|--------------------------------------|-------------------------|

indication bits to determine which data is in the floating point value.

| Step #                                                    | Scale command<br>(from PLC)               | Scale Floating<br>Point Value | Command<br>response from<br>terminal | Floating<br>Point<br>Value |
|-----------------------------------------------------------|-------------------------------------------|-------------------------------|--------------------------------------|----------------------------|
| 1<br>(PLC clears out any previous rotation<br>with reset) | 3 (dec) loaded<br>into command<br>word O  |                               |                                      |                            |
| 2<br>(IND570 terminal sees new<br>command)                |                                           |                               | Command ack.=<br>1<br>F.P. ind = 30  | 0.0                        |
| 3<br>(PLC adds net weight to rotation)                    | 41 (dec) loaded<br>into command<br>word O | (null value)                  |                                      |                            |
| 4<br>(IND570 terminal sees new<br>command)                |                                           |                               | Command ack. =<br>2<br>F.P. ind = 30 | 0.0                        |
| 5<br>(PLC adds rate to the rotation)                      | 46 (dec) loaded<br>into command<br>word O | RESERVED for<br>Future Use    |                                      |                            |
| 6<br>(IND570 terminal sees new<br>command)                |                                           |                               | Command ack. =<br>3<br>F.P. ind = 30 | 0.0                        |

#### Table B-8: Data Requirement: Rotation of Net Weight and Rate Updated on PLC Command

At this point, the rotation has been set up. Now the PLC needs to send commands to the IND570 terminal to begin the rotation and advance to the next value when required.

| 7<br>(PLC sends the command to report<br>the first field in the rotation.)                                                                                                    | 1 (dec) loaded<br>into command<br>word O |                                     |                                            |
|----------------------------------------------------------------------------------------------------|------------------------------------------|-------------------------------------|--------------------------------------------|
| 8<br>(IND570 terminal acknowledges the<br>command and sends net weight at<br>every interface update cycle until the<br>PLC gives the command to report the<br>next rotation field.)                                   |                                          | Command ack. =<br>1<br>F.P. ind = 1 | Floating<br>point<br>value =<br>net weight |
| 9<br>(PLC sends the command to report<br>the next field.) Note: if the PLC leaves<br>the 1 (dec) in the command, the<br>IND570 terminal does NOT see this<br>as another command to report the<br>next rotation field. | 2 (dec) loaded<br>into command<br>word O |                                     |                                            |

| Step #                                                                                                    | Scale command<br>(from PLC)              | Scale Floating<br>Point Value | Command<br>response from<br>terminal | Floating<br>Point<br>Value              |
|----------------------------------------------------------------------------------------------------|------------------------------------------|-------------------------------|--------------------------------------|-----------------------------------------|
| 10<br>(IND570 terminal acknowledges the<br>command and sends rate at every<br>interface update cycle until the PLC<br>gives the command to report the next<br>rotation field.)       |                                          | RESERVED for<br>Future Use    | Command ack. =<br>2<br>F.P. ind = 6  | Floating<br>point<br>value =<br>rate    |
| 11<br>(PLC sends the command to report<br>the next field in the rotation.)                                                                                                    | 1 (dec) loaded<br>into command<br>word O |                               |                                      |                                         |
| 12<br>(IND570 terminal acknowledges the<br>command and sends net weight at<br>every interface update cycle until the<br>PLC gives the command to report the<br>next rotation field.) |                                          |                               | Command ack. =<br>1<br>F.P. ind = 1  | Floating<br>point<br>value =<br>net wt. |
| 13<br>(PLC sends the command to report<br>the next field.)                                                                                                    | 2 (dec) loaded<br>into command<br>word O |                               |                                      |                                         |
| 14<br>(IND570 terminal acknowledges the<br>command and sends rate at every<br>interface update cycle until the PLC<br>gives the command to report the next<br>rotation field.)       |                                          | RESERVED for<br>Future Use    | Command ack. =<br>2<br>F.P. ind = 6  | Floating<br>point<br>value =<br>rate    |

At approximately every 60 msec the IND570 terminal updates its data with new data, but it does not advance to the next field in the rotation until the PLC sends it the command to report the next field. The PLC should check the floating point indication bits to determine which data is in the floating point value

# C Common Data Features

# C.1. Data Formats

## C.1.1. Discrete Data

Three data formats are available: Integer (the default), Divisions and Floating Point.

| Integer        | Reports scale weight as a signed 16 bit integer (± 32767).                                                                                                    |
|----------------|----------------------------------------------------------------------------------------------------|
| Divisions      | Reports scale weight in display divisions ( $\pm$ 32767). The PLC multiplies the reported divisions by the increment size to calculate the weight in display units. |
| Floating Point | Displays weight in floating point data format                                                                                                    |

The data format of discrete data will affect the data size required in the configuration of the PLC. The IND570 console PLC message slot setup screen provides data size requirements in bytes.

Selection of the appropriate format depends on issues such as the range or capacity of the scale used in the application. The integer format can represent a numerical value up to 32,767. The division format can represent a value up to 32,767 scale divisions or increments. The floating-point format can represent a value encoded in IEEE 754, single precision floating point format.

Floating point is the only data format that includes decimal point information. Integer and division formats ignore decimal points. Accommodation of decimal point location must occur in the PLC logic, when it is needed with these formats.

#### C.1.1.1. Examples

| 250 x .01 scale  |   |      |              | 5      | 50,00            | 0 x 10 s | cale |      |           |
|------------------|---|------|--------------|--------|------------------|----------|------|------|-----------|
| IND570 Displays: | 0 | 2.00 | 51.67        | 250.00 | IND570 Displays: | 0        | 200  | 5160 | 50000     |
| Format sent:     |   |      | Format sent: |        |                  |          |      |      |           |
| Integer          | 0 | 200  | 5167         | 25000  | Integer          | 0        | 200  | 5160 | - (xxxxx) |
| Division         | 0 | 200  | 5167         | 25000  | Division         | 0        | 20   | 516  | 5000      |
| Floating Point   | 0 | 2.00 | 51.67        | 250.00 | Floating Point   | 0        | 200  | 5160 | 50000     |

Any of the formats could be used in this case.

The integer format could not be used because it would send a negative or invalid value once the weight exceeded 32,760.

| 150 x .001 scale |   |       |           |           |
|------------------|---|-------|-----------|-----------|
| IND570 Displays: | 0 | 2.100 | 51.607    | 150.000   |
| Format sent:     |   |       |           |           |
| Integer          | 0 | 2100  | - (xxxxx) | - (xxxxx) |

| 150 x .001 scale |   |       |           |           |
|------------------|---|-------|-----------|-----------|
| Division         | 0 | 2100  | - (xxxxx) | - (xxxxx) |
| Floating Point   | 0 | 2.100 | 51.607    | 150.000   |

The integer and division formats could not be used because they would send a negative value once the weight exceeded 32.767.

Please refer to Appendix A and Appendix B for each format's detailed description of data available to determine which is most suitable.

# C.2. Byte Order

The byte order parameter sets the order in which the data bytes and words will be presented in the PLC data format. Available Byte Order selections are:

| Word Swap        | Makes the data format compatible with RSLogix 5000 processors.                         |
|------------------|----------------------------------------------------------------------------------------|
| Byte Swap        | Makes the data format compatible with S7 Profibus.                                     |
| Standard         | Makes the data format compatible with PLC 5                                            |
| Double Word Swap | Makes the data format compatible with the Modicon Quantum PLC for Modbus TCP networks. |

Table C-1 provides examples of the various byte ordering.

|                       |                       | Word Swap  |       | Byte Swap |            | Double Word Swap |   |            | Standard |   |            |       |   |
|-----------------------|-----------------------|------------|-------|-----------|------------|------------------|---|------------|----------|---|------------|-------|---|
| Terminal Weight Value |                       | 1355       |       |           |            |                  |   |            |          |   |            |       |   |
| PLC                   |                       | 15         | Bit # | 0         | 15         | Bit #            | 0 | 15         | Bit #    | 0 | 15         | Bit # | 0 |
| Integer               | Weight value<br>word  | 0x054B Hex |       |           | Ox4B05 Hex |                  |   | 0x4B05 Hex |          |   | OxO54B Hex |       |   |
| Floating<br>Point     | 1st Weight value word | 0x6000 Hex |       |           | OxA944 Hex |                  |   | 0x0060 Hex |          |   | Ox44A9 Hex |       |   |
|                       | 2nd Weight value word | Ox44A9 Hex |       |           | 0x0060 Hex |                  |   | OxA944 Hex |          |   | 0x6000 Hex |       |   |

Table C-1: PLC Data Byte Ordering

Please refer to Appendix A and Appendix B for each format's detailed description of data available to determine which is most suitable.

# C.3. Controlling Discrete I/O Using a PLC Interface

The IND570 terminal provides the ability to directly control some of its discrete outputs and read some of its discrete inputs via the (digital) PLC interface options. System integrators should be aware that the terminal's discrete I/O updates are synchronized with the terminal's A/D rate and not with the PLC I/O scan rate. This may cause a noticeable delay in reading inputs or updating outputs as observed from the PLC to real world signals.

Consult the **IND570 Terminal Installation Manual** for discrete I/O wiring. Also note that the outputs must be unassigned in the IND570 terminal at **Setup > Application > Discrete I/O** in order to be controlled by the PLC.

# **METTLER TOLEDO** Service

## To protect your METTLER TOLEDO product's future:

Congratulations on choosing the quality and precision of METTLER TOLEDO. Proper use according to these instructions and regular calibration and maintenance by our factory-trained service team ensure dependable and accurate operation, protecting your investment. Contact us about a METTLER TOLEDO service agreement tailored to your needs and budget.

We invite you to register your product at <u>www.mt.com/productregistration</u> so we can contact you about enhancements, updates and important notifications concerning your product.

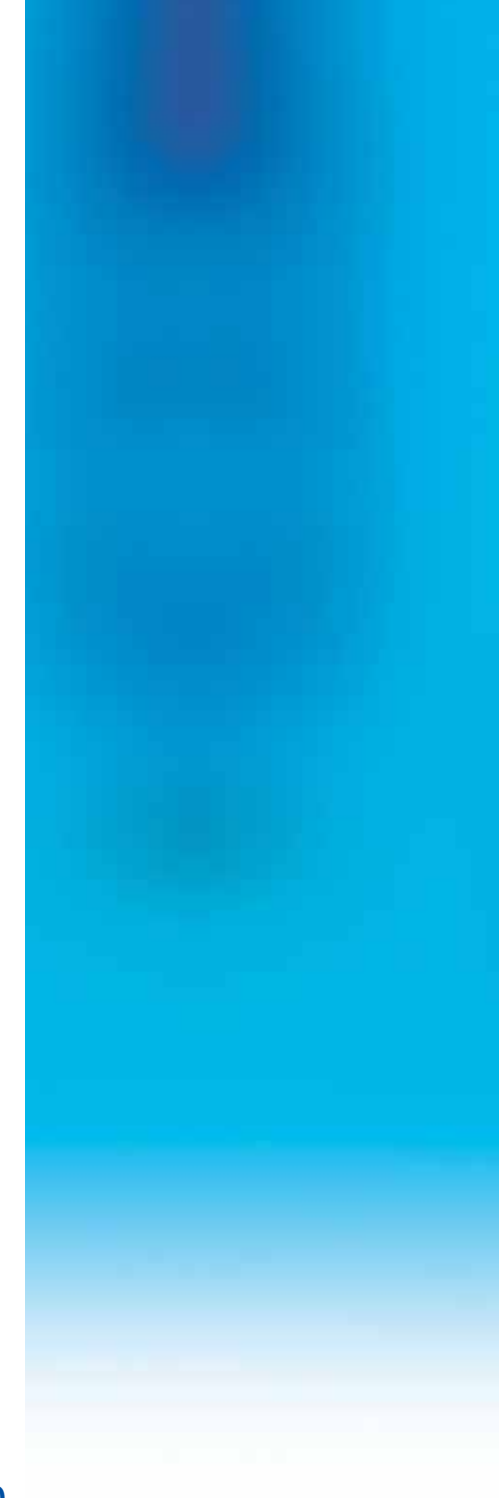

www.mt.com/IND570

For more information

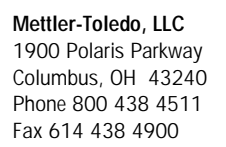

© 2015 Mettler-Toledo, LLC 30205335 Rev. 01, 06/2015 Document version A

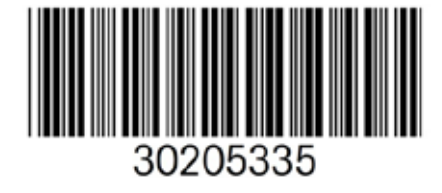